# 论文开题前的文献调研

图书馆学科馆员 徐轩 xuanxu@fudan.edu.cn

# 问题:学位论文要写成什么样子呢? 对策1:找一找优秀论文学习一下!

# **优秀学位论文哪里找?**・ 全国优秀博士论文 (1999-2013)

- <u>全国优秀MPA论文</u>
- 各省(市、自治区)的优秀学位论文

教育部 国务院学位委员会关于批准2013年全国优秀博士学位论文的决定 教研[2014]1号

2013年全国优秀博士学位论文评选工作已经全部完成。现批准《〈中观心论〉及其古注〈思择炎〉对外道 思想批判的研究》等100篇学位论文为全国优秀博士学位论文,《汉越语关系语素层次分析》等273篇学位论文 为全国优秀博士学位论文提名论文。

### 湖南省人民政府学位委员会办公室

湘学位办〔2019〕

2019年湖南省优秀博士、硕士

关于2018年福建省研究生优秀学位论文评审结果的公示

发布日期: 2019-04-12 14:43 浏览次数: 9289 字体显示 : [大] [中] [小]

|          | 1 | 首页    | 新闻 通      | 知文件 服务 院校 | 关于     |     |     |                            |   |
|----------|---|-------|-----------|-----------|--------|-----|-----|----------------------------|---|
| -        |   |       |           |           |        |     |     | .1                         |   |
| 评估认证     | > | 论文中心  |           |           |        |     |     |                            |   |
| 案例中心     | > |       |           |           |        |     |     |                            |   |
| 论文中心 -   |   |       | 评分日期      | 序号        | 高校     | 作者  | 导师  | 论文写作                       |   |
| • 优秀论文评选 |   | 第一届优秀 | 2005年6月6日 | 1-1       | 北京大学   | 张志勇 | 薛领  | 高速公路机电工程项目的<br>风险管理及其实例研究  | Я |
| • 论文相关文件 |   | 第一届优秀 | 2005年6月6日 | 1-2       | 中国人民大学 | 刘骞  | 方振邦 | 影响预期警务人员的工作<br>满意和离职意向的因素分 | 5 |

### 2014年上海市研究生优秀成果(学位论文)名单网上公示

阅读数:(161655)

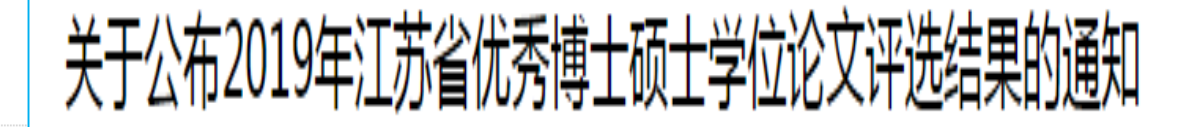

|   | 对策2:                                                                                                   | 了解学校及学                           | 学院的 i          | 论文写               | 作规范  | t /  |  |  |  |
|---|----------------------------------------------------------------------------------------------------|----------------------------------|----------------|-------------------|------|------|--|--|--|
| C | ① 不安全   www.gs.fudan.edu.                                                                              | .cn/2806/list.htm                |                |                   |      |      |  |  |  |
|   | 「<br>「<br>FUDAN UNIVERSIT                                                                              | 学研究生院<br>Y GRADUATE SCHOOL       |                | 搜索<br>English ver |      |      |  |  |  |
|   | 首页  机构简介                                                                                               | 招生工作  培养工作                       | 学位工作           | 学生服务              | 导师服务 | 学生奖助 |  |  |  |
|   | 学位工作                                                                                                   | 论文规范                             | 当前位置:首页>学位工作>学 |                   |      |      |  |  |  |
|   | 学位申请                                                                                                   | 复旦大学博士、硕士学位论文规范(2017.03修订版)      |                |                   |      |      |  |  |  |
|   | 文件规定                                                                                                   | 信息与文献:参考文献著录规则(中华人民共和国国家标准 2015) |                |                   |      |      |  |  |  |
|   | 申请流程                                                                                                   | 复旦大学学位论文提交规定                     |                |                   |      |      |  |  |  |
|   | 论文规范                                                                                                   | 复日大学博士学位论文封面标准样本(学历研究生-学术学位)     |                |                   |      |      |  |  |  |
|   | 论文评审                                                                                                   | 复日大学博士学位论文封面标准构                  | 洋本(专业学位)       |                   |      |      |  |  |  |
|   | 论文答辩                                                                                                   | 复日大学硕士学位论文封面标准档                  |                |                   |      |      |  |  |  |
|   | 研究生发表论          近期刊指导目           复旦大学硕士学位论文封面标准样本(专业学位)             录           复旦大学硕士学位论文封面标准样本(专业学位) |                                  |                |                   |      |      |  |  |  |
|   | 证书领取                                                                                                   | 夏旦人子沙雪子征花又的封闻你很                  |                |                   |      |      |  |  |  |
|   | 复旦大学学位论文独创性与使用授权声明 授证仪式                                                                                |                                  |                |                   |      |      |  |  |  |

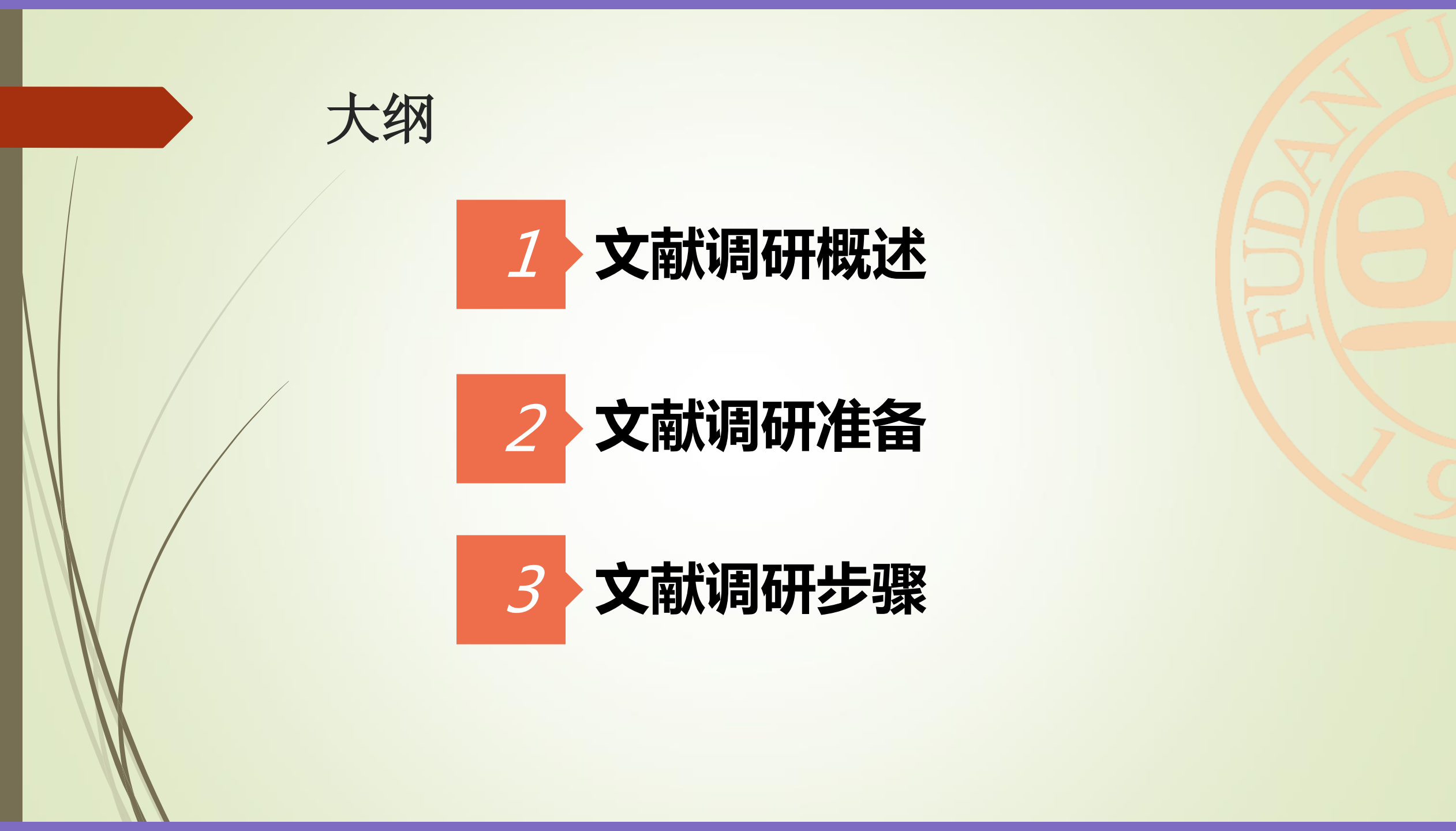

# 文献调研概述

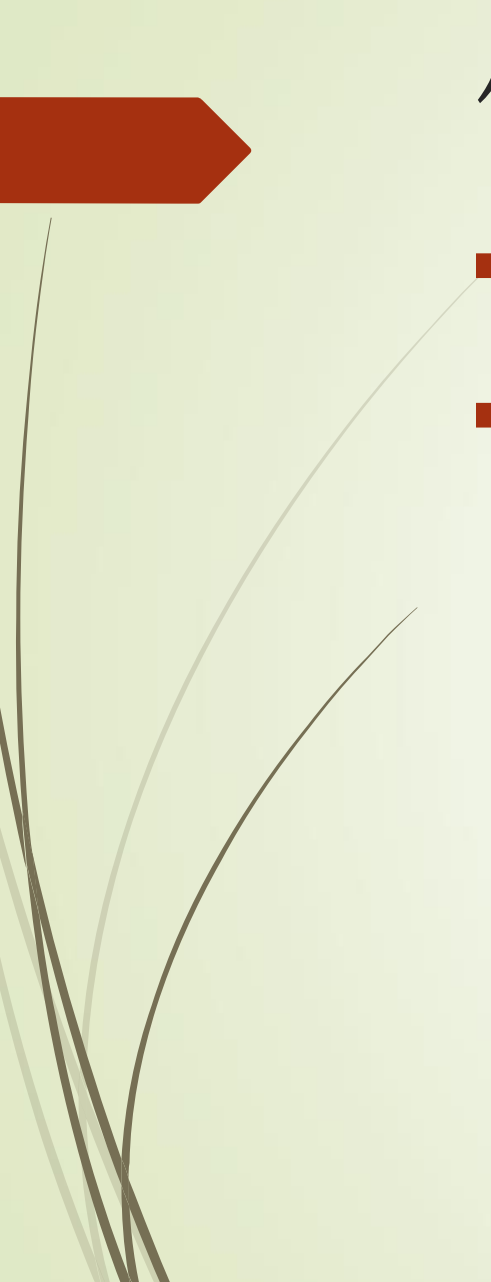

# 何谓文献调研?

- ▶ 为进行某项科学研究而开展的全面的信息检索和信息利用的活动。
- ► 美国科学基金会NSF(National Science Foundation)的一项统计

## 资料显示,人们在科研过程中所花费的时间比例如下。

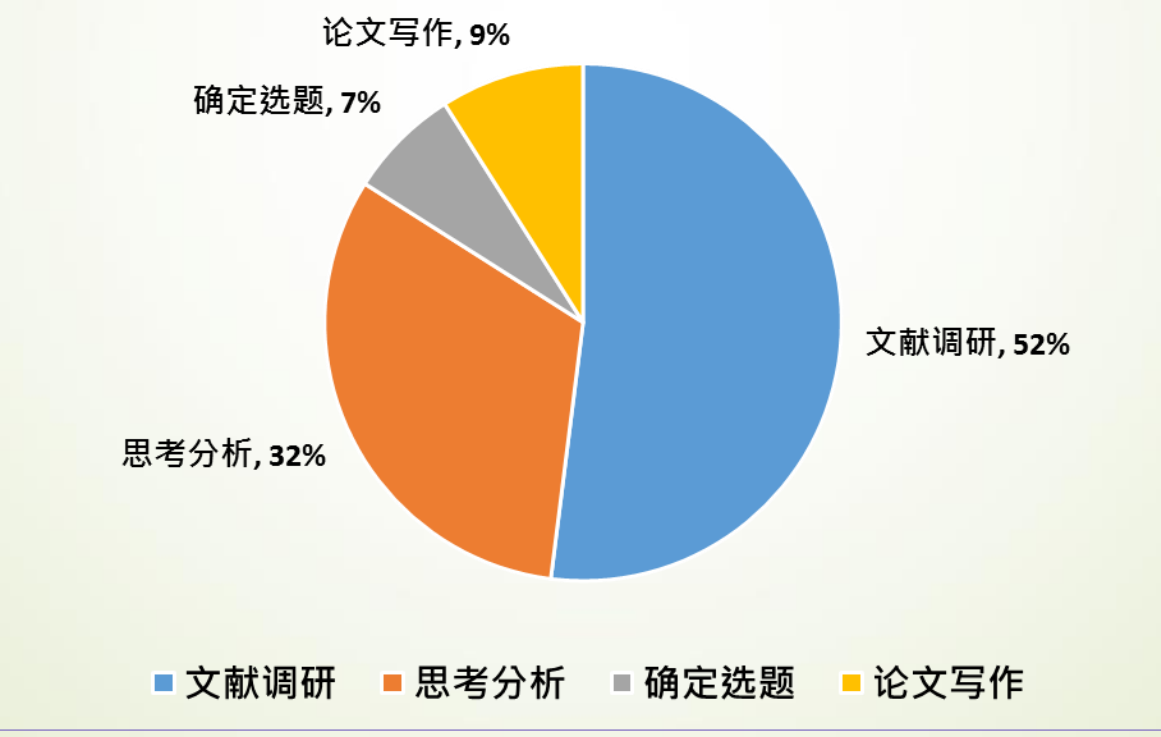

# 文献调研的意义

### 论文选题前

- 确定课题研究的方向
- 全面了解背景知识、重要数据、已有成果

### 论文写作过程中

- •考证引证文献(初始文献)
- 借鉴研究方法
- 完善研究设计

### 论文初稿完成后

- 核对引用的文献出处
- 规范论文的写作

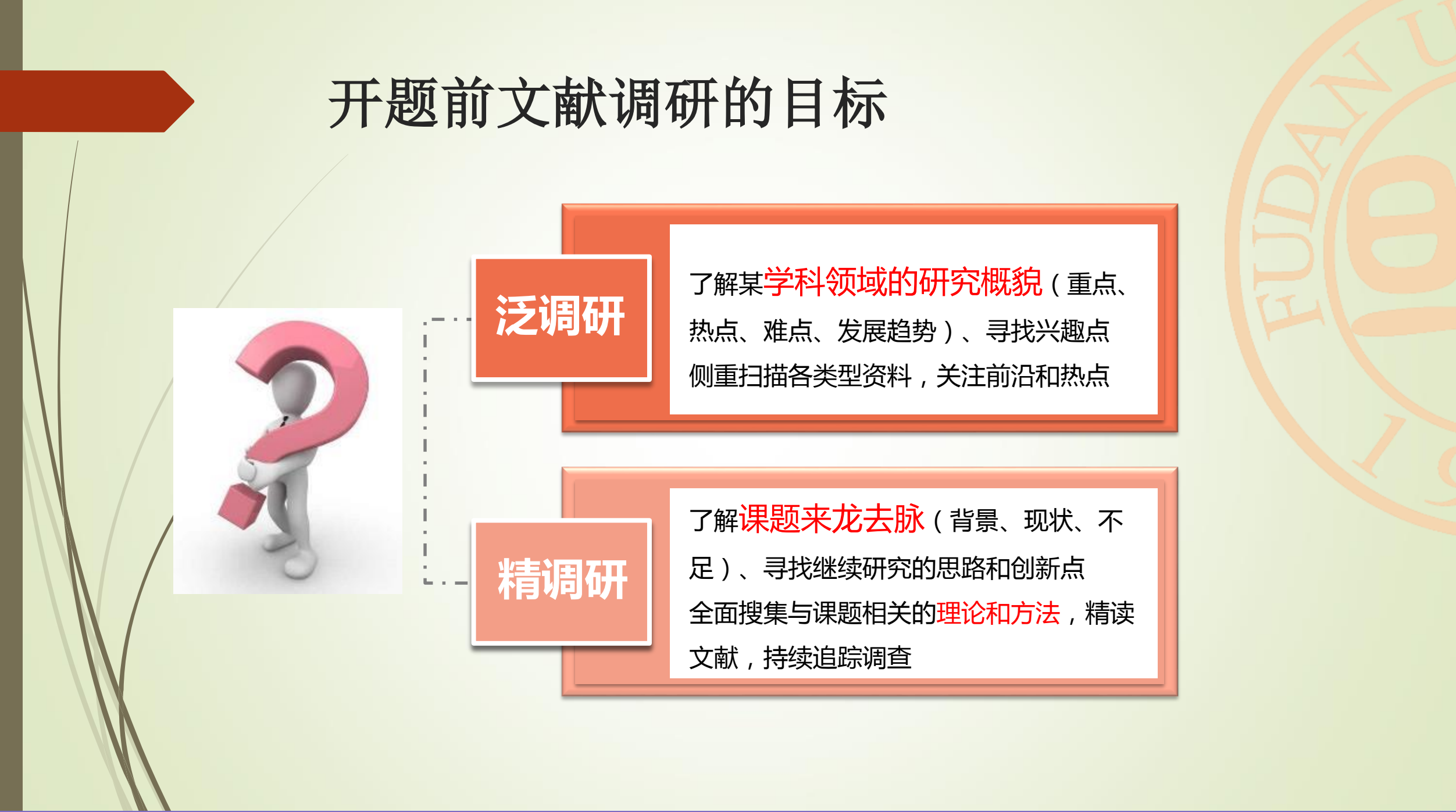

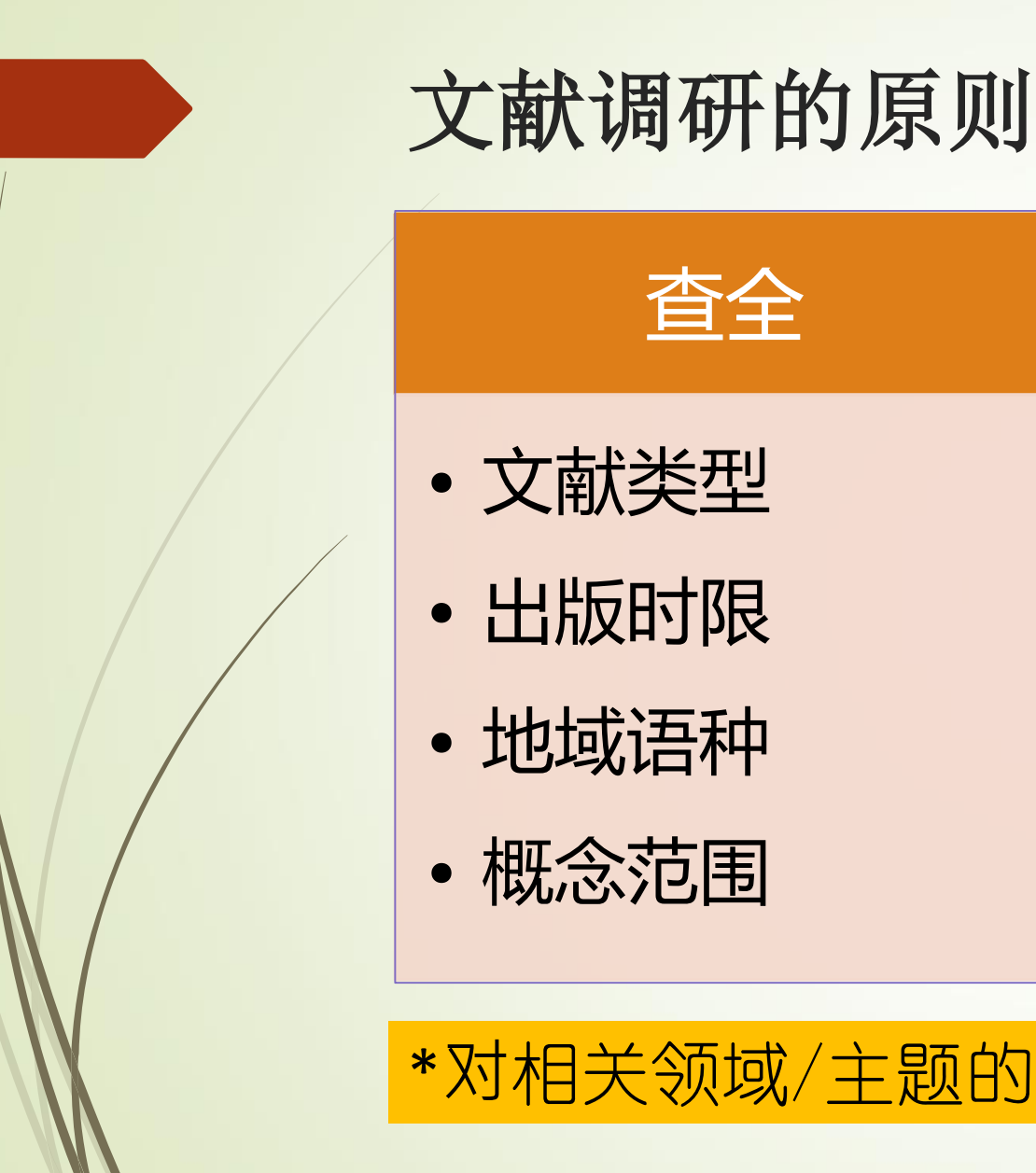

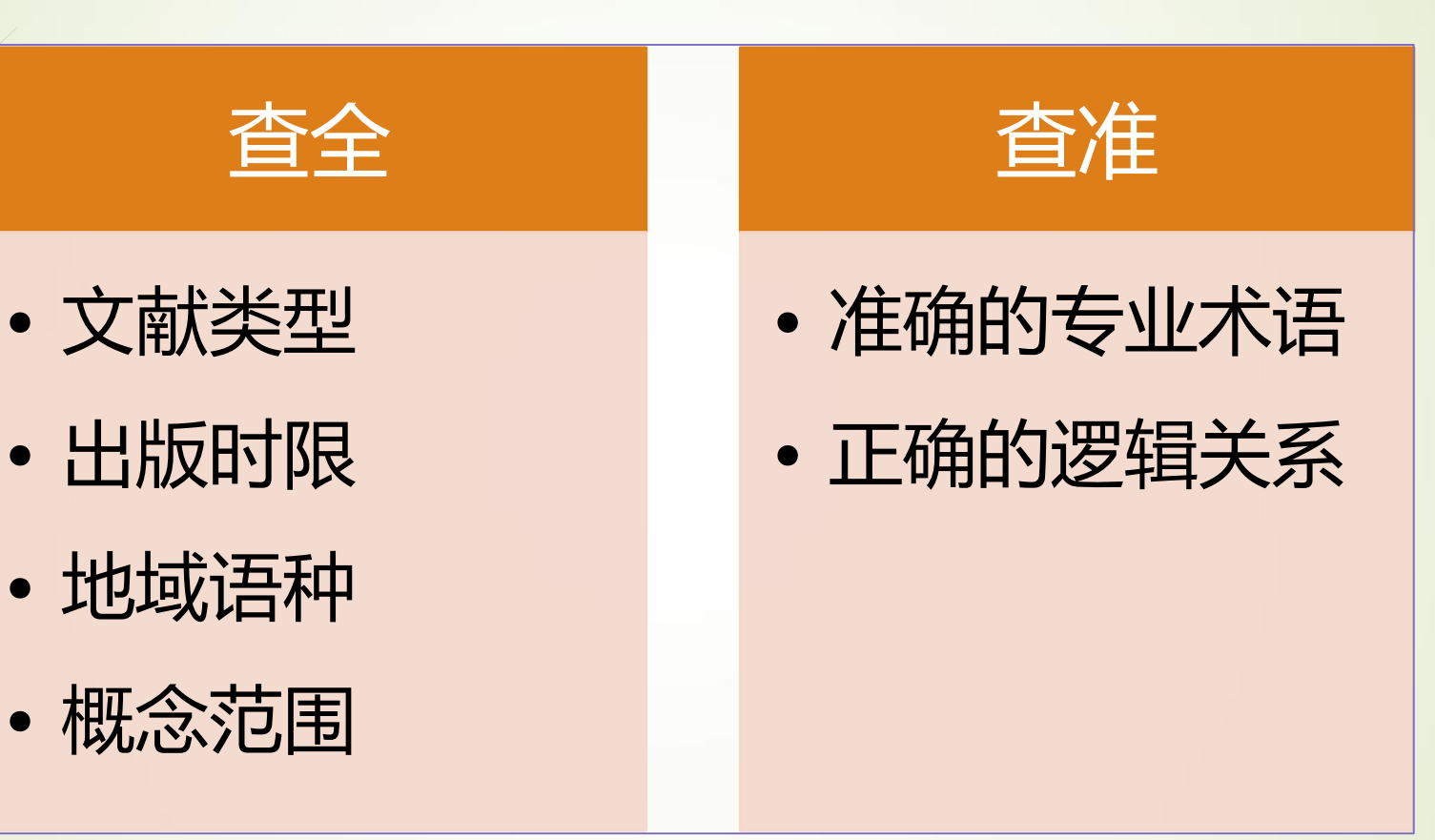

\*对相关领域/主题的重要文献做到心中有数!

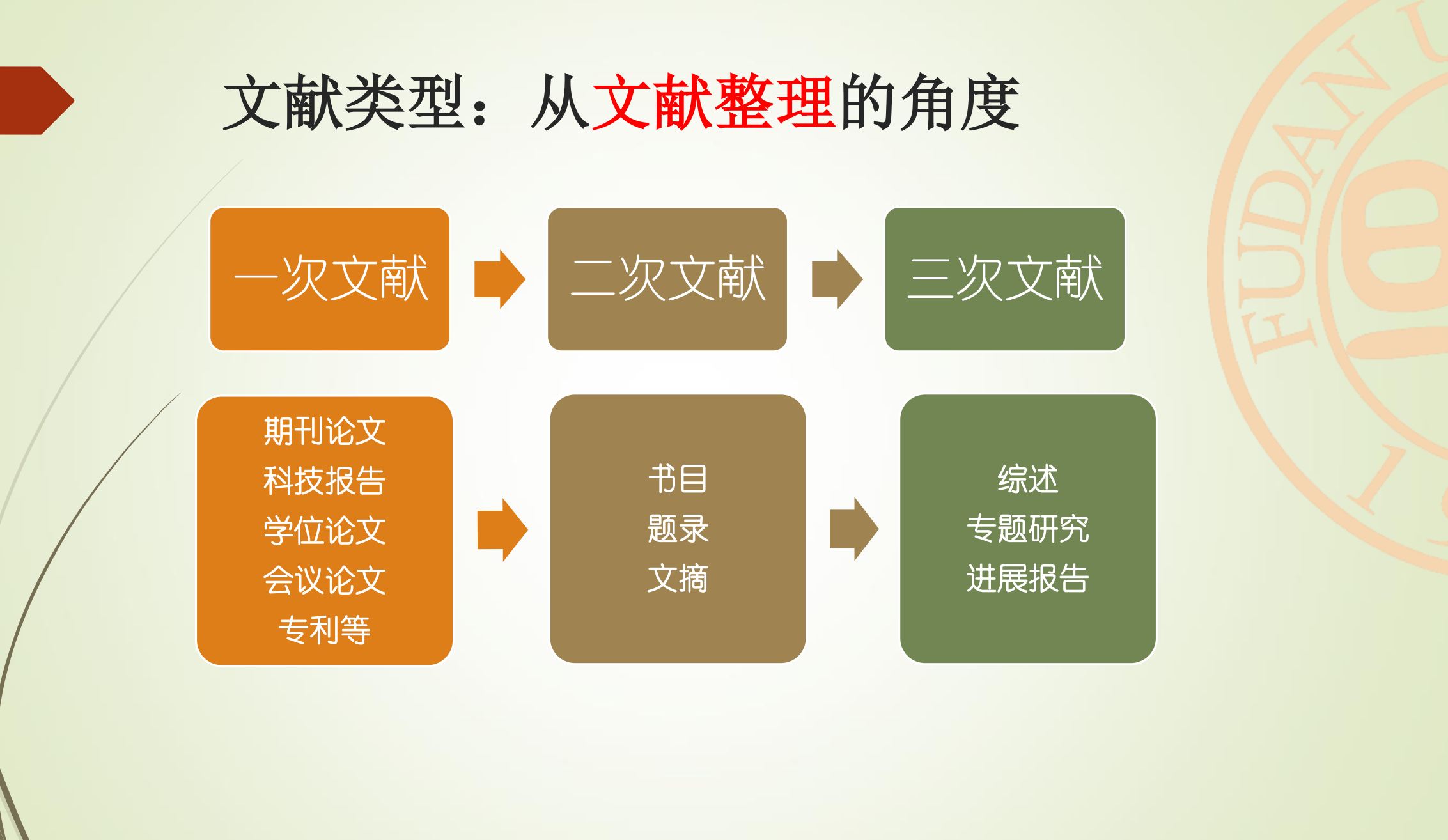

# 文献调研准备

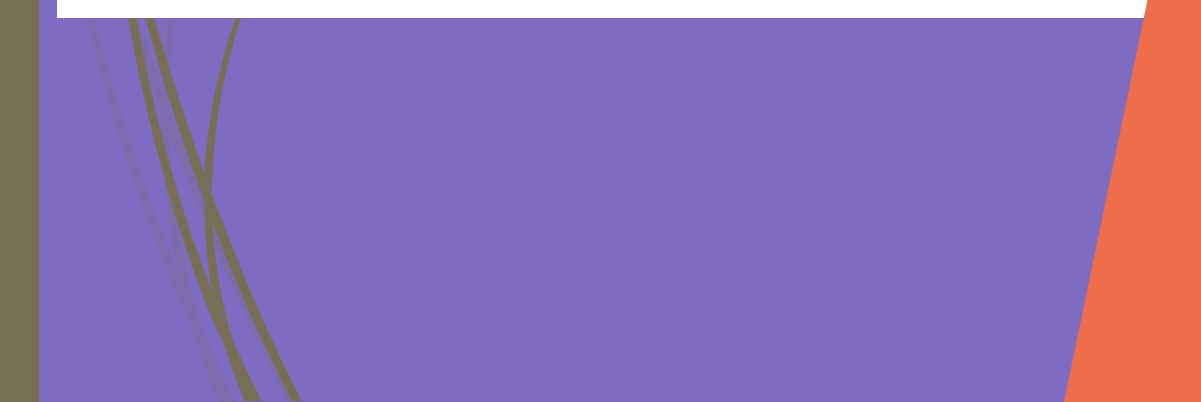

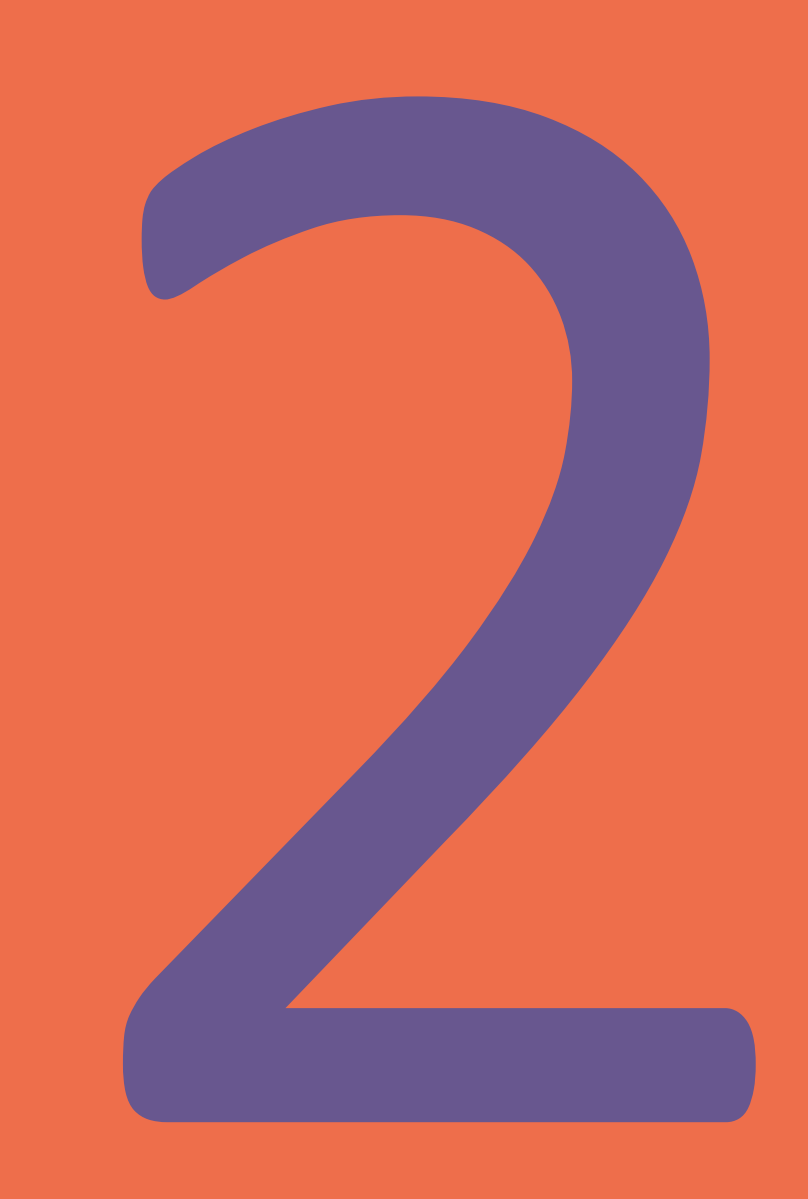

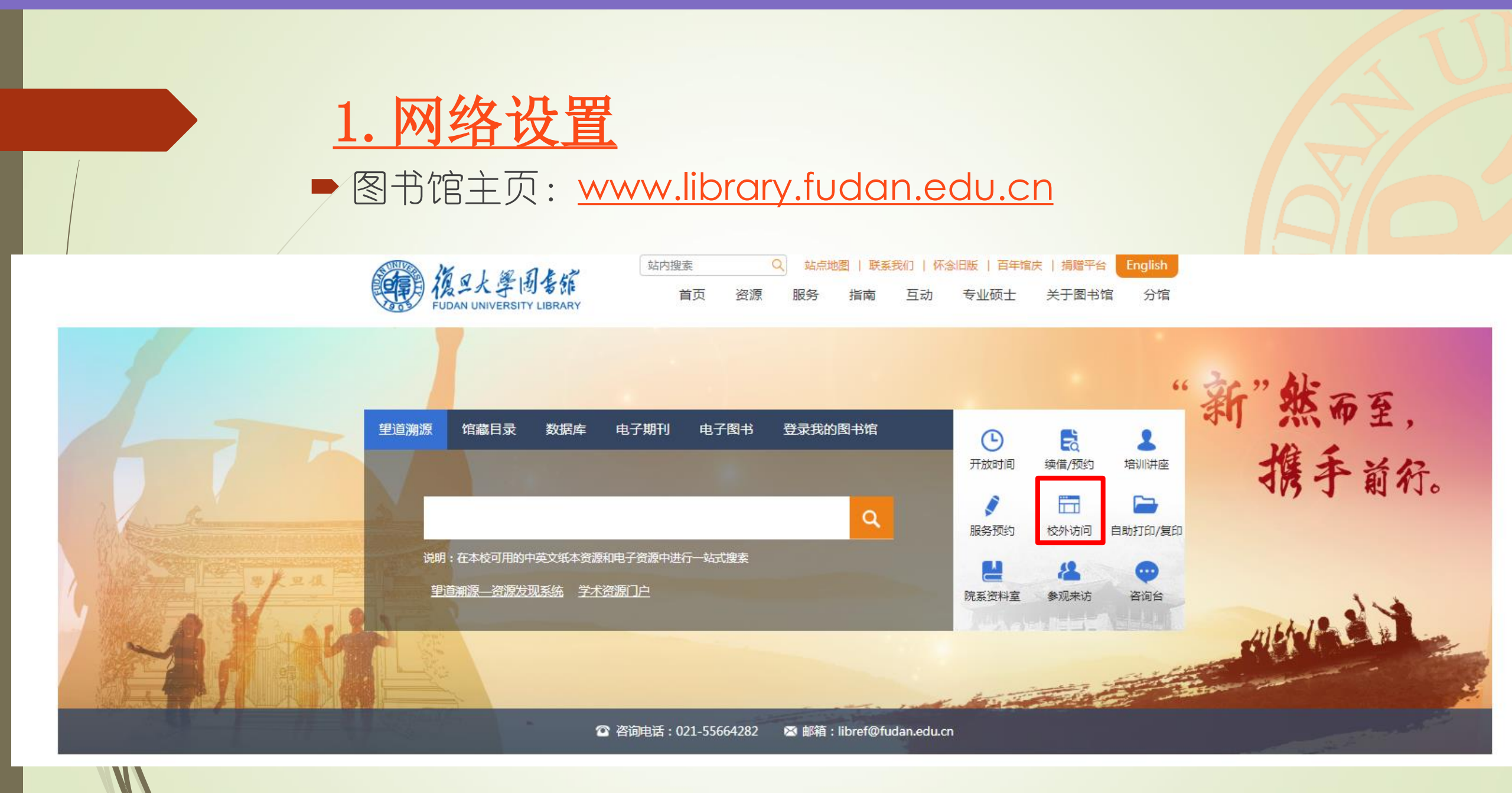

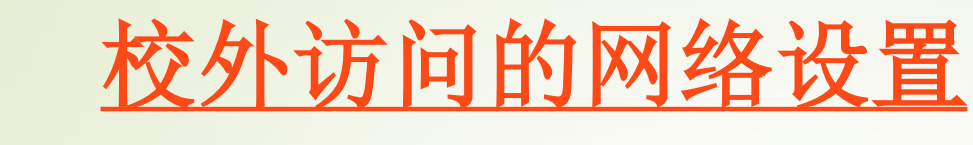

校外访问 当前位置:首页>指南>电子资源访问方式>校外访问 本校教师、研究生、本科生(限学历生)均可在校外访问图书馆电子资源。校外访问图书馆电子资源可供选择的方法如下: (1)安装VPN客户端(教师VPN入口学生VPN入口),通过认证(URP系统的账号密码)后访问。

(2)浏览器访问https://webvpn.fudan.edu.cn/,直接登录WebVPN,通过认证(URP系统的账号密码)后访问。

(3)设置图书馆代理服务器(libproxy.fudan.edu.cn,端口:8080),通过认证(URP系统的账号密码)后访问。

\*使用<u>复旦大学统一身份认证系统</u>的用户名和密码(同iFudan无线网络)进行登录

\* VPN或帐号密码问题, 咨询信息办: 复旦邮箱发送邮件至urp@fudan.edu.cn

## 基于Shibboleth的校外访问方式: 多一种选择

### ▶ 部分数据库开通了基于Shibboleth的校外访问方式

中国知网 万方数据库 Web of Science EBSCO Elsevier Emerald IEEE Xplore Digital Library ProQuest Royal Society of Chemistry (RSC) Springer Nature IOP Publishing JoVE ACM ACS 爱教材 Taylor and Francis Reaxys PQDT学位论文全文检索服务平台 **OSA-Optics InfoBase Premium** Brill Wiley Online Library Ovid Oxford Journals 华艺台湾学术文献数据库 Gale

https://fsso.cnki.net/ https://fsso.wanfangdata.com.cn https://webofknowledge.com https://search.ebscohost.com https://www.sciencedirect.com/ http://www.emerald.com/ http://ieeexplore.ieee.org/ https://search.proquest.com https://pubs.rsc.org https://link.springer.com/ https://www.nature.com/ https://iopscience.iop.org https://www.jove.com/ https://dl.acm.org/ https://pubs.acs.org/ http://www.itextbook.cn/ http://www.tandfonline.com/ https://www.reaxys.com/ http://www.pqdtcn.com http://www.opticsinfobase.org/ http://booksandjournals.brillonline.com/ https://onlinelibrary.wiley.com/ http://ovidsp.ovid.com/ https://academic.oup.com/journals http://www.airitilibrary.cn http://find.galegroup.com/menu/start?userGroupName=fudanu

• 访问流程

## 基于Shibboleth的校外访问方式: 多一种选择

### 无需下载客户端,无需设置图书馆代理或VPN,只要在数据库 指定的页面,按提示使用复旦大学校园统一身份认证系统的账

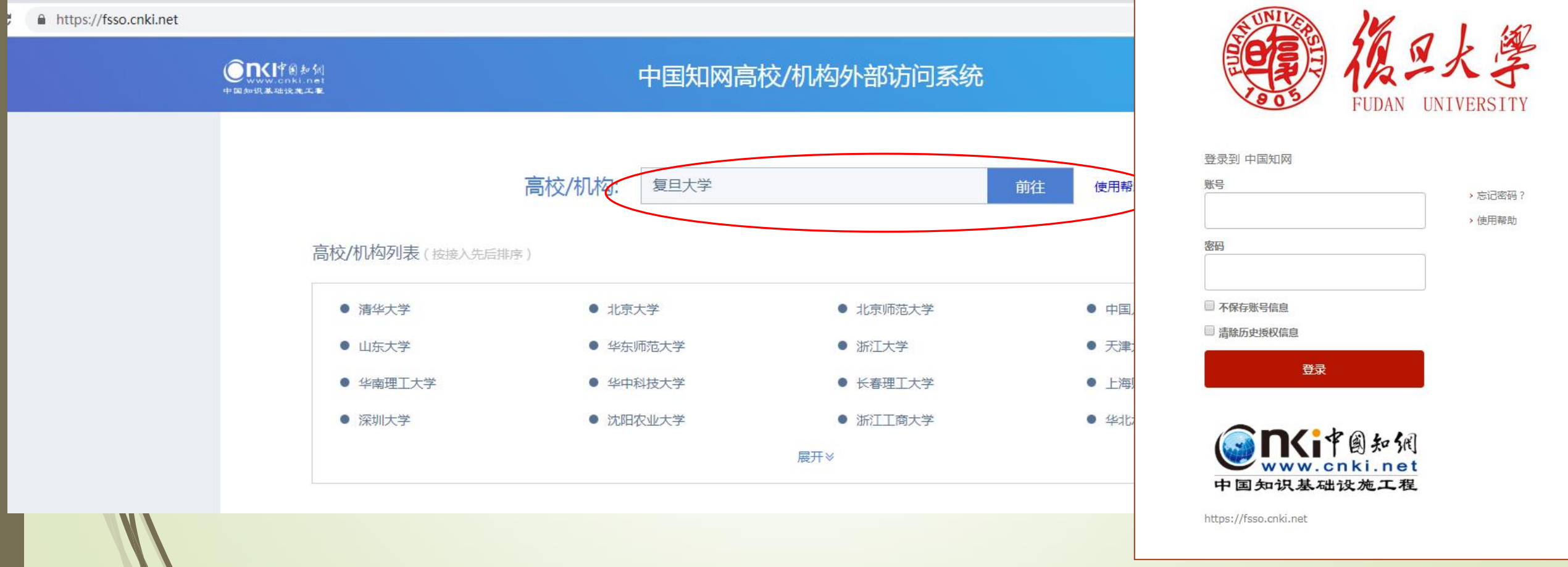

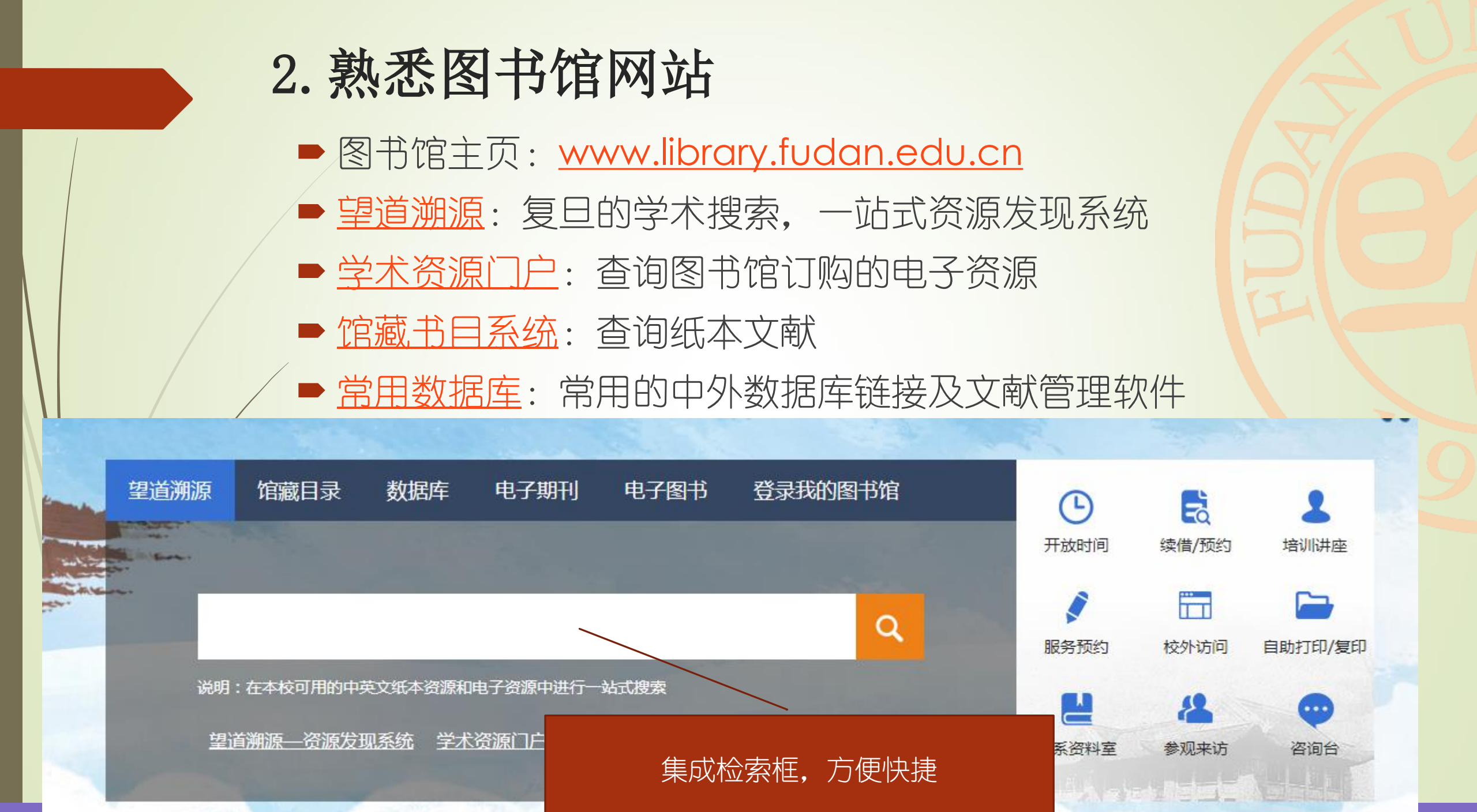

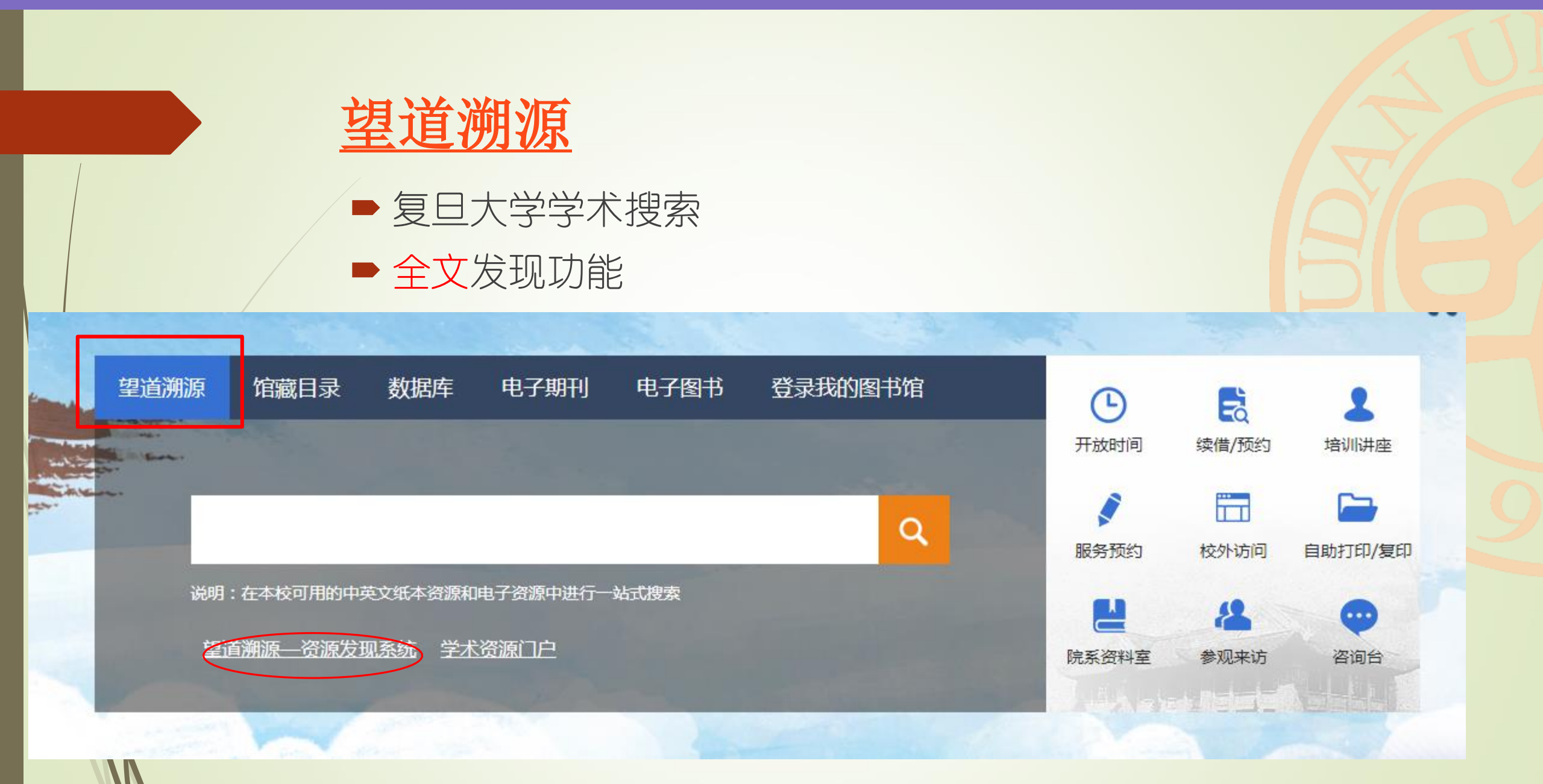

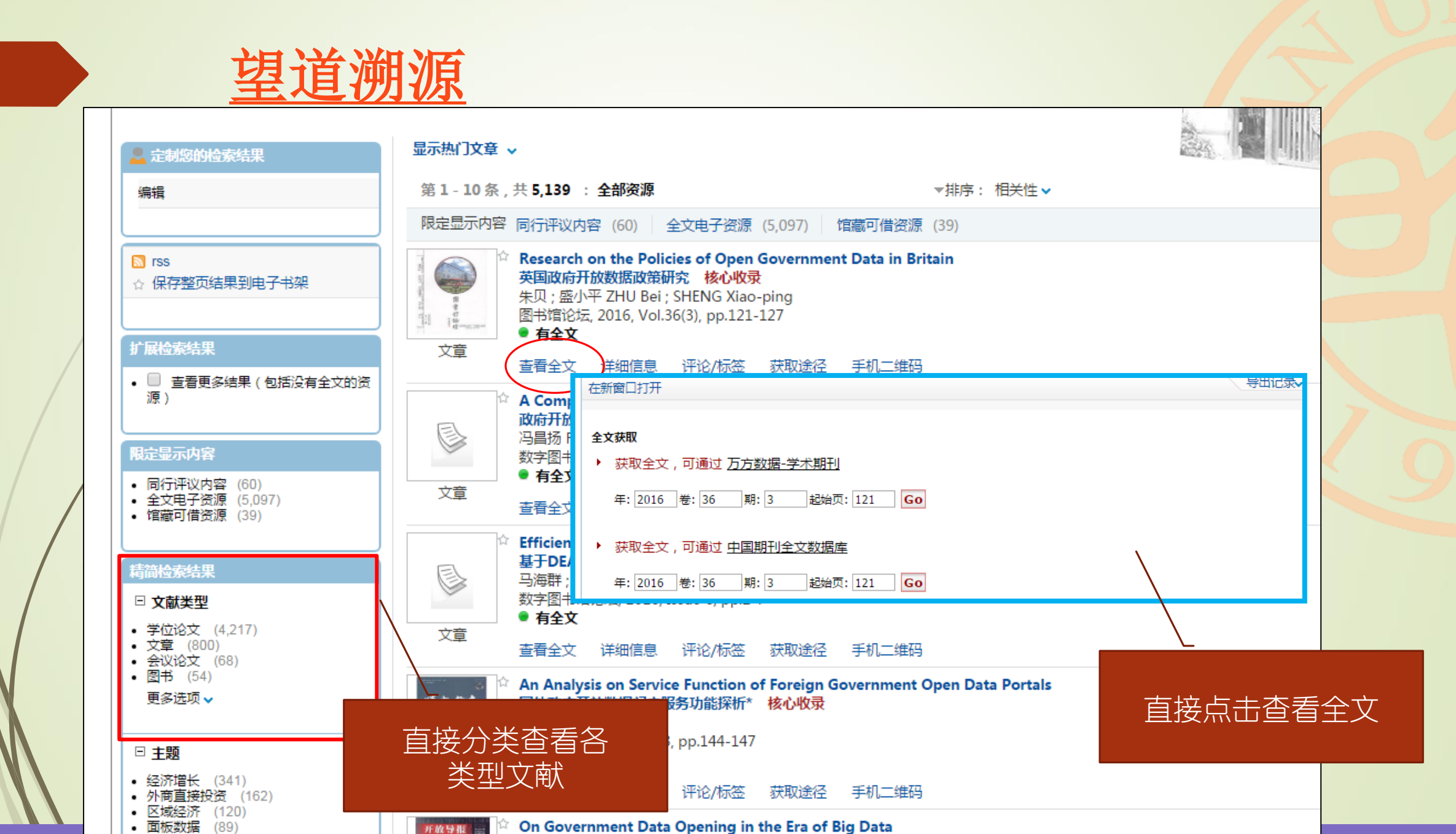

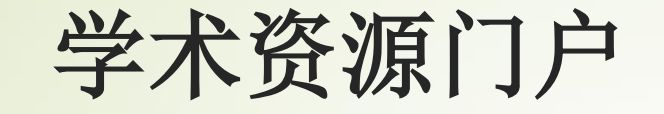

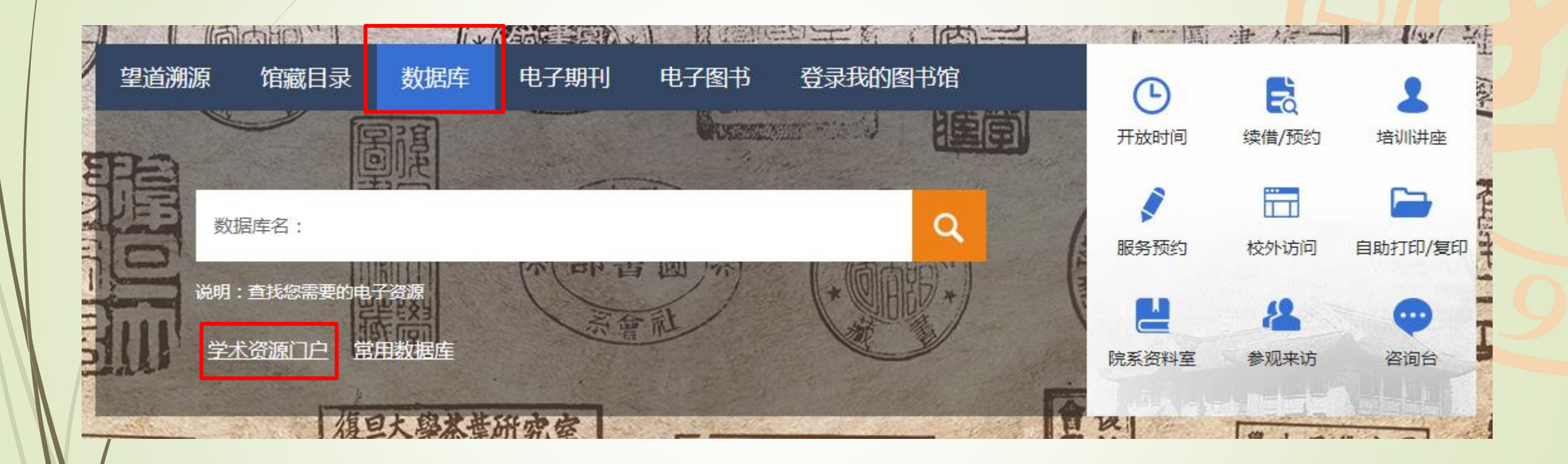

学术资源门户

### 选择数据库:按学科选择(示例:政治学)

「常用数据库」「近用数据库」「所有数据库」「接字科测览」「按类型测览」「多途径查询」「快速检索集」 直空 / 重选 语言文学艺术 管理学 法学 教育学 数学 物理 化学化工 生命科学 医学 信息科学 环境科学 材料科学 工程技术 历史、文物与博物馆学 政治学 图书馆学情报学 哲学 社会学 新闻学与传播学 经济与金融 文科综合 农业科学 理科综合

|   | Brill Online Books 🚖 (?Help)                                                         | (i+    | 超星数字图书馆(主站)全文 (Help)                | (i)+       |
|---|--------------------------------------------------------------------------------------|--------|-------------------------------------|------------|
|   | CAIRN法语期刊库 全文 ?Help                                                                  | (i+    | 超星数字图书馆(镜像) 全文 (Pelp)               | (i)+       |
|   | Cengage E-text 😰 (?Help)                                                             | (i+    | 读秀学术搜索(提供文献传递) 全文 (Phelp            | (i)+       |
|   | Churchill archive arm NEW! ?Help                                                     | (i)+   | 复旦大学地方志数据库                          | (i+        |
|   | De Gruyter eBook 🚖 ?Help                                                             | (i)+   | 复旦大学社会科学数据平台                        | (i)+       |
|   | EBSCO - Academic Search Complete (?Help)                                             | (i+    | 复旦大学图书馆西文馆藏书目查询                     | (i)+       |
|   | EBSCO - American Antiquarian Society (AAS) Historical Periodicals Collection 😭 ?Help | (i+    | 复旦大学图书馆中文馆藏书目查询                     | <u>i</u> + |
|   | EBSCO - European Views of the Americas: 1493 to 1750 (?Help)                         | (i+    | 复旦大学学位论文数据库 全文 (?Help)              | (i)+       |
|   | EBSCO - Newspaper Source (1) (Help)                                                  | (i)+   | 国家图书馆远程访问数据库资源 全文 (Phelp            | i)+        |
|   | Elsevier - ScienceDirect Journals (1) (1) (1) (1) (1) (1) (1) (1) (1) (1)            | (i)+   | 国家哲学社会科学学术期刊数据库 全文 免费 ?Help         | i)+        |
|   | Gale - Opposing Viewpoints In Context 😰 (?Help)                                      | (i)+   | 顾维钧档案数据库 全文 ?Help                   | (i)+       |
|   | Gale - The Times Dioital Archive (1785-1985) 😰 (?Help                                | (i)(+) | 瀚文民国书库 IXT用 ?Help                   | (i)÷       |
|   | Gale Scholar 😰 🛛 Ew! (?Help)                                                         |        | 开世览文(CASHL)                         | (i)+       |
|   | Harvard University Press eBook ex ?Help                                              |        | 民国时期书刊(中美百万册电子图书项目) - 主站 😰 (?Help)  | (i)+       |
|   | HeinOnline-U.S. Congressional Documents Incm NEW!                                    |        | 人民日报图文数据全文检索系统 主 ?Help              | (i)+       |
|   | HeinOnline-U.S. Presidential Impeachment Library Internet Network (?Help)            | (i)(+) | 申报数据库(需注册个人账户) 全文 ?Help             | (i)÷       |
|   | HeinOnline-U.S. Presidential Library ex ?Help                                        |        | 书同文 - 《清代外交档案文献汇编》 全文 ?Help         | (i)+       |
|   | HeinOnline-U.S. Congressional Serial Set Internet VEW! (?Help)                       |        | 万方数据 - 学术会议数据库 全文 (Help)            | (i)+       |
|   | Inter-University Consortium for Political and Social Research                        |        | 万方数据 - 学术期刊全文库 全文 (Help)            | (i)+       |
|   |                                                                                      |        | 万方数据 - 学位论文库 全文 (Help)              | i+         |
|   | JSTOR Arts & Sciences I-XV Collection ev ?Help                                       |        | 中国近代报刊数据库 - 主站 全文 ?Help             | (i)+       |
| _ |                                                                                      | <br>   | 中国近代报刊数据库 - 镜像 全文 ?Help             | (i)+       |
|   | Ovford Scholarshin Online - Books (                                                  |        | 中国知网(主站) 😫 ?Help                    | (i)+       |
|   |                                                                                      |        | 中国知网 - 中国博士学位论文全文数据库(主站) 😰 ( ? Help | (i)÷       |
|   |                                                                                      |        | 中国知网 - 中国学术期刊网络出版总库(主站) 🛃 ( Help    | (i)+       |
| _ |                                                                                      |        | 中国知网 - 中国图书引证统计分析数据库 (PHelp)        | i+         |
|   | ProQuest F Loop Central (1997)                                                       |        | 中国知网 - 中国优秀硕士学位论文全文数据库(主站) 主 ?Help  | i+         |
| _ |                                                                                      |        | 中国资讯行 - 中国中央及地方政府机构库 全文 (Help)      | i+         |
|   |                                                                                      |        | 字林洋行中英文报纸全文数据库 - 镜像 ▲ 2 (Help)      | (i)+       |
|   | ProQuest字位论又全又数据库(CALIS平台) 全文 (1999)                                                 |        |                                     |            |

| 学术资源门户<br>- 选择数据库: 按类型                                                                                                    |                                                                                                    |                                                                                    |
|----------------------------------------------------------------------------------------------------|----------------------------------------------------------------------------------------------------|------------------------------------------------------------------------------------|
| 「「二田数据库」「近田数据库」「所有数据库」「技学科浏览」「技类型浏览」「多途径查询」「快速检索集」 「清空 / 重迭」<br>「宜藏目录 数学参考书 电子图书 电子期刊 文摘索引 事实/数据 多媒体 学位论文 报纸文献 会议文献 专利文献 标准文献                                                                                                    | 车鉴 古籍文献 工具书 个人文献管理工具 其他                                                                                                    |                                                                                    |
| EBSCO - American Doctoral Dissertations (?Help)         OCLC - WorldCat Dissertations and Theses (?Help)         ProQuest Dissertations and Theses Global(PQDT Global) (金文 ?Help)         ProQuest学位论文全文数据库 ( CALIS平台 ) (金文 ?Help)         ProQuest学位论文全文数据库 ( 中信所平台 ) ——欢迎荐购 (金文 ?Help) | (1)       CALIS高校学位论文数据库 金文 ?Help         (1)       复旦大学学位论文数据库 金文 ?Help         (1)       复旦大学学位论文数据库 金文 ?Help         (1)       华艺台湾学术文献数据库 金文 ?Help         (1)       上海地区高校优质资源共建共享平台 ?Help         (1)       万方数据 - 本馆镜像 金文 ?Help         万方数据 - 学位论文库 金文 ?Help | Î. €         Î. €         Î. €         Î. €         Î. €         Î. €         Î. € |

中国知网镜像(期刊、学位论文、会议、报纸、经济统计数据、辑刊、年鉴、中国大百科全书) 🛃 🤇 (Help

中国知网 - 中国博士学位论文全文数据库(主站) 金文 ? Help 中国知网 - 中国优秀硕士学位论文全文数据库(主站) 金文 ? Help (i ↔ (i ↔ (i ↔

## 学术资源门户

### 选择数据库: 按类型选择(示例:事实/数据)

#### 【常用数据库】【试用数据库】【所有数据库】【按学科浏览】<mark>【按类型浏览</mark>】《多途径查询】【快速检索集】 <u>清空</u> / 重选 【<u>馆藏目录 教学参考书 电子图书 电子期刊 文摘索引 <mark>【事实/数据】</mark> 多媒体 学位论文 报纸文献 会议文献 专利文献 标准文献 年鉴 古籍文献 工具书 个人文献管理工具 其他</u>

| Cochrane Library循证医学数据库 (?Help)                                       | ( <b>i</b> + | 北大法宝数据库 全文 ?Help               | i)+         |
|-----------------------------------------------------------------------|--------------|--------------------------------|-------------|
| Elsevier - Funding Institution (?Help)                                | <u>i</u> +   | 国家图书馆远程访问数据库资源 全文 (Phelp       | <u>()</u> + |
| Gale - Associations Unlimited 😰 ?Help                                 | <u>i</u> +   | 国泰安数据库 全文 ?Help                | <u>()</u> + |
| Gale - Literature Resource Center 🚉 ?Help                             | <u>i</u> +   | 国务院发展研究中心信息网(国研网)全文 (Help      | <u>()</u>   |
| Gale Scholar Lab (?Help)                                              | <u>i</u> +   | 《科学智库》数据库 ixm NEW! ?Help       | <u>()</u> + |
| Innography (?Help                                                     | <u>i</u> +   | 皮书数据库 全文 (?Help)               | <u>()</u>   |
| Inter-University Consortium for Political and Social Research 😰 ?Help | <u>i</u> +   | RESSET企业大数据平台 远雨 NEw! ?Help    | <u>()</u>   |
| Lexis Advance (Pelp)                                                  | <u>i</u> +   | 世界知识年鉴数据库全文 NEW! ?Help         | <u>()</u> + |
| MICROMEDEX(暫停使用) (?Help)                                              | <u>i</u> +   | 搜数数据库 全文 ?Help                 | <u>()</u> + |
| Ovid - Amirsys Imaging Reference Center ?Help                         | <u>i</u> +   | 威科先行法律信息库 (双语) 全文 ?Help        | <u>()</u>   |
| Ovid - Amirsys Pathology Reference Center ?Help                       | <u>i</u> +   | 中国审判案例数据库 IIII ?Help           | <u>()</u> + |
| Ovid - JBI循证护理数据库 全文 ?Help                                            | <u>i</u> +   | 中国思想与文化名家数据库 [xtm] (Help)      | <u>()</u>   |
| PharmaProjects (?Help)                                                | <u>i</u> +   | 中国外交数据库 全文 NEW! (Help)         | <u>()</u>   |
| ProQuest - Digital National Security Archive 😰 ?Help                  | <u>i</u> +   | 中国知网 - 中国经济社会大数据研究平台 全文 (Help) | <u>()</u>   |
| Reaxys ?Help                                                          | <u>i</u> +   | 中国知网 - 中国图书引证统计分析数据库 ?Help     | <u>()</u>   |
| RSC - ChemSpider Free ?Help                                           | <u>i</u> +   | 中国资讯行 - 中国统计数据库 全文 ?Help       | <u>i</u> +  |
| RSC - Laboratory Hazards Bulletin (?Help)                             | <u>i</u> +   | 中国资讯行 - 香港上市公司资料库 全文 ?Help     | <u>()</u>   |
| RSC - Synthetic Reaction Updates (Help)                               | <u>i</u> +   | 中国资讯行 - 中国法律法规库 全文 ?Help       | <u>()</u>   |
| SAGE Research Methods and Cases (?Help)                               | <u>i</u> +   | 中国资讯行 - 中国企业产品库全文 ?Help        | <u>()</u>   |
| The Arabidopsis Information Resource (TAIR) - NSTL订购 (?Help)          | <u>i</u> +   | 中国资讯行 - 中国人物库全文 ?Help          | <u>()</u>   |
| Web of Science - Essential Science Indicators(ESI) (Pelp)             | (i+)         | 中国资讯行 - 中国上市公司文献库 全文 ?Help     | <u>i</u> +  |
| Web of Science - InCites (Help)                                       | (i+)         | 中国资讯行 - 中国商业报告库 😫 ?Help        | <u>i</u> +  |
| Web of Science - Journal Citation Report (?Help)                      | (i+)         | 中国资讯行 - 中国医疗健康库 全文 (?Help)     | <u>i</u> +  |
| Web of Science Core Collection - Current Chemical Reactions (?Help)   | (i)+         | 中国资讯行 - 中国中央及地方政府机构库 😰 (?Help) | (i)+        |
| □ WestlawNext(原名Westlaw International) 全文 ?Help                       | <u>i</u> +   | 中华人民共和国条约集 全文 NEW! ?Help       | <u>()</u>   |

# 常用数据库

### http://www.library.fudan.edu.cn/23/list.htm

#### 常用数据库

当前位置:首页>资源>常用数据库

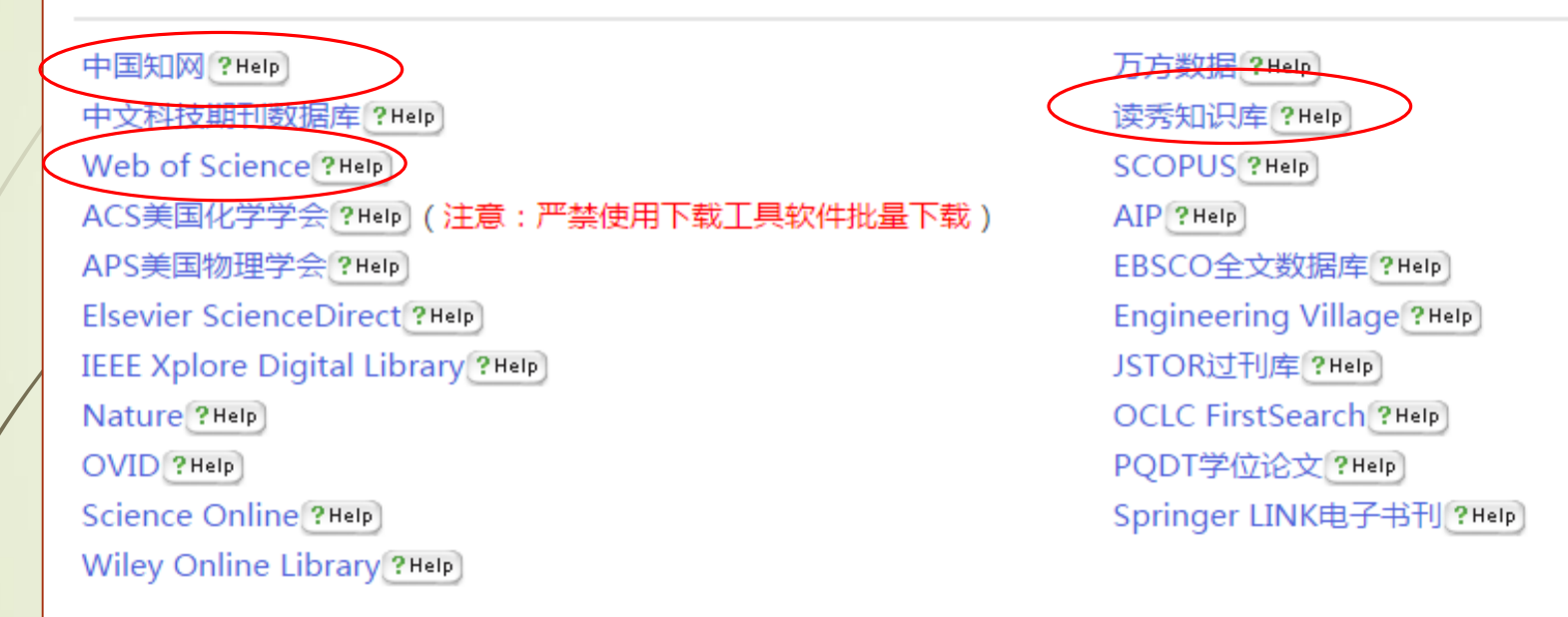

#### 个人文献管理工具

NoteExpress文献管理软件 ?Help

EndNote Web

EndNote (客户端版)

更多数据库……

# 文献调研步骤

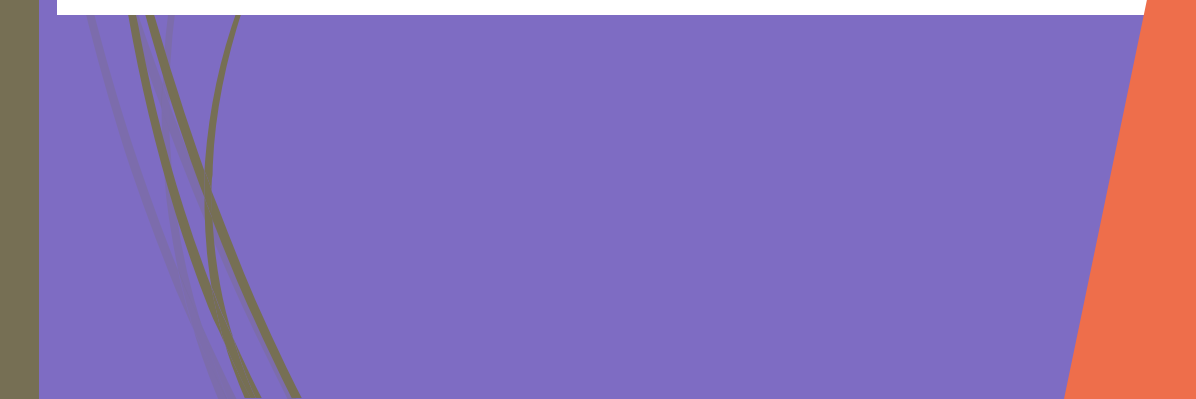

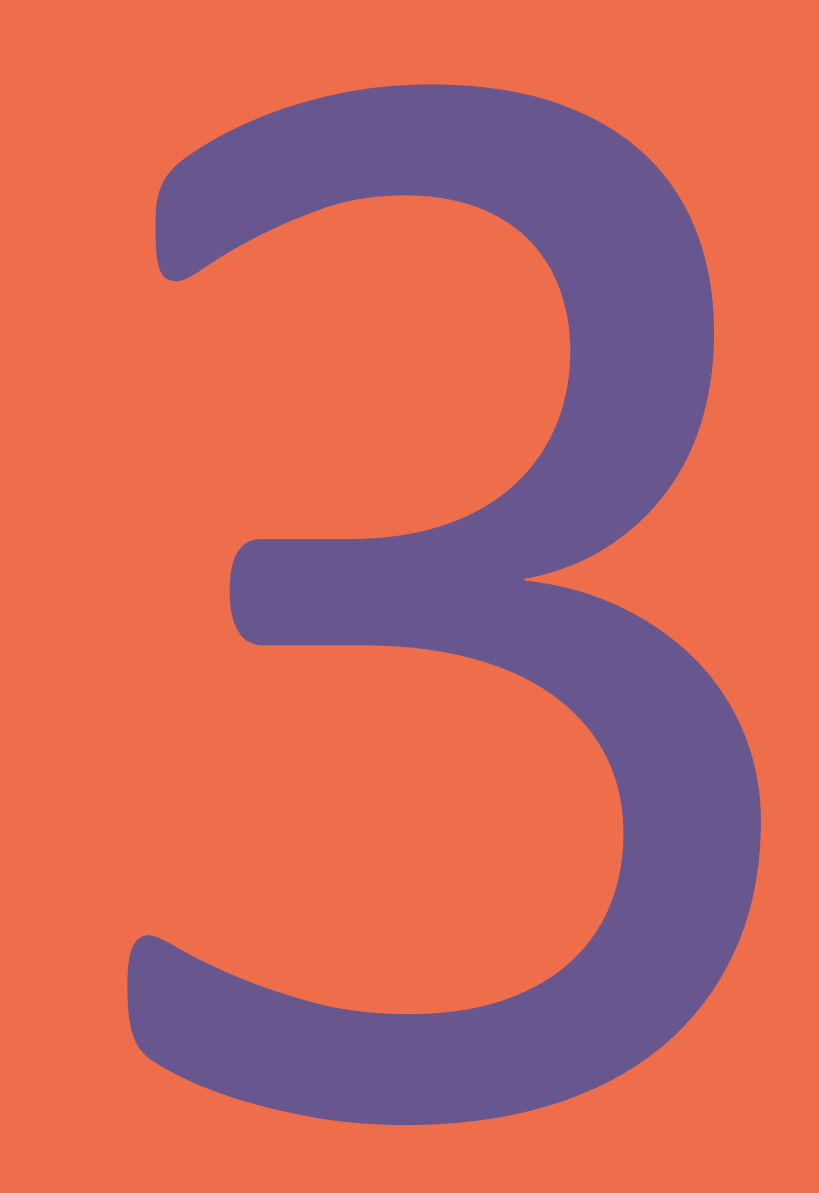

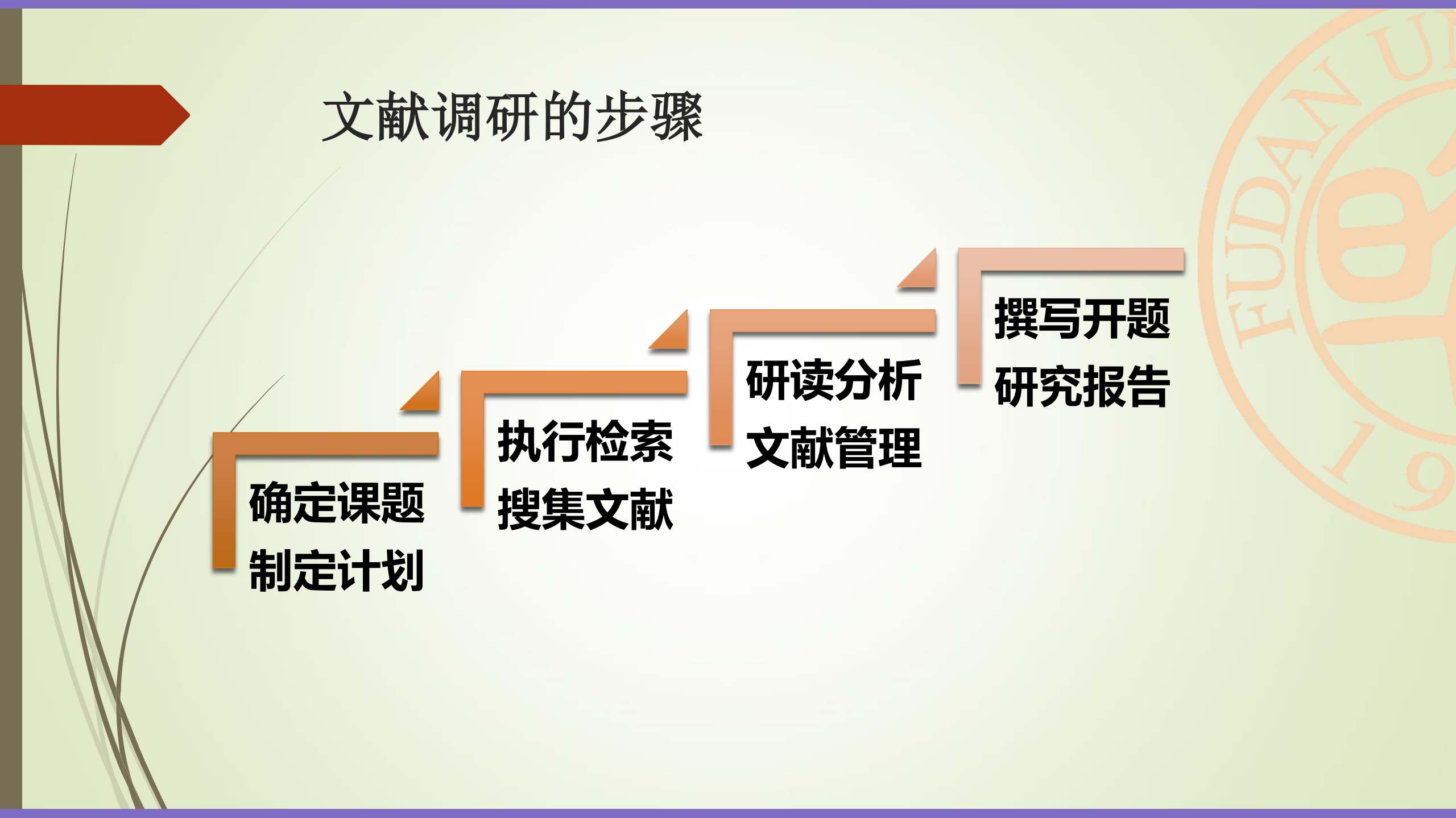

# 1、了解基金项目立项信息

- ▶ 关注各类研究基金网站、确定国家鼓励的研究方向
- ▶ 试查相关文献, 了解课题背景
- ▶ 梳理研究发展体系,确定选题
- ▶ 制定计划,确保课题顺利实施

# 1、了解基金项目立项信息

- ▶ 关注各类研究基金网站的课题指南、立项结果等信息
- ▶ 如:
  - ▶ 国家社会科学基金项目
  - ▶ 教育人文社会研究基金项目
  - ▶ 上海社科规划课题
- 关于我校的立项情况:复旦人文社会科学信息网 (http://wkkyc.fudan.edu.cn/)

| 检索 | 策略 | 推荐 |
|----|----|----|
|    |    |    |

### ►百度 site:gov.cn

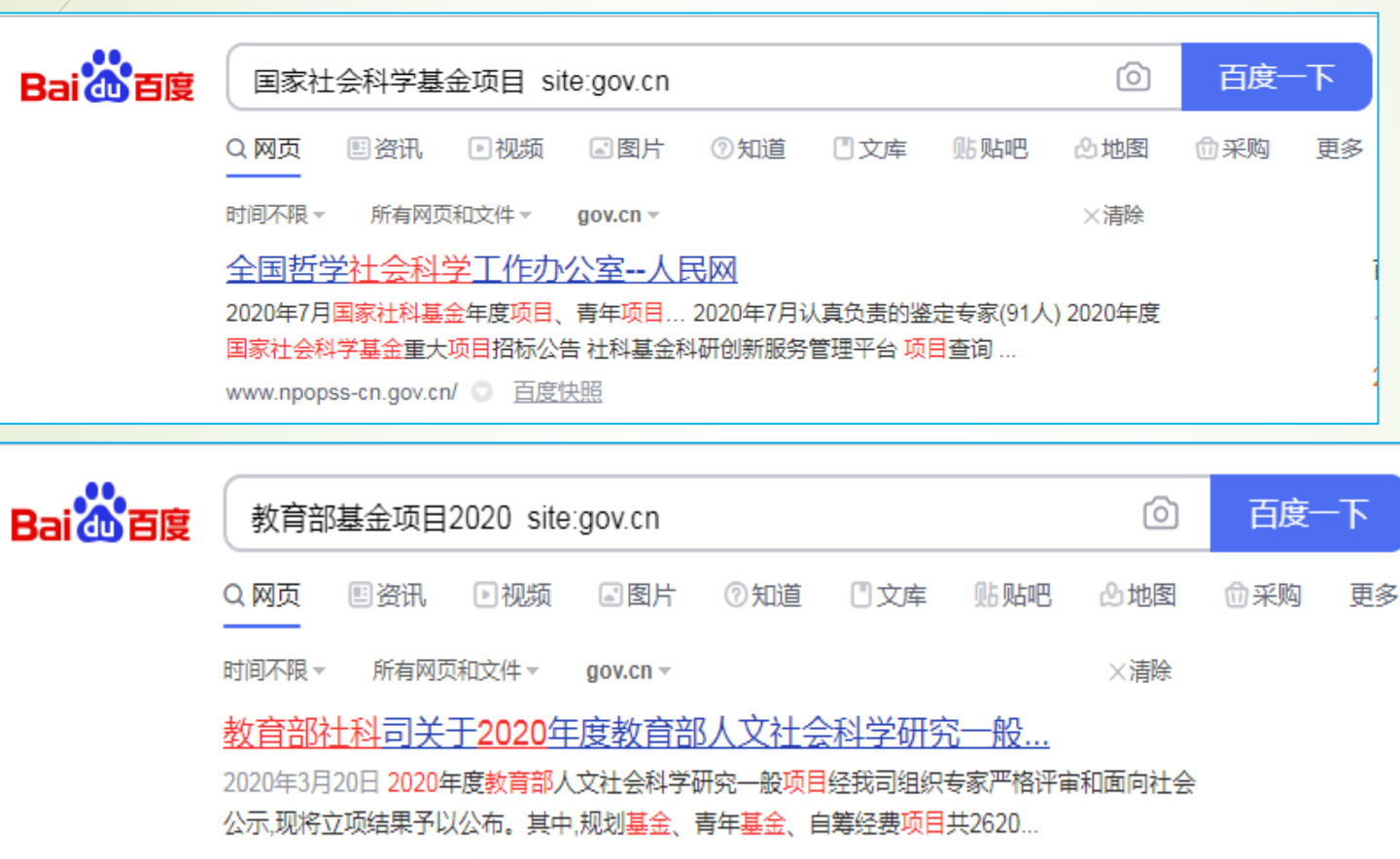

中华人民共和国教育部 💿 百度快照

## 试用数据库:海研全球科研项目数据库 <u>http://www.hiresearch.cn/</u>

| ▶ 海研 = 5         | 课题申报 科研项目 企业需求         | 文献服务 更多 🗸                                                                       |                       |                               |      |  |  |  | 复旦大学 | 检索历史    | ▲注册海研   | F 登录       |
|------------------|------------------------|---------------------------------------------------------------------------------|-----------------------|-------------------------------|------|--|--|--|------|---------|---------|------------|
| 课题申报2018 项申报     | 展中 科研项目136750 近期立项在>千万 | ☆ 企业需求301 項                                                                     | 页需求中                  |                               |      |  |  |  |      |         |         |            |
| 添加行 田            | 项目主题                   | 必含 •                                                                            | 政府                    |                               |      |  |  |  | 模糊   | 正配      | •       | 0          |
| 移除行日             | 基金名称                   | 必含 🔻                                                                            | 国家社会科学基金              |                               |      |  |  |  | 精确   | 四四      | •       | 0          |
| 移除行日             | 一级学科/学部名称 ▼            | 必含 •                                                                            | 政治学                   |                               |      |  |  |  | 精确   | 西己      |         | 0          |
| 语种: [            |                        | 돔 🗌 俄语 🗌 日语 🗌 🛊                                                                 | 語                     |                               |      |  |  |  |      | 逻辑组     | 3 检 5   | 索          |
|                  |                        |                                                                                 |                       |                               | *    |  |  |  |      |         |         |            |
| 按国家地区≫           |                        | 本次检索到1141条结                                                                     | 果,共耗时117毫秒,           | 当前显示第 <b>1</b> 页              |      |  |  |  |      |         |         |            |
| 按资助来源≪           |                        | □ 结果列表                                                                          | )相关性排序 ▼              | ■列表 目摘要                       | 📁 寺出 |  |  |  | 每    | 硕 10 20 | 50 1    | /100 >     |
| -田国家社会科学基金(1141) |                        | 1. 国家社会<br>来源类别: 青年项                                                            | 科学基金・2012<br>目        | 2                             |      |  |  |  |      |         |         |            |
| 按源学科分类 《         |                        | 政府与社会良性互动关系中的政府诚信建设实证研究 <mark>译</mark><br>一 负责人: <u>杨秋菊</u> 负责机构: <u>上海金融学院</u> |                       |                               |      |  |  |  |      |         |         |            |
| - 田政治学(1141)     |                        | 山相关度贡献                                                                          |                       |                               |      |  |  |  |      |         | 公资助期    | 刊论文(6)     |
| 按资助年度《           |                        | □ <b>□ 2. 国家社会</b><br>来源美别: <u></u>                                             | 科学基金・200<br>目         | 5                             |      |  |  |  |      |         |         |            |
| 2020(26)         | A                      | 责任政府和政制                                                                         | 存问责制研究 <mark>译</mark> | T_1_244 /\ 11 666 TER 244 (PA |      |  |  |  |      |         |         |            |
| 2019(39)         |                        |                                                                                 |                       |                               |      |  |  |  |      |         |         | 心六(10)     |
| 2018(50)         |                        |                                                                                 |                       |                               |      |  |  |  |      |         | 」受助期十   | JUS X (18) |
| 2017(66)         |                        | □ ■ 3. 国家社会科学基金・2018                                                            |                       |                               |      |  |  |  |      |         |         |            |
| 2016(74)         |                        | 大数据驱动政制                                                                         | □<br>存监管方式创新研究        | ·译                            |      |  |  |  |      |         |         |            |
| 2015(89)         |                        | 一 负责人: 刘                                                                        | 一负责人:刘建义负责机构:广州大学     |                               |      |  |  |  |      |         |         |            |
| 2014(84)         |                        | 1.172.42.42                                                                     |                       |                               |      |  |  |  |      |         | AXXaLta |            |

# 2、初步检索(重点关注文摘信息)

• 试查目标: 了解课题相关概念, 充实背景知识

- 推荐检索:
- ✓ 百度: site:gov.cn site:edu.cn
- ✓ 读秀:知识检索
- ✓ 学位论文:复旦大学学位论文、望道溯源

# 百度

### ✓聚焦:检索政府发布的信息 site:gov.cn

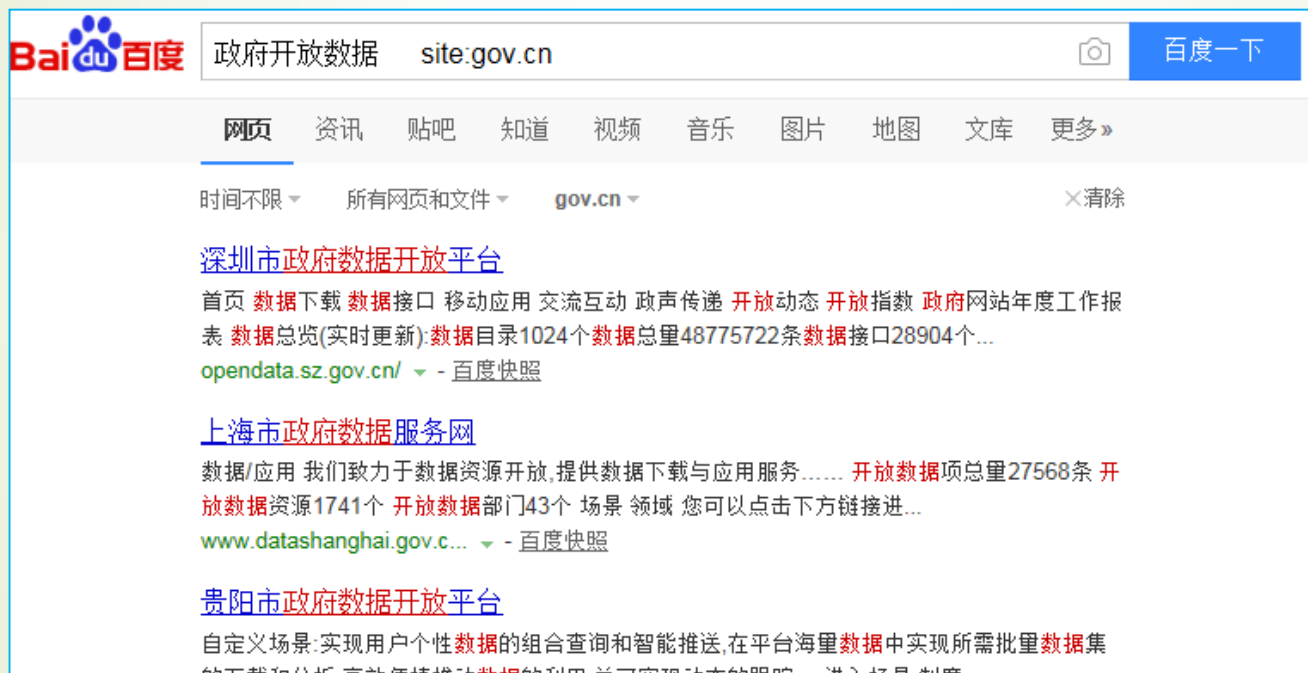

自定入场景,实现用户上任数据的组合宣询和省配组区,在于口海重数据中实现所需批重数 的下载和分析,高效便捷推动<mark>数据</mark>的利用,并可实现动态的跟踪。 进入场景 制度... www.gyopendata.gov.cn/ マ - <u>百度快照</u>

#### 深圳市政府数据开放平台

您在当前位置:政府数据开放平台 » 搜索 查询,共 57 条记录 查询模式: 按更新时间排序 按调用 次数排序 关于我们 | 服务条款 | 网站地图 | 后台管理 主办... www.szjs.gov.cn/fzlm/o... ▼ - <u>百度快照</u> 百度

# 聚焦: 政府或第三方 机构发布的研究报告

关注重要的机构发布(如:OECD 、WORLD BANK)的报告(如: 开放数据晴雨表)等 Baid的百度 open data report

合 百度一下

 网页
 资讯
 贴吧
 知道
 视频
 音乐
 图片
 地图
 文库
 更多 >

 百度为您找到相关结果约39,600,000个

 <

#### 🕙 您可以仅查看:<u>英文结果</u>

#### Open Data Barometer

查看此网页的中文翻译,请点击 <u>翻译此页</u> Report Get the data Info Share The Open Data BarometerA global measure of how governm ents are publishing and using open data for accountability, innovation... www.opendatabarometer.... マ - 百度快照

#### <u>世界银行数据 - World Bank Open Data | Data</u>

查看此网页的中文翻译,请点击 <u>翻译此页</u> World Bank Open Data from The World Bank: Data... pre-formatted tables, reports, and other resources... in planning and implementing an open data program... www.worldbank.org/data/ マ - 百度快照

#### open doors report - Open Doors

查看此网页的中文翻译,<del>请点击</del> <u>翻译此页</u> Browse a decade of Open Doors data on international students and scholars ...students goin g abroad, from the 2018 Open Doors report. Research ... https://www.iie.org/opendoors/ → - 百度快照

#### ICE Report Center - Data

To view all report categories or recently viewed reports, please scroll ... Volumes & OI Prelimi nary, Daily and Historical Volume & Open Interest Data... https://www.theice.com/marketd... ▼ - 百度快照 - 翻译此页

#### OECD iLibrary | Open Government Data Report: Enhancing Policy ....

The report also underlines how open data policies are elements of broader digital transformat ions, and how public sector data policies require interaction wit... https://www.oecd-ilibrary.org/... ▼ - 百度快照 - 翻译此页

#### open government data - data.gov.in

Open Government Data Platform (OGD) India is a single-point of access to Datasets/Apps in open format published by Ministries/Departments. Details of ... https://data.gov.in/ → - 百度快照 - 翻译此页

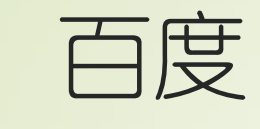

### \*追踪报告的原始出处

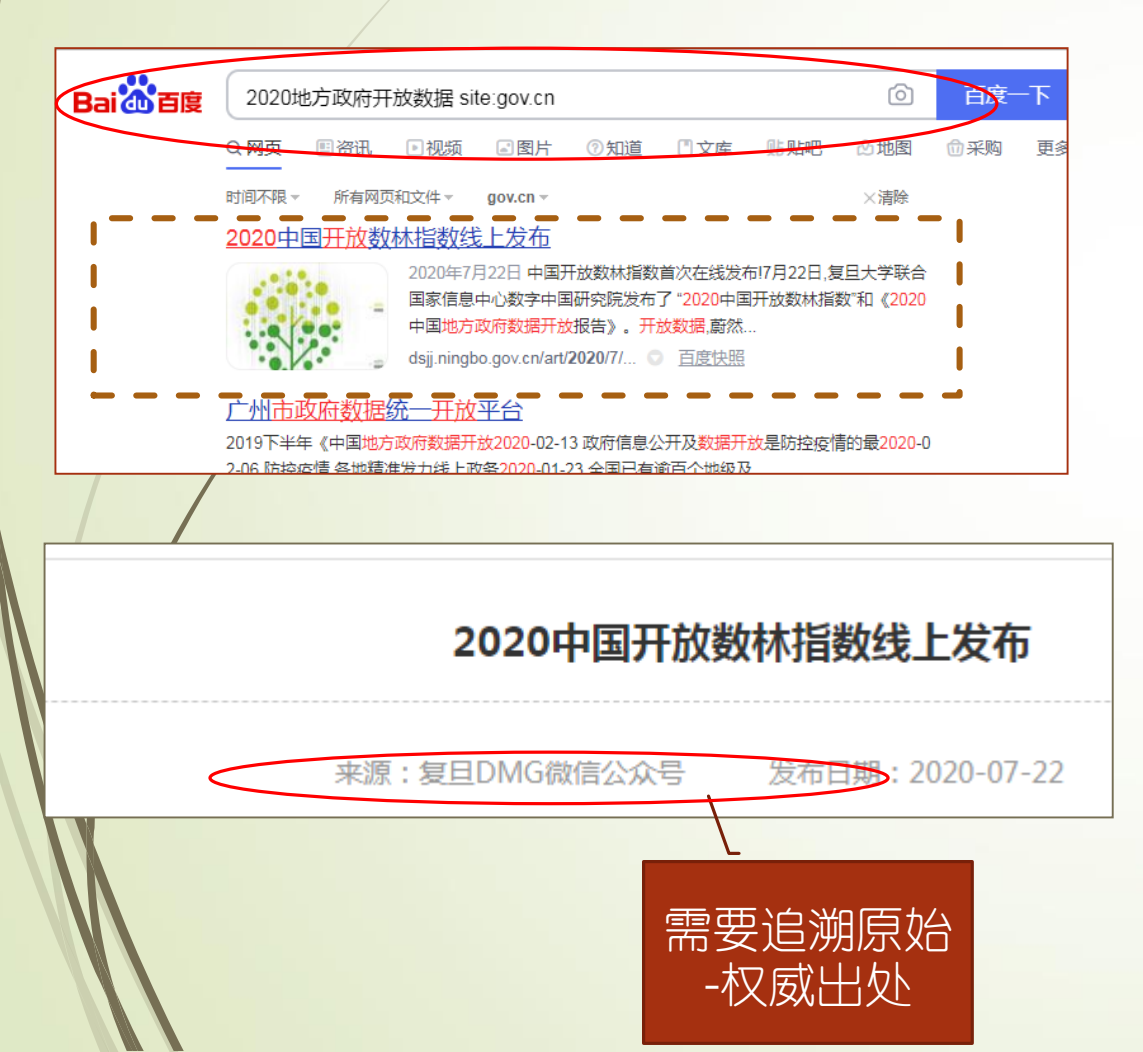

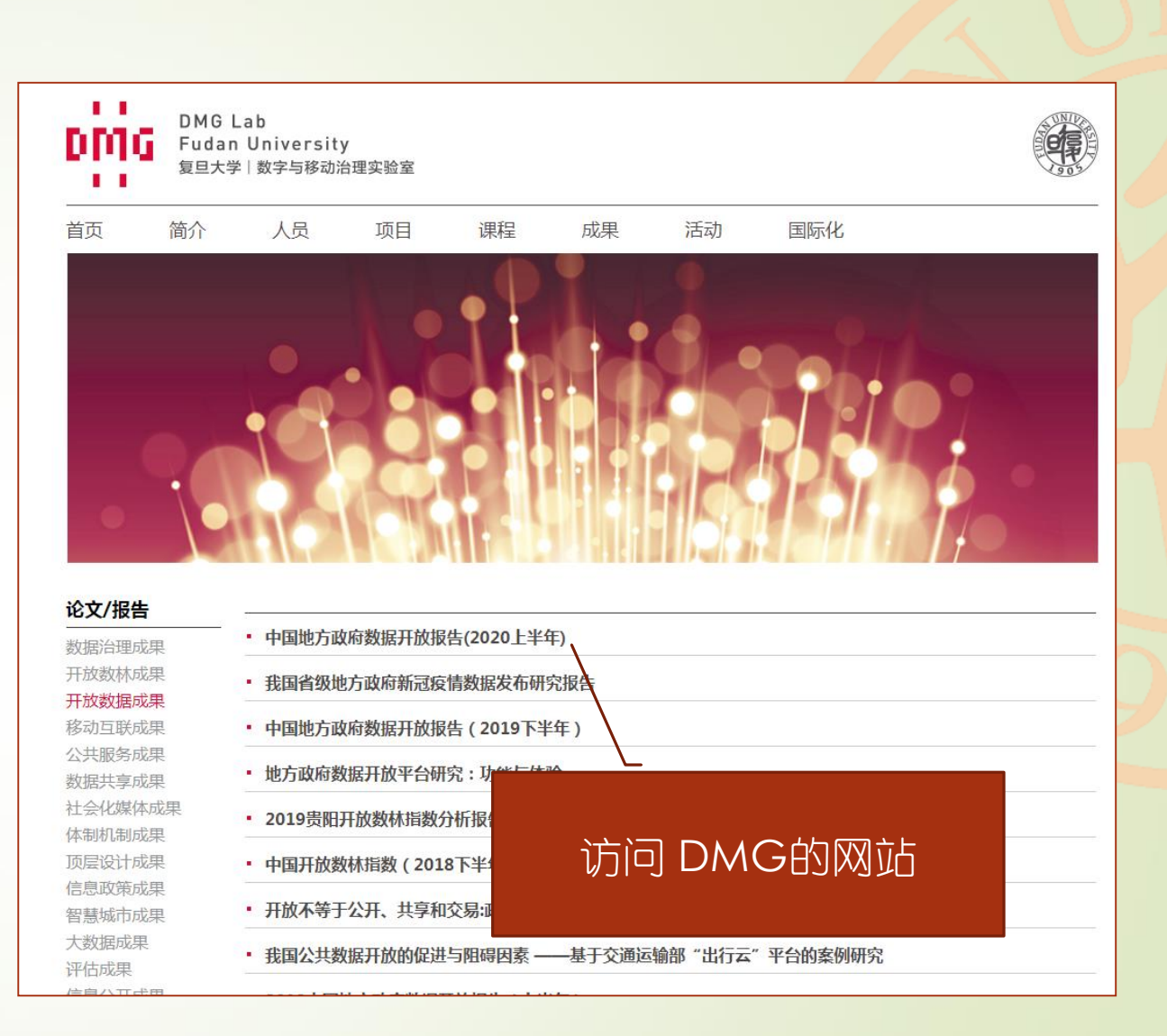

## <u>读秀(http://edu.duxiu.com/</u>)

- ▶ 知识检索: 对大量电子图书进行全文检索
- ✓ 明确基本概念、内涵,相关概念
- ✓ 了解相关的理论
- ✓ 梳理研究分支

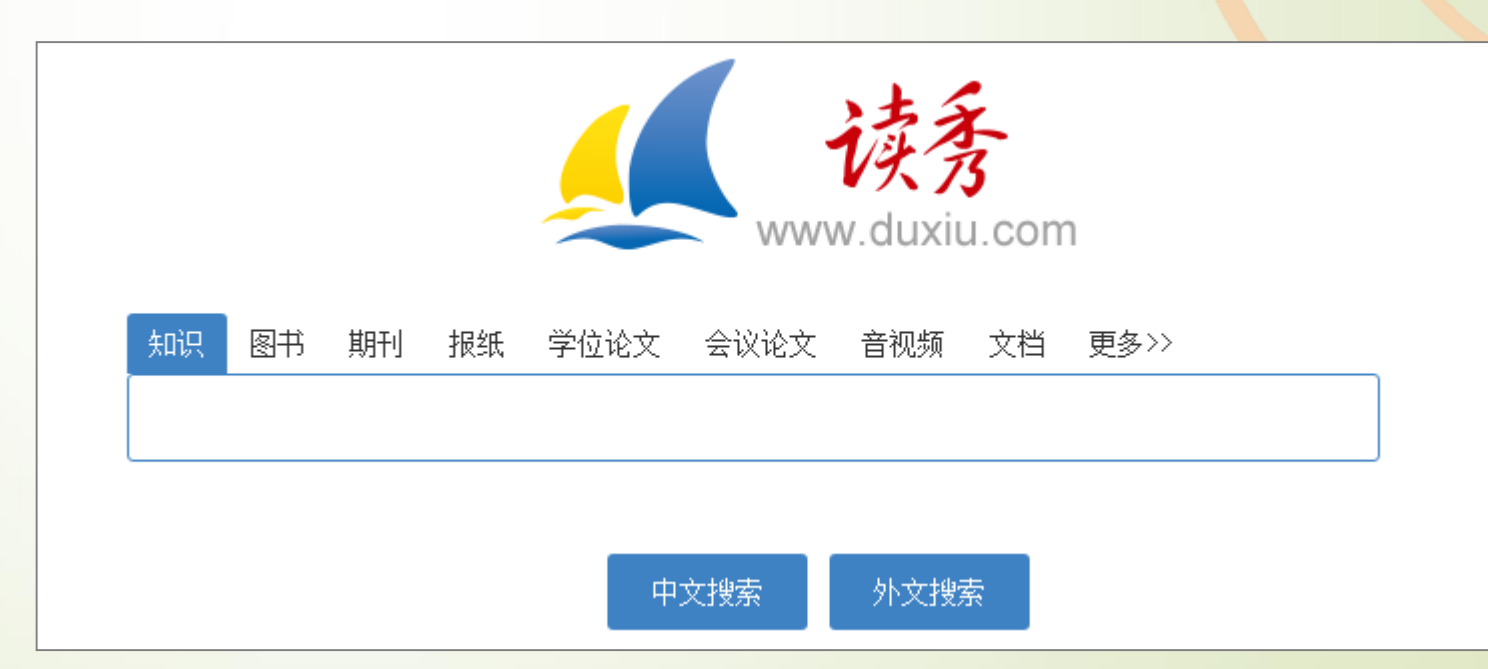

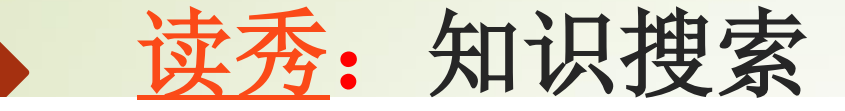

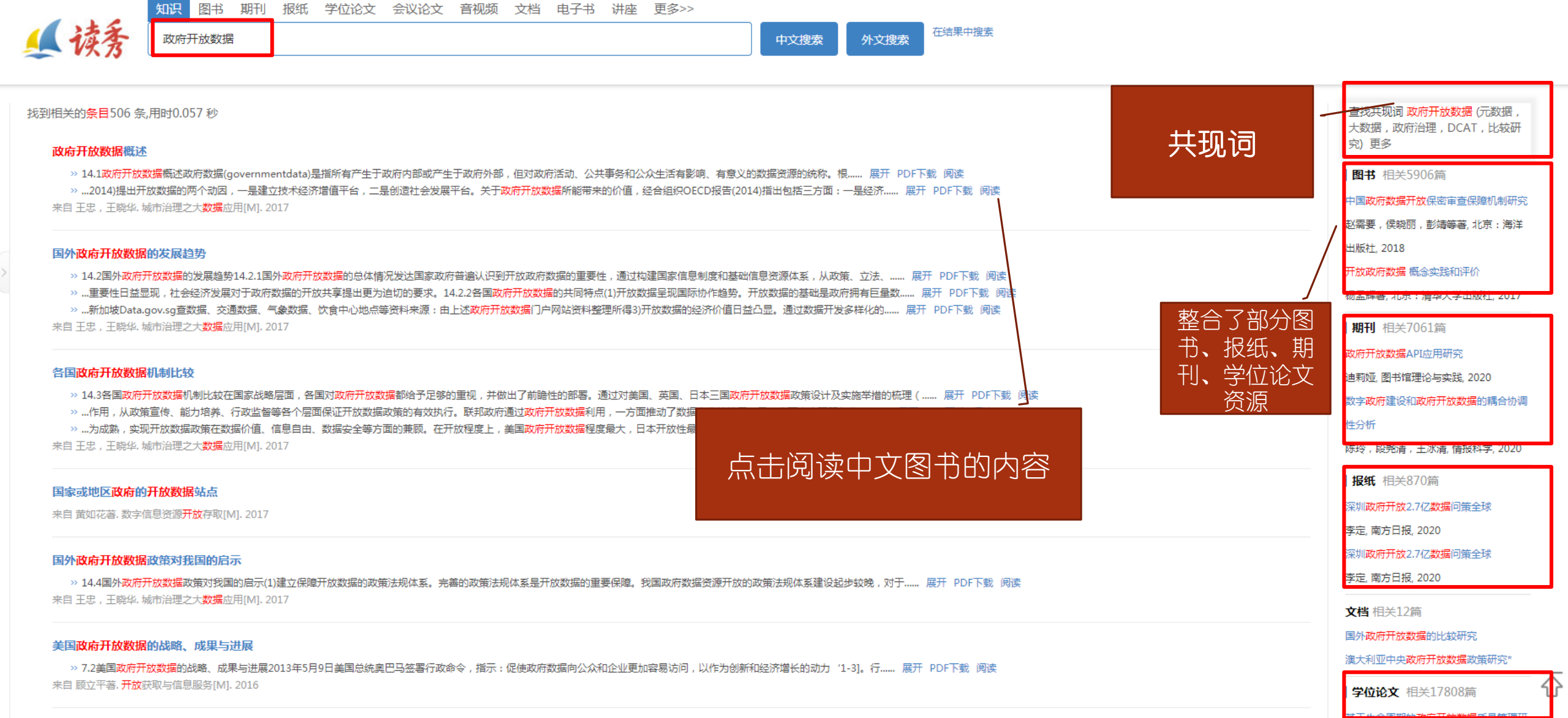
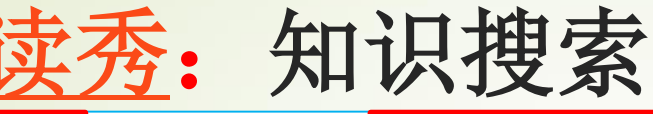

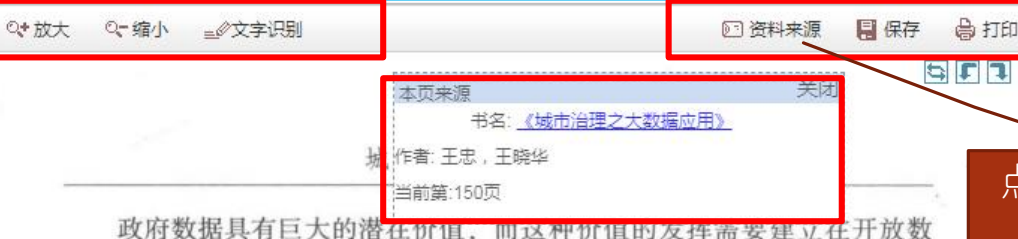

据共享的基础上,形成数据技术、制度与市场的要素互动。Lassinantti (2014)提出开放数据的两个动因,一是建立技术经济增值平台,二是创 造社会发展平台。关于政府开放数据所能带来的价值,经合组织 OECD 报 告 (2014)指出包括三方面:一是经济价值,为大数据产业的发展创造良 好的环境,推动经济发展;二是社会价值,政府开放数据所产生的社会价 值主要体现在改善公民生活质量,提高政府公共服务水平;三是政治价 值,政府开放数据提高政府透明度和公民参与度。政府开放数据为政府和 公众的沟通搭建平台,公众通过使用数据创造公共价值,并反过来敦促政 府继续开放更多数据。

#### 14.2 国外政府开放数据的发展趋势

14.2.1 国外政府开放数据的总体情况

发达国家政府普遍认识到开放政府数据的重要性,通过构建国家信息 制度和基础信息资源体系,从政策、立法、技术、产业等各层面对于政府 开放数据共享进行系统干预和导向。从世界范围来看,美国在政府开放数 据领域一直充当着倡导者和先行实践者的角色。2009年,美国最先建立政 府数据门户网站 data.gov,以促进数据的进一步开发利用。随后,英国 (data.gc.uk)、加拿大(data.gc.ca)、澳大利亚(data.gov.au)、新西兰 (www.data.gov.nz)等国相继建立政府网站,便于公众获取政府数据,并

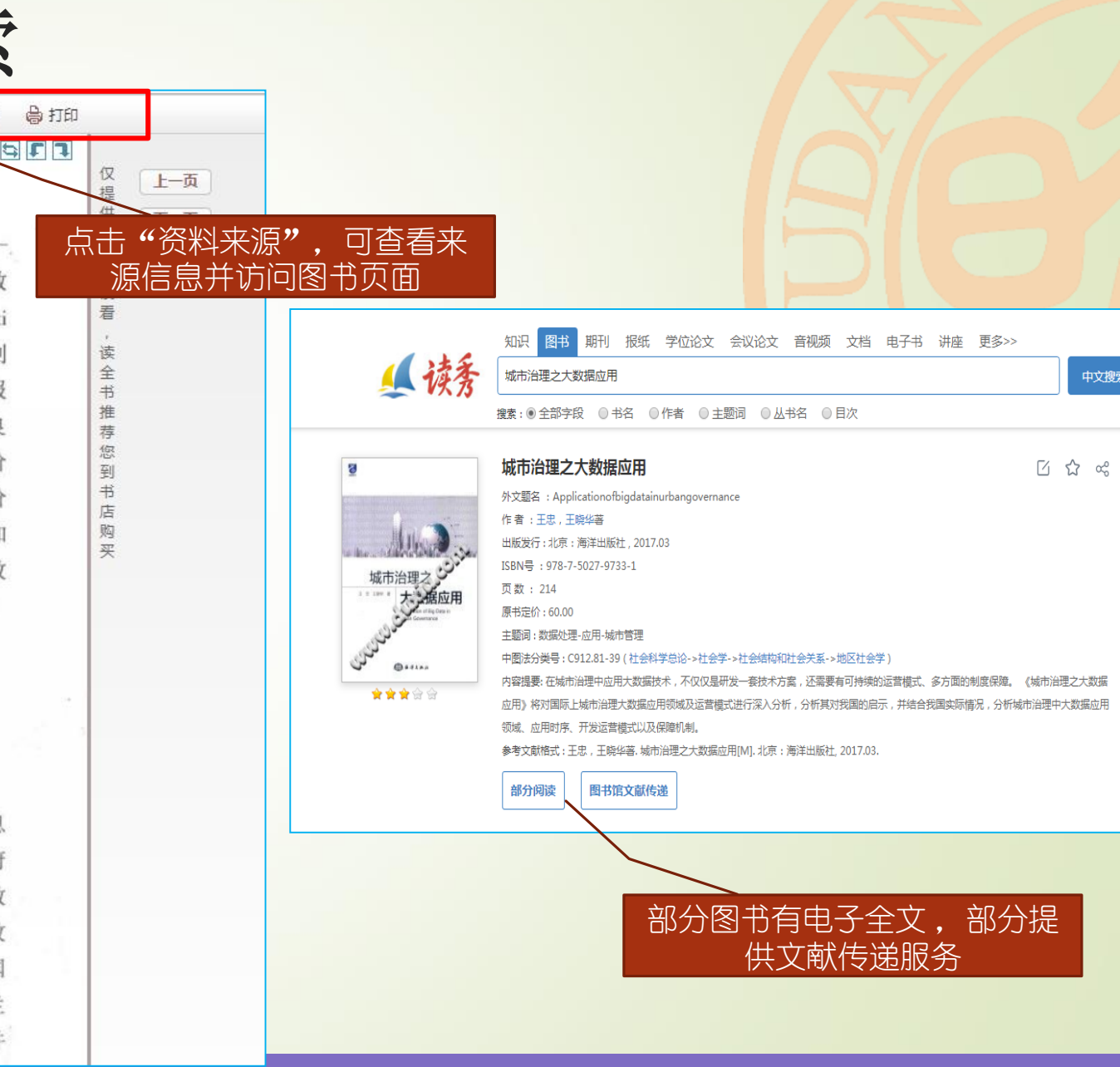

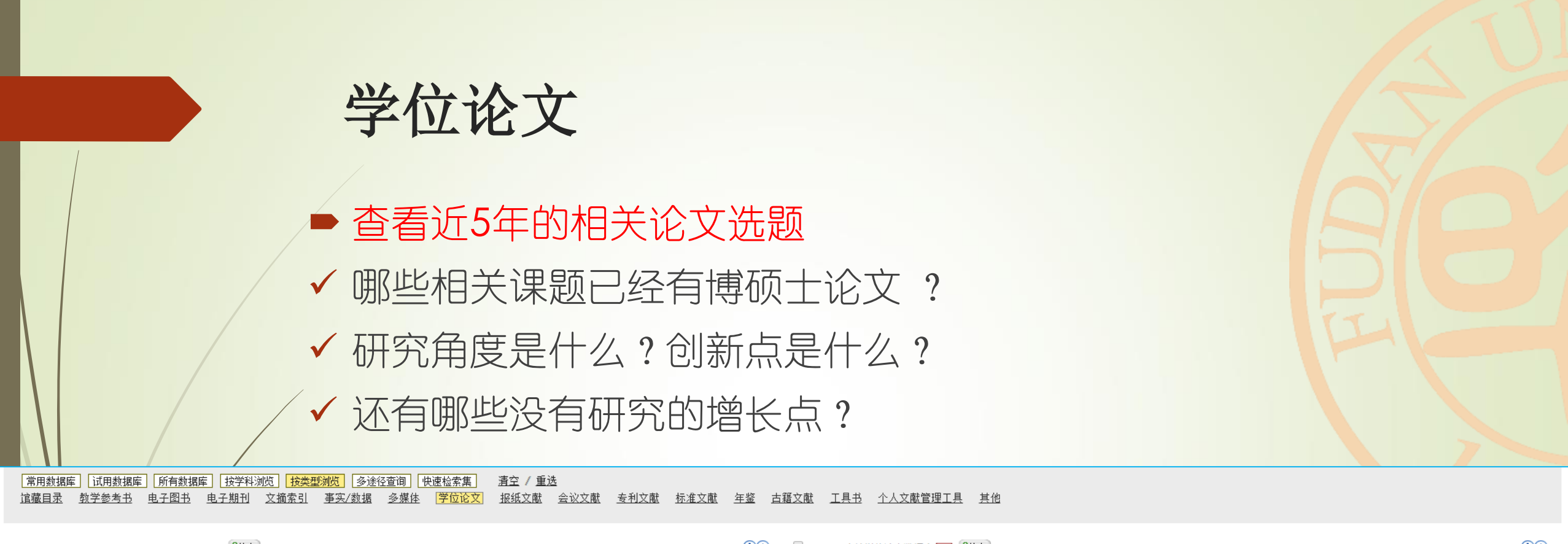

| EBSCO - American Doctoral Dissertations (Help)                 | □ CALIS高校学位论文数据库 全文 《Help                            | ( <b>1</b> )+ |
|----------------------------------------------------------------|------------------------------------------------------|---------------|
| OCLC - WorldCat Dissertations and Theses (Help)                | 复旦大学学位论文数据库 全文 ?Help                                 | (i+           |
| ProQuest Dissertations and Theses Global(PQDT Global) 😰 (Help) | 华艺台湾学术文献数据库 全文 ?Help                                 | (i+           |
| ProQuest学位论文全文数据库(CALIS平台) 全文 ?Help (i)+                       | 上海地区高校优质资源共建共享平台 (Help)                              | (i+           |
| ProQuest学位论文全文数据库(中信所平台)——欢迎荐购 🛃 ?Help                         | 万方数据 - 本馆镜像 全文 (?Help)                               | (i+           |
|                                                                | 万方数据 - 学位论文库 全文 (?Help)                              | (i+           |
|                                                                | 中国知网(主站) 全文 (*Help)                                  | (i+           |
|                                                                | 中国知网镜像(期刊、学位论文、会议、报纸、经济统计数据、辑刊、年鉴、中国大百科全书) 😰 🤇 (Help | i+            |
|                                                                | 中国知网 - 中国博士学位论文全文数据库 (主站 ) 全文 (Help                  | i+            |
|                                                                |                                                      |               |

中国知网 - 中国优秀硕士学位论文全文数据库 ( 主站 ) 主 🤁 🕐 👔

(i)+

### 复旦大学学位论文数据库

- 网址: <u>http://10.55.101.196/index.action</u>
- 请仔细阅读数据库指南 <u>http://www.library.fudan.edu.cn/2019/1127/c115a1</u> <u>54331/page.htm</u>

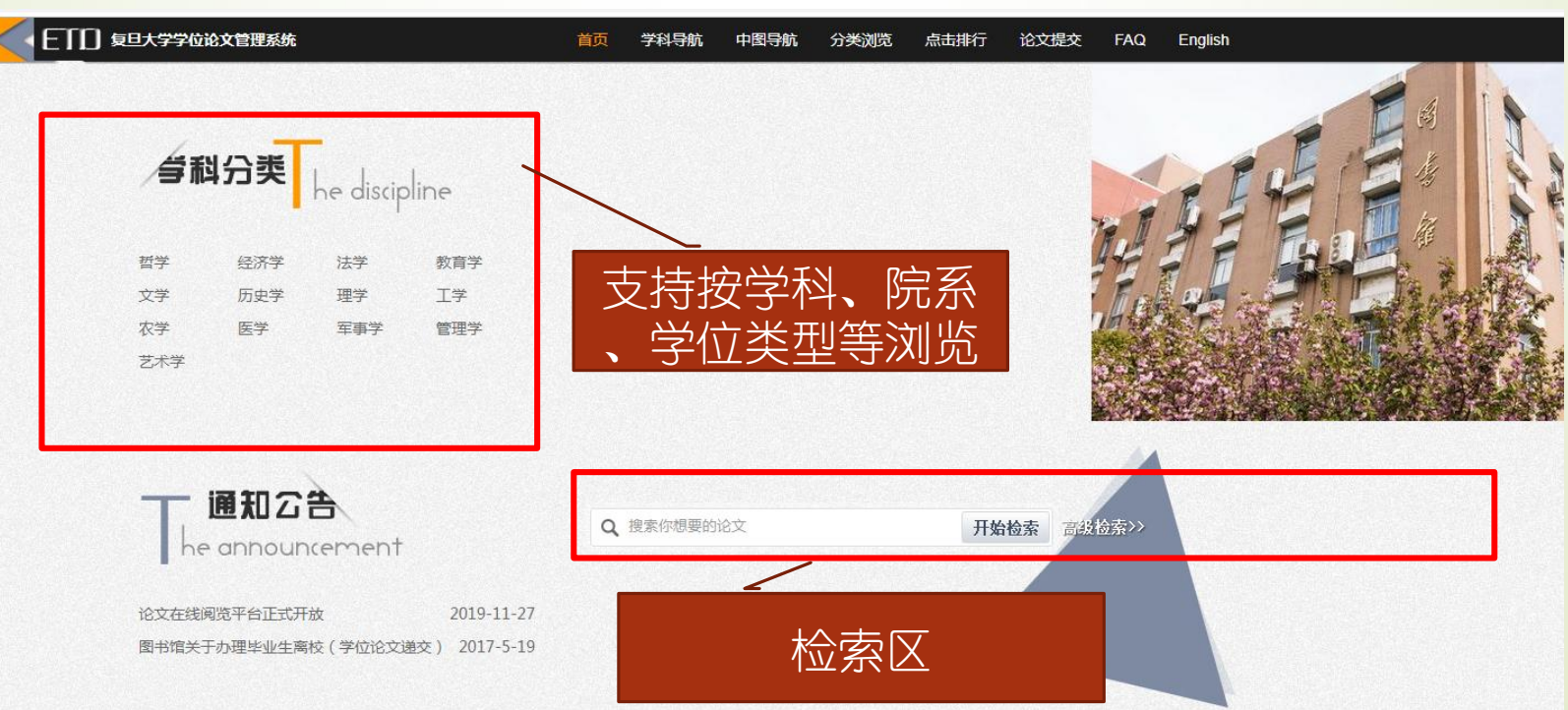

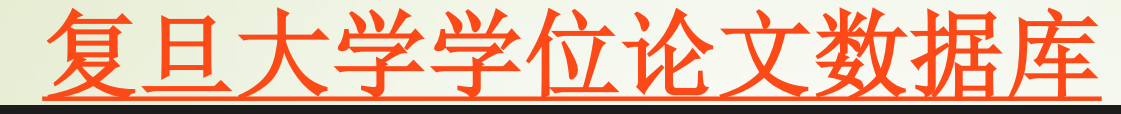

ETTD 复旦大学学位论文管理系统

首页 学科导航 中图导航

分类浏览 点击排行 论文提交

FAQ

| 开放数据     |               | ۹ | 高制检索 |
|----------|---------------|---|------|
| 学生类型     |               |   |      |
| □ 博士     |               |   |      |
| □硕士      |               |   |      |
| 论文年份     | 展开            | ) |      |
| 2020     | 2019          |   |      |
| 2018     | 2017          |   |      |
| 2016     | 2015          |   |      |
| 2014     | 2013          |   |      |
| 2012     | 2011          |   |      |
| 2010     | 2009          |   |      |
| 2008     | 2007          |   |      |
| 2006     | 2005          |   |      |
| 院系分类     | 展开            | ) |      |
|          | <b>目技术研究院</b> |   |      |
| □ 材料科学系  | ξ.            |   |      |
| □ 大气科学研  | <b>肝究院</b>    |   |      |
| □ + 粉据学院 | <b>₽</b>      |   |      |

| 关于" | 开放数据"共31条记录                                          |      |      |            |
|-----|------------------------------------------------------|------|------|------------|
| 序号  | 学位论文题名                                               | 论文作者 | 学生类型 | 完成日期↓      |
| 1   | 利用者视角下的政府数据开放影响因素研究                                  | 冯源   | 硕士   | 2020-07-01 |
| 2   | 开放政府数据利用意愿的影响因素研究                                    | 温祖卿  | 硕士   | 2020-06-04 |
| 3   | 科学数据开放准备度评估框架与指标研究                                   | 许怡婷  | 硕士   | 2020-01-01 |
| 4   | 政府数据开放准备度的影响因素研究基于55个国家的<br>比较分析                     | 彭旭   | 硕士   | 2019-10-13 |
| 5   | 自治开放数据的关联访问管控技术研究                                    | 温智灵  | 硕士   | 2019-09-10 |
| 6   | 多数据源协同中间件技术研究与工具开发                                   | 王欣   | 硕士   | 2019-09-09 |
| 7   | 基于命名实体识别的隐私信息高效检测系统的设计与实现                            | 盛毅敏  | 硕士   | 2019-09-08 |
| 8   | 城市市容违章行为智能识别算法和应用                                    | 陈宁   | 硕士   | 2019-08-28 |
| 9   | 数据开放中的隐私评估研究                                         | 周旭晨  | 硕士   | 2019-07-22 |
| 10  | 流动人口动态监测数据增强出版的模式研究                                  | 郭笑笑  | 硕士   | 2019-03-30 |
| 11  | 地方政府开放数据行动采纳的影响因素研究                                  | 赵丽琼  | 硕士   | 2019-03-25 |
| 12  | 基于服务质量的地方政府开放数据评估研究                                  | 关森   | 硕士   | 2018-06-20 |
| 10  | ┍┶╻╒╤╕┰┰ <i>┊╪╅╗┢┍╧╴╳┢┧</i> ┲ݤ╦ <i>┟┽╴┿╌</i> ݤ┽┎╓┍╧┑ | ᆇᆇᇏ  | TELL | 2010 06 04 |

|         | 复旦大学生                   | 学位论       | 文数据库                                                                                                    |  |  |  |  |  |
|---------|-------------------------|-----------|----------------------------------------------------------------------------------------------------|--|--|--|--|--|
| 论文中文题名: | 利用者视角下的政府数据开放影响因素研究     |           |                                                                                                    |  |  |  |  |  |
| 姓名:     | 冯源                      |           |                                                                                                    |  |  |  |  |  |
| 学号:     | 17210170306             |           | 查看全文                                                                                                    |  |  |  |  |  |
| 保密级别:   | 公开                      |           |                                                                                                    |  |  |  |  |  |
| 论文语种:   | 论文语种: chi               | 论文中文关键词:  | 政府数据开放 关键因素 决策实验室法 新冠肺炎疫情                                                                                             |  |  |  |  |  |
| 学科代码:   | 125200                  | 论文外文关键词:  | open government data key factor DEMATEL COVID-19                                                                      |  |  |  |  |  |
| 学科名称:   | 管理学 - (专业学位)公共管理 - 公共管理 |           | ·····································                                                                                 |  |  |  |  |  |
| 学生类型:   | 硕士                      |           | 近年来,政府数据开放的行动在全球范围内如火如荼地开展,各地政府希望能为改善政府                                                                               |  |  |  |  |  |
| 学位级别:   | 公共管理硕士(MPA)             |           | 是某些利益相关者分析和整合这些数据,提取出有价值的信息并提供服务,最后是通过这些信息和服务创造经济价值和                                                                  |  |  |  |  |  |
| 培养单位:   | 复旦大学                    | -         | 社会价值。这个过程最终的落脚点在整合和利用上,充分挖掘其潜在价值,为社会提供服务。在国内实践中,它还处于<br>起步阶段。李要不断她探索和完善                                               |  |  |  |  |  |
| 院系:     | 国际关系与公共事务学院             | -         | 本文把政府数据开放中的参与方分为数据提供者 数据利用者和数据受益者,并选取中间环节的数据利用者作为主                                                                    |  |  |  |  |  |
| 专业:     | (专业学位)公共管理              |           | 要研究对象。在国内外学者之前的研究基础上构建了涵盖技术、组织、环境等维度的政府数据利用影响因素模型,通过                                                                  |  |  |  |  |  |
| 入学年份:   | 2017                    | - 花又中又烟安; | 问卷调查和运用决策实验室法(DEMATEL法)进行定量数据分析,研究因素间的相互影响程度,找到影响政府数据利<br>用的主要因素以及适合观察政府数据利用情况的敏感因素。                                  |  |  |  |  |  |
| 第一导师姓名: | 郑磊                      | 用的        | 为了验证分析的可靠性,文章根据清华大学AMiner团队的新冠肺炎疫情世界 <mark>开放数据源</mark> ,对疫情期间三种类型数                                                   |  |  |  |  |  |
| 第一导师单位: | 复旦大学                    |           | 据利用者对数据的提取类型、利用方式和更新频率进行统计,总结出了利益驱动、数据质量、政策法规和用户需求共四                                                                  |  |  |  |  |  |
| 第一导师院系: | 国际关系与公共事务学院             |           | 个王要影响凶索,印证了定重分析的结论。最后提出了提高 <u>井放数据</u> 质量、採索价值创适路径、完善法规制度环境、按<br>需借鉴先进经验等方面的对策建议,为扩大政府数据利用的广度、发掘政府数据价值的深度、提高政府数据的利用效果 |  |  |  |  |  |
| 论文完成日期: | 2020-07-01              | -         | 给予一定的借鉴。                                                                                                    |  |  |  |  |  |

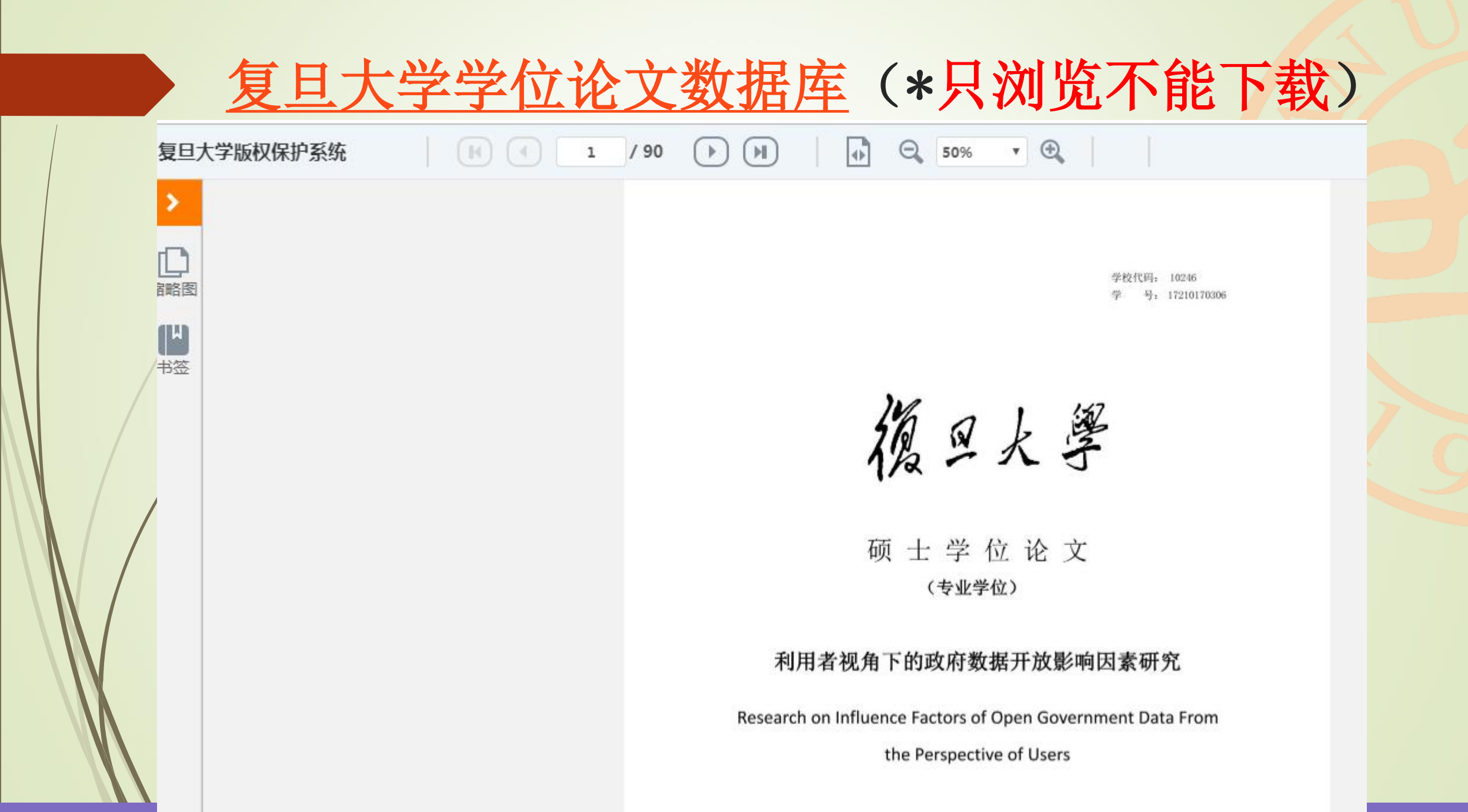

### 学位论文:中文

#### 读秀知识库-学位论文:可一站式查询中国知网和万方的学位论 文资源(部分未购买全文)

如阳 图书 期刊 据纸 受估公式 全视公式 辛加顿 支採 电子书 进成 再名。

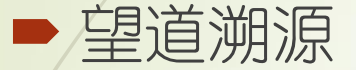

| 1.10        |          |                                                                                                    |           |
|-------------|----------|----------------------------------------------------------------------------------------------------|-----------|
| 📕 读秀        | 政府 开放    | 文授索         外文搜索         Ac结果中搜索           高級搜索         高級搜索                                                                                                    |           |
|             | 搜索 : 🖲 全 | 部字段 ◎ 标题 ◎ 作者 ◎ 授予单位 ◎ 关键词 ◎ 导师                                                                                                    |           |
| 类型          | 找到       | 創相关的中文学位论文 5046 篇,用时 0.02 秒                                                                                                    | ↓ 默认排序 ▼  |
| 电子全文(3956)  |          | <b>华国政点开始数据</b> 所最评价 <b>也后</b> 体系均冲研究                                                                                                    | .16       |
| 年代 へ        |          |                                                                                                    | HX.IBZ    |
| 2020(40)    |          | 11月1日、1時代21月前に3月前に、小型ステレビロボッ、数11月に大変は、2013人に取り、2013月10天が11月になり、3月10日に10日、10日の1日、10日の1日、10日日、10日 |           |
| 2019(281)   |          |                                                                                                    |           |
| 2018(425)   |          | CNKI(包库) CNKI(镜像)                                                                                                    |           |
| 2017(552)   |          |                                                                                                    |           |
| 2016(552)   |          | 政府數据开始网站结婚证价格局面,                                                                                                    | 14-5-11-1 |
| 2015(392)   |          |                                                                                                    | 4X.IBX    |
| 2014(478)   |          | "你了。"这次当时我的学校,我们的学校,你是你的能,你分析研究 <mark>效而常愿开放</mark> 网站建筑评价构成的基础上以"平台服务架构"。"关键数据量"。"数据管理与服务功能"、"公众参与"四个维度为一级增振以政府数据开放网站为                                                                                                    | 3         |
| 2013(426)   |          | 评价对象                                                                                                    |           |
| 2012(426)   |          | CNKI(包库) CNKI(镜像) 万方(包库)                                                                                                    |           |
| 2011(358)   |          |                                                                                                    |           |
| 更多          |          | 我国政府数据开放平台评价指标体系构建及实证研究                                                                                                    | 此時時       |
| 学位授予单位 へ    |          | 作者:鬥戰 学位授予单位;郑州航空工业管理学院 学位名称;硕士 学位年度;2019                                                                                                    | -12180    |
| 中国人民大学(516) |          | 擒要:对于现有的评价体系多力描述性统计分析.缺少对 <mark>观府数据开放</mark> 平台的深入实证研究。本文通过文献分析法和网站调查法研究 <mark>政府数据开放</mark> 平台评价相关研究成果,同时又用专家调查法未确定评价 <mark>指际</mark> 体系,最终选取从关键数据                                                                                                    |           |
| 西南财经大学(385) |          | 集                                                                                                    |           |
| 中央财经大学(179) |          | CNKI(包库) CNKI(镜像)                                                                                                    |           |
| 东北财经大学(175) |          |                                                                                                    |           |
| 吉林大学(168)   |          | 我国政府数据开放度测度研究                                                                                                    | 收藏        |
| 山东大学(109)   |          | 作者:李智谦 学位授予单位:黑龙江大学 学位名称:硕士 学位年度:2018                                                                                                    |           |
| 更多          |          | 摘要:…、政府数据开放度测度模型构建以及政府数据开放度测度模拟实验每环节对线 <mark>国政府数据开放</mark> 度测度进行研究,在则度方法与模型构建研究过程中,本文引入可拓层次分析法未构建线国 <mark>政府数据开放</mark> 度测度模型,测度模型分为目                                                                                                    |           |
| 学位 へ        |          | 标层、准则层与 <mark>指标</mark> 层。构建模型后利用该模型对贵阳市和哈尔滨市政府数据开放度进行测度…                                                                                                    |           |
| 学士(2)       |          | CNKI(包库) CNKI(镜像) 万方(包库)                                                                                                    |           |
| 硕士(3782)    |          |                                                                                                    |           |
| 博士(1256)    |          | 开放政府数据平台绩效评估指标体系研究:基于公共价值视角                                                                                                    | 收藏        |
| Mary .      |          | 作者:王林川 学位授予单位:合肥工业大学 学位名称:硕士 学位年度:2018                                                                                                    |           |
|             |          |                                                                                                    |           |

|                                        | 1  | 学   | 位论文: 读秀示例                                                                                                    |                                |   |
|----------------------------------------|----|-----|----------------------------------------------------------------------------------------------------|--------------------------------|---|
|                                        | 知  | 识图  | 图书 期刊 报纸 学位论文 会议论文 音视频 文档 电子书 讲座 更多>>                                                                                                    |                                |   |
|                                        | Ð  | 职   |                                                                                                    | 中文搜索外文搜索                       | 2 |
|                                        | 搜索 | :①全 | 部字段 ● 标题 ● 作者 ● 授予单位 ● 关键词 ● 导师                                                                                                    |                                |   |
|                                        |    | 找到  | 回相关的中文学位论文 4 篇,用时 0.001 秒         ● 模糊匹配 ▼ 11 默认排序 ▼                                                                                            | 查找共现词 母职 (女性主义<br>色,贤妻良母,主体性,性 | Ŧ |
|                                        |    |     | 女性性别意识发展与母职实践历程之叙说分析                                                                                                    | 百科 相关3篇<br>我的母职实践              |   |
|                                        | ×  |     | , <sup>叙说</sup><br>摘要:…本研究的目的在於瞭解探討女性的性別意識發展歷程、分析女性的 <mark>母職實</mark> 踐歷程及歸納女性性<br>別意識發展與 <mark>母職實</mark> 踐歷程之交互影響,以及探討相關之社會脈絡。研究者透過一年半在社區女性主義 | 内容简介 本书是作者继《<br>母亲》之後,再度与读者…   | 7 |
| 部分                                     |    |     | 研究社團中參與觀察為起點                                                                                                    | 母职的再生产                         |   |
| 位论                                     |    |     |                                                                                                    | 内容介绍 这本书是兰西,                   | 1 |
| 11111111111111111111111111111111111111 |    |     | 中年女性教师子女教美行为研究-母职与教职之经验渗透与反思                                                                                                    | 名之作,也是对女性主义…                   |   |
|                                        |    |     | 作者:吴怡慧 学位授予单位:台湾师范大学 学位名称:硕士                                                                                                    | <b>图书</b> 相关3622篇              |   |
|                                        |    |     | 摘要:本研究欲探討中年女教師教職與 <mark>母職</mark> 角色在教養子女行為時的滲透與反思,瞭解中年女教師子女                                                                                    | 幼年母职团                          |   |
|                                        |    |     | 教養行為裡教職與 <mark>母職</mark> 角色重疊下、其相互滲透與流動的情形                                                                                                    | (美)卜克约瑟(S.J.Baker)             | ž |
|                                        |    |     |                                                                                                    | 译, 广学会, 1930                   |   |
|                                        |    |     |                                                                                                    | 国之贤母                           |   |

可检索到部分 大学的学位论 文摘要信息

# 学位论文一外文 ProQuest Dissertations & Theses Global

► PQDT Global全球博硕士论文全文数据库

- <u>https://search.proquest.com/pqdtglobal</u>
- ProQuest是美国国会图书馆指定的收藏全美国博硕士论文的机构。截至2019年12月31日,收录博硕士学位论文全文逾250万篇,490多万篇学位论文记录。

# 学位论文-外文 ProQuest Dissertations & Theses Global

#### <u>https://search.proquest.com/pqdtglobal</u>

| ≡                         | ProQuest                            | 访问权限提供者<br>FUDAN UNIVERSITY_Total                                                                                                    | Ð      | = 1     |
|---------------------------|-------------------------------------|----------------------------------------------------------------------------------------------------|--------|---------|
| ProC<br><sup>基本检索</sup>   | Quest Dissertations &<br>高级检索 浏览 关于 | a Theses Global<br><sub>更改数据库</sub>                                                                                                    |        |         |
| open                      | government data                     |                                                                                                    |        | ٩       |
| ☑ <sub>仅博士</sub><br>571,9 | <sup>iix</sup><br>196 个检索结果         | 修改检查                                                                                                    | 索 近期检索 | 保存检索/提醒 |
| 排序领                       | <件<br>性 ▼                           | <ul> <li>选择 1-50</li> <li>Politics of open government data: a neo-gramscian analysis of the united kingdom's open government data initiative</li> </ul>                                                                                                    | 99     |         |
| 限定务<br>□ 全文               | 《件<br>文献                            | 1       Image: Constraints of the second second secon |        |         |
| 出版日                       | 期 ^                                 | 摘要/索引 获取全文文献 🖸                                                                                                    |        | 显示摘要~   |
| 1890 -                    | 2022 (十年每格)                         | The Data-fication of Openness The Practices and Polici<br>Currie, Morgan. University of California, Los Angeles, ProQuest D<br>dissertation explores the emergence of open government data<br>government data began in Los Angeles in 2013 with the Hartich of an open data<br>work required to turn a city record into epend data; it also shows how open                                                                                                    |        | 全文文献    |
|                           |                                     | & Theses<br>摘要/索引 预览 - PDF 格式 (217 KB) 全文 - PDF 格式 (13 MB) 🍃 订购 引用人 (1) 参考文献 (233)                                                                                                    |        | 显示摘要 ~  |
| 输入日                       | 期范围 更新                              | Value Creation and Barriers in the Commercial Use of Open Government Data<br>Pereira, Frederico Gustavo de Menezes Magalhães Ribeiro. Universidade do Porto (Portugal), ProQuest Dissertations Publishing, 2017. 27720325.                                                                                                    |        | 全文文献    |

#### 3、检索中外文期刊/学位论文,聚焦重要文献

▶ 电子资源检索步骤

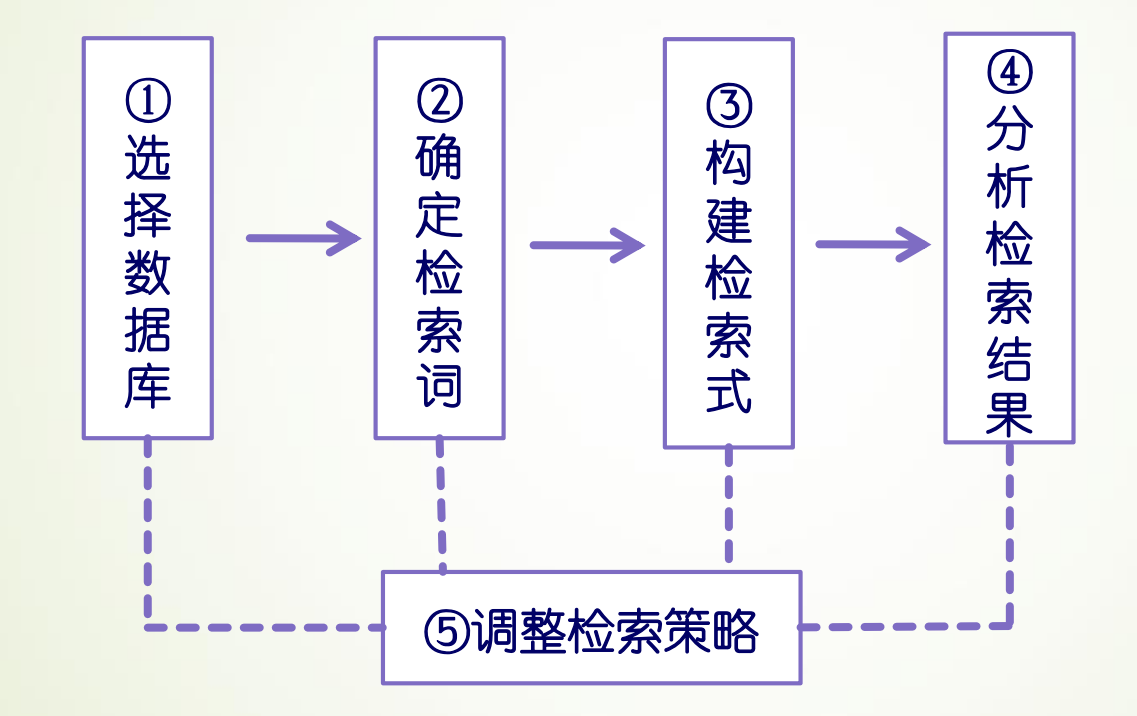

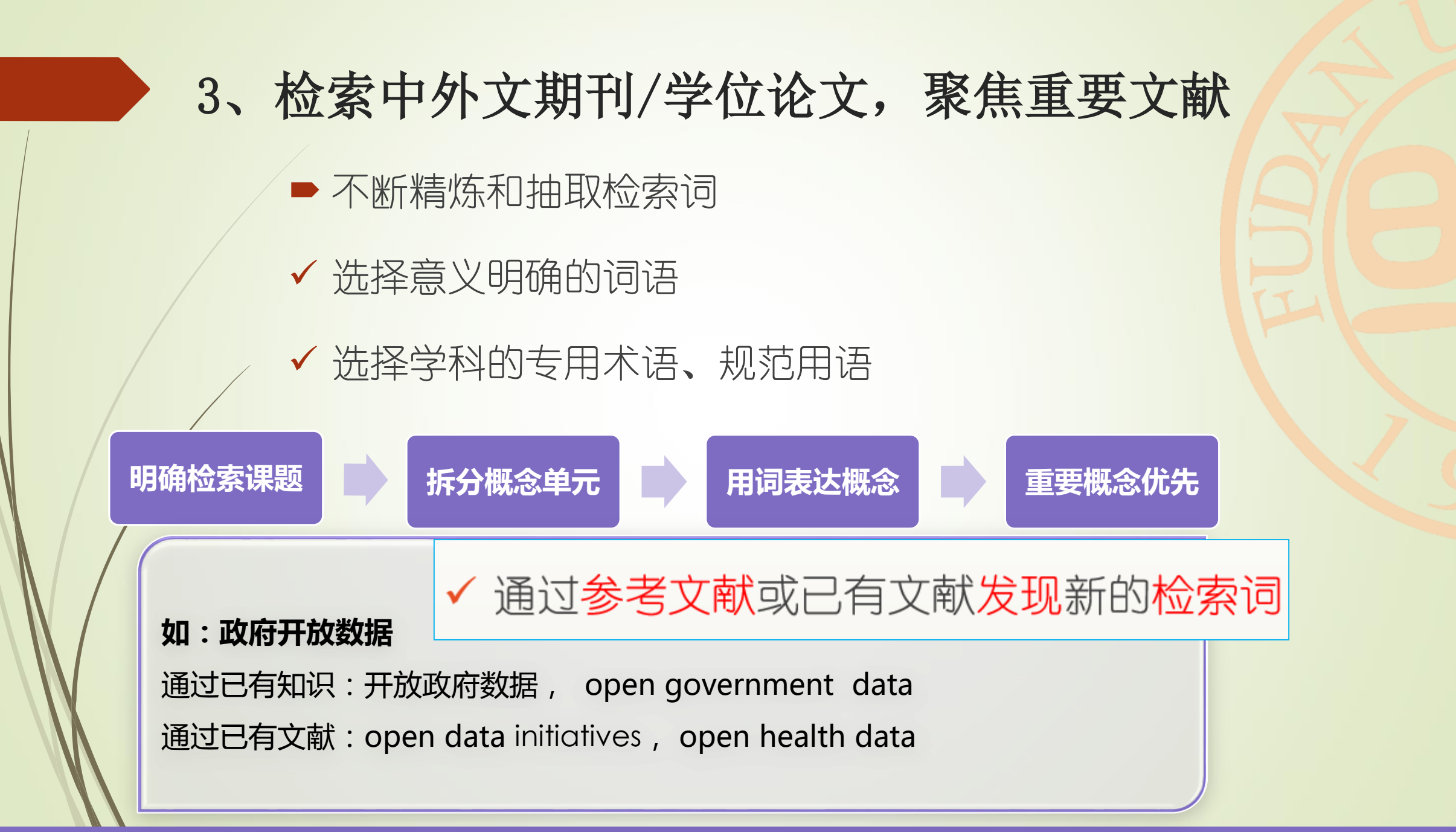

# 3、检索中外文期刊/学位论文,聚焦重要文献构建检索式(逻辑算符)

| AND                         | 检索包含所有关键字的数据。                                                                                                    |
|-----------------------------|----------------------------------------------------------------------------------------------------|
| aspartame cancer*           | <b>标题:"stem cell*" AND lymphoma</b><br>检索含有"stem cell"或者"stem cells"同时含有及词语<br>"lymphoma"。 等效于检索 <b>"stem cell*" lymphoma</b> |
| OR<br>saccharine sweetener* | 检索的数据中至少含有一个所给关键字。<br>用于检索同义词或者词的不同表达方式。                                                                                      |
| aspartame                   | <b>标题: aspartame OR saccharine OR sweetener*</b><br>检索至少含有一个关键字的数据。                                                           |
| NOT                         | 排除含有某一特定关键字的数据。                                                                                                    |
| aids hearing                | <b>标题: aids NOT hearing</b><br>检索含有 <i>" aids</i> " 的数据,排除含有 <i>" hearing</i> " 的文献。                                          |
|                             |                                                                                                    |

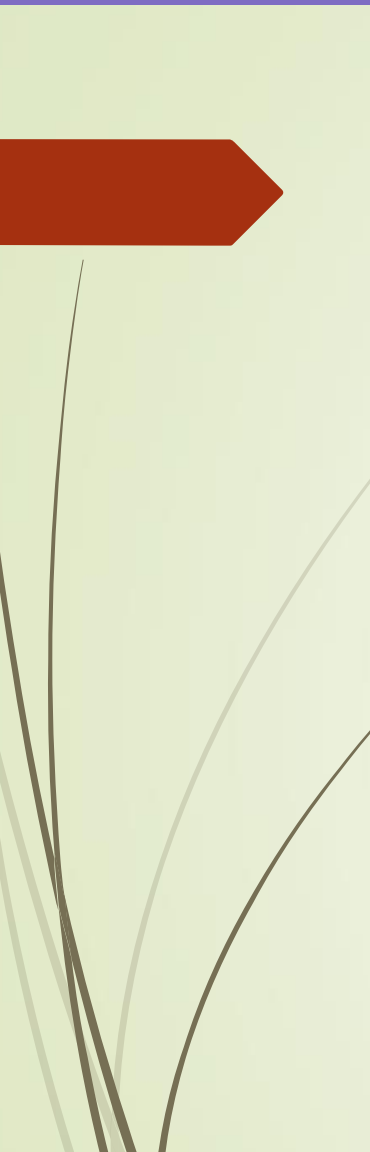

### 归纳整理相关概念

- ▶ 政府开放数据相关概念
- ✓ 政府数据开放
- ✓ 开放数据,开放政府数据、政府信息公开、政务公开、大数据、 智慧城市
- ▶ 下位概念

政府数据治理

✔ 准备度、透明度

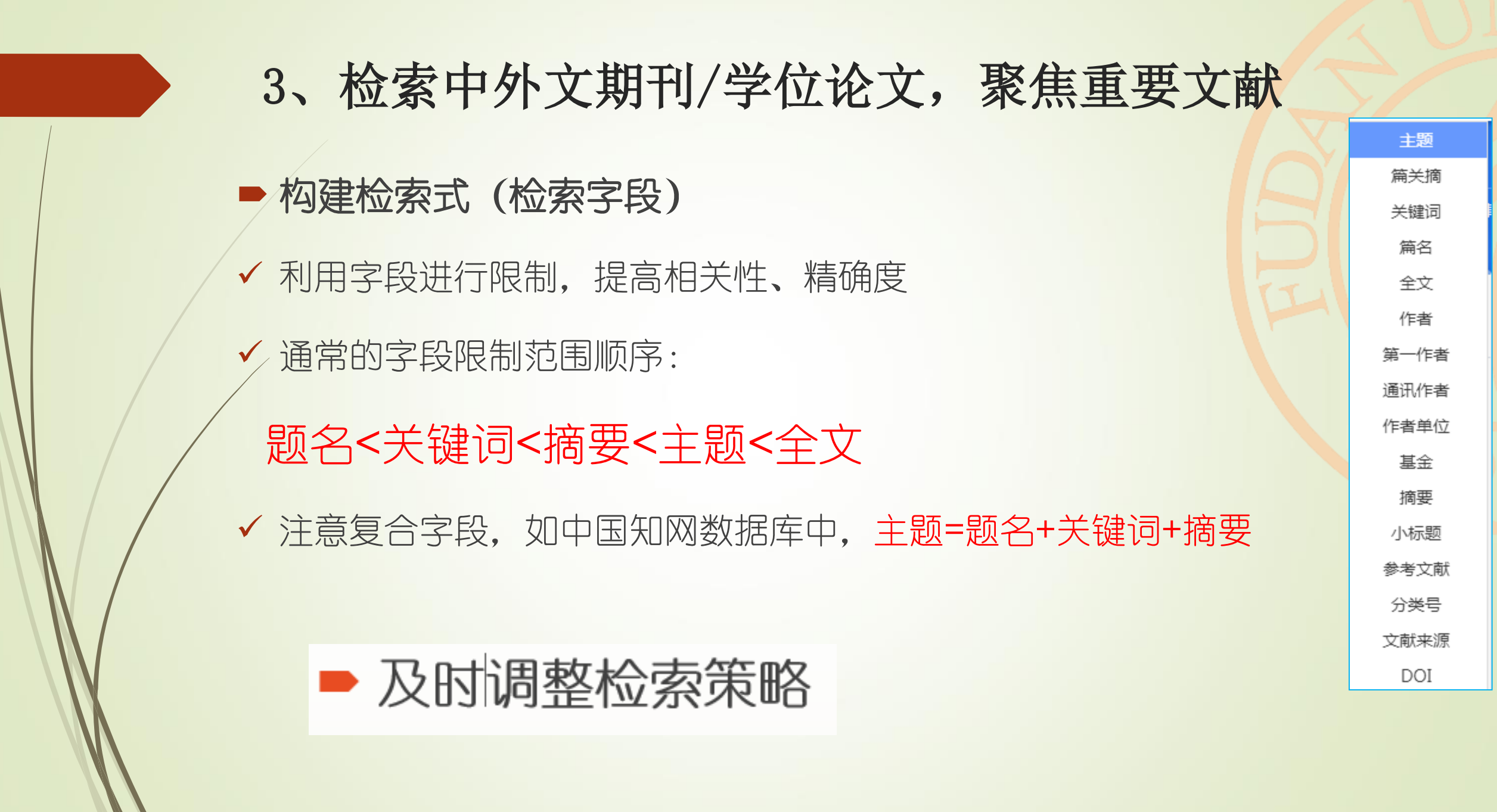

# 示例: 主题=政府开放数据 or 开放政府数据

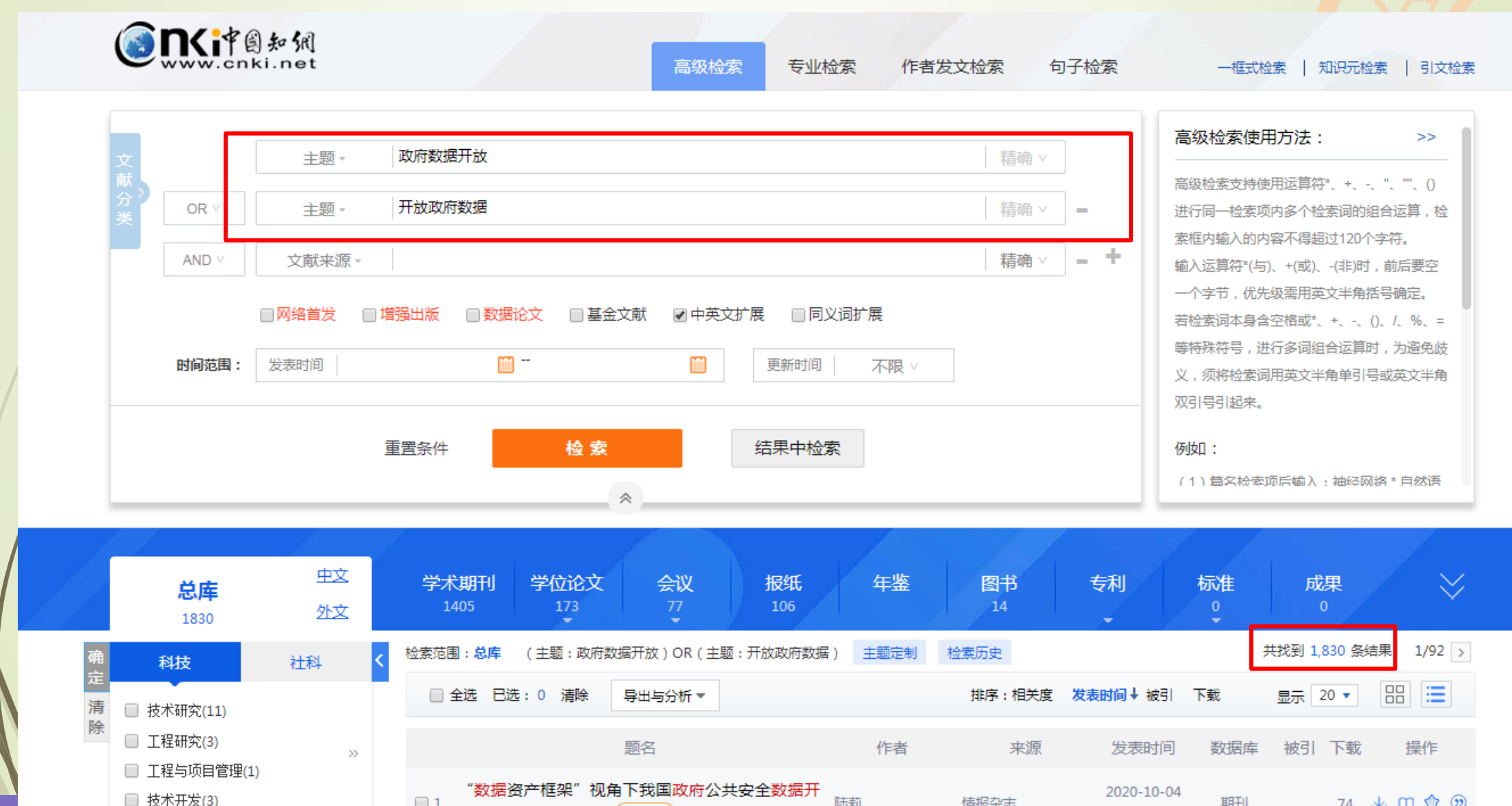

# 示例: 主题=政府 and 开放 and 数据

|    | <b>总库</b><br>7588                                  | 史文<br>外文      | 学;   | <b>术期刊</b><br>1727         | 学位论文<br>5365                       | 会议<br>49                        | 报纸<br>175 | 年鉴               | 图书<br>0 | 专利                  | 标准<br>0<br>• | 成果<br>2      |       | $\approx$   |
|----|----------------------------------------------------|---------------|------|----------------------------|------------------------------------|---------------------------------|-----------|------------------|---------|---------------------|--------------|--------------|-------|-------------|
| 确  | 科技                                                 | 社科            | く检索范 | 围:总库                       | (主题:政府)4                           | AND(主题:数据                       | )AND(主题:  | 开放) 主题定制         | 检索历史    |                     | ÷            | 共找到 7,588 条结 | 課 1/3 | 300 >       |
| 定清 | 🔲 基础研究(1)                                          |               |      | 全选已选                       | : 0 清除                             | 导出与分析 ▼                         |           |                  | 排序:相关度  | 发表时间↓ 被引            | 下载           | 显示 20 🔻      |       | ≣           |
| 除  | □ 应用基础研究(12)                                       | >>            |      |                            |                                    | 题名                              |           | 作者               | 来源      | 发表时间                | 数据库          | 被引 下载        | 操     | 作           |
|    | <ul> <li>技术研究(42)</li> <li>技术研究-临床研究(1)</li> </ul> |               | 1    | "数据资<br><mark>放</mark> 现状、 | 8产框架"视角<br>问题与对策(                  | 下我国政府公共                         | 安全数据开     | 陆莉               | 情报杂志    | 2020-10-04<br>15:10 | 期刊           | 74           | т Ш.  | ۵ 🕲         |
|    | 主题                                                 | lı. へ<br>次要主题 | 2    | 融入改进<br>生演化樁               | ESIR模型的 <mark>政府</mark><br>建型构建与仿真 | 与数据开放平台(                        | 专播——共     | 朱晓峰; 杨建豪; 蒋<br>勋 | 现代情报    | 2020-09-30          | 期刊           | 53           | ₩ 🖗   | ۵ 🕲         |
|    | 🔲 政府数据开放(428                                       | 3)            | 3    | 强化"数                       | 文字人权"的权                            | 益平衡                             |           | 马长山              | 北京日报    | 2020-09-28          | 报纸           |              | ₩ 🖗   | <b>\$</b> 9 |
|    | □ 大数据(342)                                         |               | 4    | 我国医疗<br>于6个地               | 7卫生数据开放<br>方政府数据开放                 | 现状、问题及对<br><mark>女</mark> 平台的研究 | 策——基      | 刘瑾               | 图书情报导刊  | 2020-09-25          | 期刊           |              | ⊥ @   | ۵ 🕲         |
|    | 文献来源                                               | ~             | 5    | 公共数据                       | 研放,一手抓                             | 共享一手抓应用                         |           | 子午               | 广西日报    | 2020-09-23          | 报纸           | 25           | ± ₪   | ث 😭         |
|    | 学科                                                 | ~             | 6    | 政府治理<br>径                  | 提视域下的 <mark>政府</mark>              | 数据资产管理体                         | 系及实施路     | 宋晶晶              | 图书馆     | 2020-09-22          | 期刊           | 76           | ¥ @ ' | ۵ 🕲         |
|    | 作者                                                 | ~             | 7    | 京东数字                       | ■科技首席经济                            | 学家沈建光:数                         | 字经济是畅     | 焦源源              | 中国证券报   | 2020-09-21          | 报纸           | 187          | 不 🔍   | 會 🔊         |
|    | 机构                                                 |               | _    | 通 双循                       | 5本 关键                              |                                 |           |                  |         |                     |              |              |       |             |

### 示例:检索结果可按照主题筛选

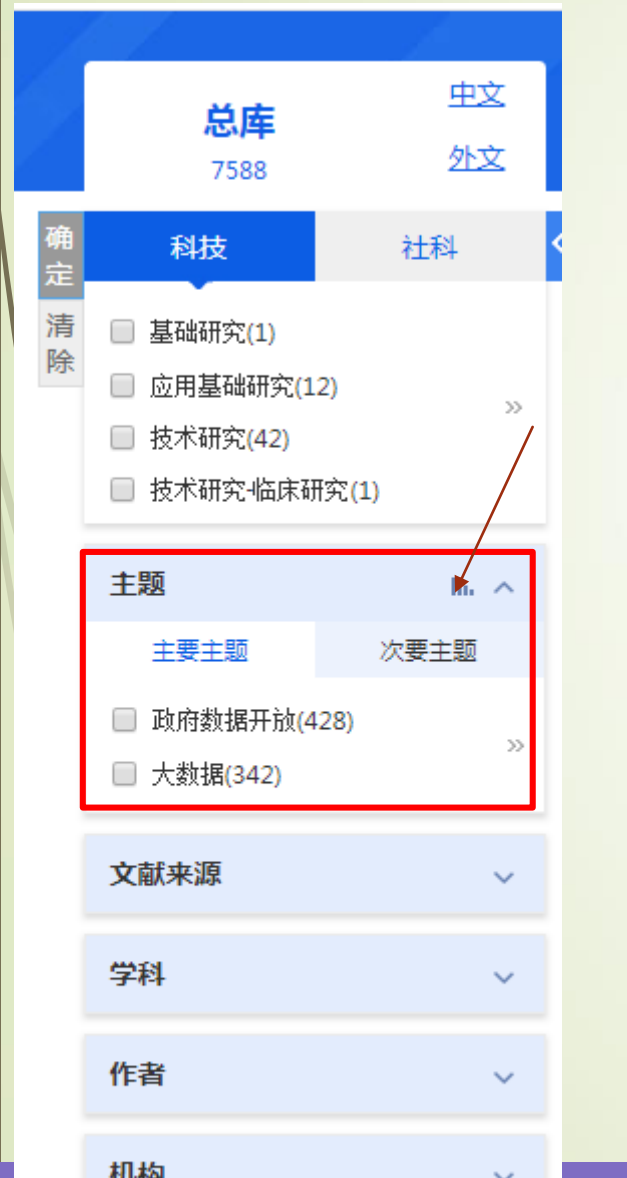

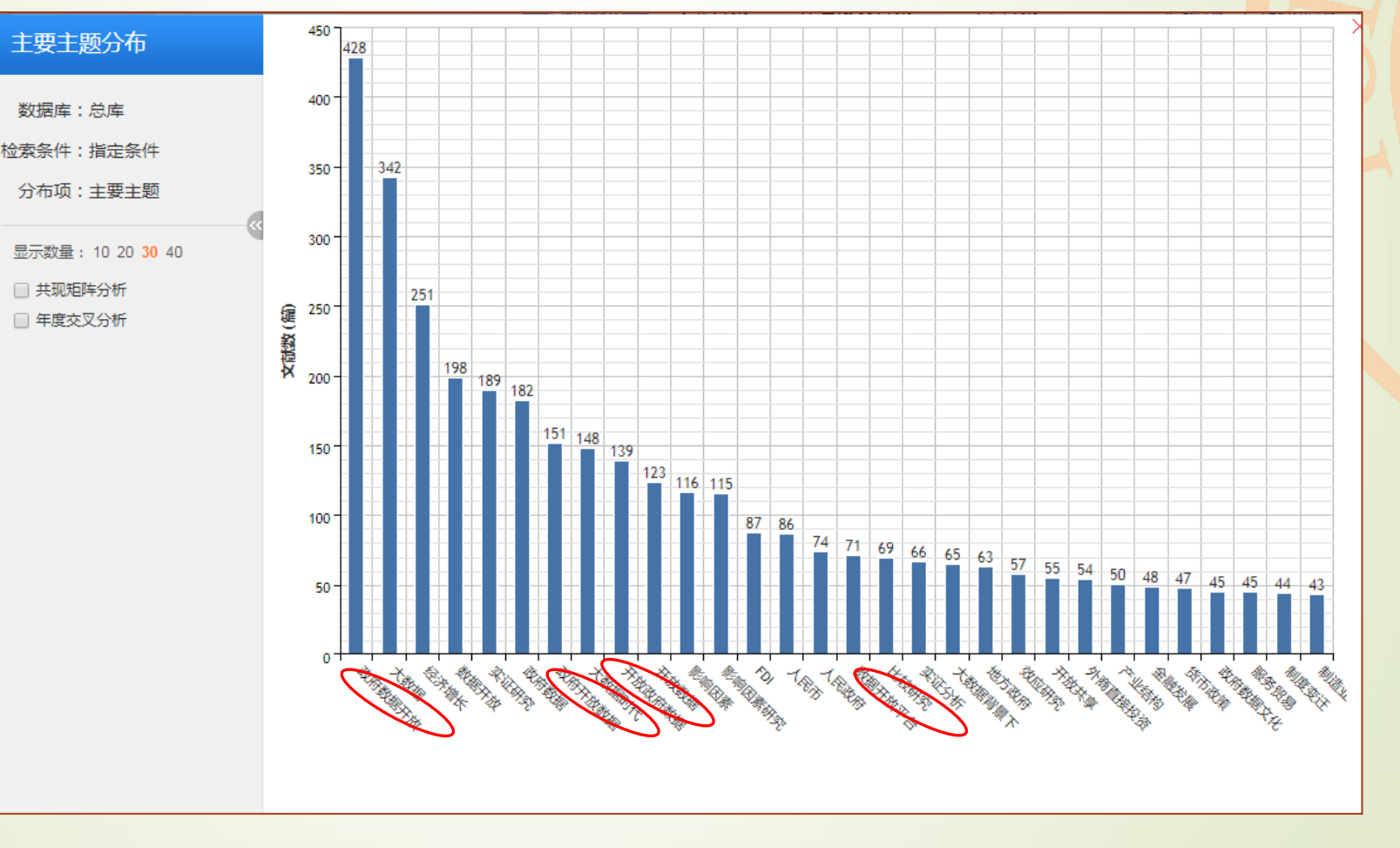

# 4、研读分析

- 研读分析(一般原则)
- ✓ 优先阅读相关度高的文献
- 优先阅读综述文献
- ✔ 优先阅读相关的学位论文

### 4、研读分析

 目标:聚焦本课题最重要(学位论文、综述、高被引文献、经 典文献)的资源

● 推荐检索:

✓ 学位论文:复旦大学学位论文系统、中国知网、万方
 ✓ 重要的期刊论文(综述等):中国知网、人大复印资料
 ✓ 外文资源:web of science、EBSCO、Jstor等

# 重点阅读: 高被引的文献 (示例: 中国知网)

|          | 全选已选:0 清除                   | 导出与分析 ▼      |                             | 排序:相关度 发            | 表时间被引↓              | 下载  | 显示  | 20 🔻 |       |                |            |
|----------|-----------------------------|--------------|-----------------------------|---------------------|---------------------|-----|-----|------|-------|----------------|------------|
|          |                             | 题名           | 作者                          | 来源                  | 发表时间                | 数据库 | 被引  | 下载   | 操作    | 7              | 检索结果按"被引"降 |
| 1        | 中国开放政府数据平台                  | 台研究:框架、现状与建议 | 郑磊; 高丰                      | 电子政务                | 2015-07-20          | 期刊  | 223 | 4343 | ¥ 🖗 t | 3 @            | עעאוניכז   |
| 2        | 开放政府数据研究:概<br>关系            | 念辨析、关键因素及其互动 | 郑磊                          | 中国行政管理              | 2015-11-01          | 期刊  | 172 | 3477 | ች 🗓 🤅 | <del>ر</del> ک | FF4        |
| 3        | 美国的政府数据开放:                  | 历史、进展与启示     | 陆健英; 郑磊; Shar<br>on S.Dawes | 电子政务                | 2013-06-20          | 期刊  | 144 | 4039 | ¥ 🖗 t | 3 🔊            |            |
| <u>4</u> | "大数据"时代政府                   | 数据开放制度建设路径研究 | 沈亚平; 许博雅                    | 四川大学学报(哲学社<br>会科学版) | 2014-09-20          | 期刊  | 142 | 3735 | ± @ € | 3 💬            |            |
| 5        | 大数据创新:欧盟开放                  | 数据战略研究       | 曹凌                          | 情报理论与实践             | 2013-04-30          | 期刊  | 131 | 4578 | 平 🖲 🤅 | 3 🔊            |            |
| 6        | 中美政府数据开放和 <sup>,</sup><br>究 | 个人隐私保护的政策法规研 | 张晓娟; 王文强; 唐<br>长乐           | 情报理论与实践             | 2016-01-14<br>15:05 | 期刊  | 125 | 5107 | ¥ @ € | 3 🕖            |            |
| 7        | 开放政府数据的价值                   | 创造机理:生态系统的视角 | 郑磊                          | 电子政务                | 2015-07-20          | 期刊  | 122 | 2386 | 平 🖲 🖗 | 3 💿            |            |
| 8        | 政府数据开放国内研究                  | 究综述          | 付熙雯; 郑磊                     | 电子政务                | 2013-06-20          | 期刊  | 113 | 4938 | 平 🖲 🖏 | 3 🔊            |            |
| 9        | 我国政府数据开放平台                  | 台现状调查与分析     | 黄如花; 王春迎                    | 情报理论与实践             | 2016-07-14<br>16:52 | 期刊  | 112 | 2446 | ት 🖻 ຊ | 0              |            |
| 10       | 美国开放政府数据的                   | 保障机制研究       | 陈美                          | 情报杂志                | 2013-07-18          | 期刊  | 109 | 1983 | 平 回 1 | 3 00           |            |

#### 重点阅读: 高被引的文献 (示例: 中国知网-学位论文)

| 检索范围:总                        | <b>库</b> (主题:政府)AND(主题:数据)AND(主题                                | 1:开放) 主题定制 | 检索历史     |             |         | 共找到 | 刂 140 条约 | 结果 1,  | <u>//</u> [ |                    |
|-------------------------------|-----------------------------------------------------------------|------------|----------|-------------|---------|-----|----------|--------|-------------|--------------------|
| 🗌 全选                          | 已选: 0 清除 导出与分析 ▼                                                | 排序:相关度     | 医出版时间 被引 | ↓ 下载   学位授予 | 予年度 5   | 显示  | 20 🔻     |        |             | 应系结果按"板SI"降<br>序排列 |
|                               | 中文题名                                                            | 作者         | 学位授予单位   | 数据库 学       | 位授予年度 褚 | 波引  | 下载       | 操作     | F           |                    |
| □1 智慧                         | <b>款城市信息系统关键技术研究</b>                                            | 袁远明        | 武汉大学     | 博士          | 2012年   | 92  | 21485 👌  | L II ( | 3 🔊         |                    |
| □2 智慧                         | 類城市系统的要素、结构及模型研究                                                | 张小娟        | 华南理工大学   | 博士          | 2015年   | 66  | 11164 🔉  | тық    | > 0)        |                    |
| □3 中国                         | 国政府数据开放:现状问题与策略选择                                               | 王斯妤        | 吉林大学     | 硕士          | 2016年   | 39  | 3581 👌   | ŁШť    | > 0)        |                    |
| □4 用户                         | 可利用导向的开放政府数据研究                                                  | 徐慧娜        | 复旦大学     | 硕士          | 2014年   | 21  | 996 👌    | ŁШά    | 3 19        |                    |
| □5 智慧                         | 城市管理模式研究                                                        | 李颖智        | 华中科技大学   | 博士          | 2015年   | 18  | 3935 👌   | ŁШť    | > ))        |                    |
| □6 基于                         | 一数据质量的政府开放数据平台评估探究                                              | 李凡星        | 南京大学     | 硕士          | 2017年   | 18  | 1206 👌   | ŁШć    | 3 19        |                    |
| □ 7 基于<br>□ 7 研究              | <sup>-</sup> 标杆管理的 <mark>开放政府数据</mark> 评估方法及其应用<br><sup>2</sup> | 汪松兴        | 南京大学     | 硕士          | 2016年   | 18  | 798 ა    | Ł 🛛 🖞  | ) ()        |                    |
| □ 8 大 <mark>数</mark><br>□ 8 例 | <mark>刘据</mark> 背景下智慧城市建设研究——以兰州市为                              | 孟庆丽        | 西北师范大学   | 硕士          | 2015年   | 15  | 2626 👌   | ŁШŚ    | 3 🔊         |                    |
| □9 美国                         | 国政府数据开放政策研究                                                     | 王岳         | 辽宁大学     | 硕士          | 2015年   | 15  | 856 0    | тшқ    | 3 💬         |                    |

### 重点阅读: 综述文献

方法一: 增加检索词: 综述、述评、研究进展等
方法二: 利用数据库的筛选功能

| 输入检索条         | 件:       |                                        |       |       |            |    |      |            |
|---------------|----------|----------------------------------------|-------|-------|------------|----|------|------------|
| + -           | (主题      | ▼ 开放数据                                 | 词频 ▼  | 或含 ▼  | 数据开放       | 词频 | ▼精确  | <b>v</b> ) |
| 并且 ▼          | (主题      | ▼ 综述                                   | 词频 ▼  | 或含 ▼  | 述评         | 词频 | ▼ 精确 | v )        |
| + -           | 作者       | ▼ 中文名英文名拼音                             | 精确 ▼  | 作者单位: | 全称简称僧用名    | 模糊 | •    |            |
| 发表时间:         | Ж        | 1111日1日1日1日1日1日1日1日1日1日1日1日1日1日1日1日1日1 |       |       | 更新时间: 不限 ▼ |    |      |            |
| <b>:</b> 戚来煽文 |          |                                        |       |       | 模糊 ▼ •••   |    |      |            |
| 支持基金:         |          |                                        |       |       | 模糊 ▼       |    |      |            |
|               | 🔲 网络首发 🗌 | 〕 増强出版 🔲 数据论文 📄 中英文扩展                  | 🔲 同义词 | 疗展    |            |    |      |            |
|               |          |                                        |       |       |            |    | 从土   |            |

包糸

结甲

# 重点阅读:综述文献(示例:中国知网)

| 1        | 政府数据开放国内研究 <mark>综述</mark>                                                | 付熙雯;郑磊                    | 电子政务         | 2013-06-20 | 期刊 | 77 | 3831 🛃 | HTML.            |                                                     |
|----------|---------------------------------------------------------------------------|---------------------------|--------------|------------|----|----|--------|------------------|-----------------------------------------------------|
| 2        | 国外开放科学数据研究综述                                                              | 黄永文;张建勇;黄金<br>霞;王昉        | 现代图书情报技<br>术 | 2013-05-25 | 期刊 | 52 | 1881 🛨 | HTML             |                                                     |
| 3        | 大数据研究与应用综述(上)                                                             | 胡雄伟;张宝林;李抵飞               | 标准科学         | 2013-09-16 | 期刊 | 49 | 3776 🛃 | HTML.            |                                                     |
| <b>4</b> | 国外政府数据开放研究综述:公共管理的视角                                                      | 徐慧娜; 郑磊; Theresa<br>Pardo | 电子政务         | 2013-06-20 | 期刊 | 46 | 3138 🛨 | HTML             |                                                     |
| 5        | <mark>开放数据</mark> 计量研究 <mark>综述</mark> :计算网络用户行为和科学社群影<br>响力的Altmetrics计量 | 顾立平                       | 现代图书情报技<br>术 | 2013-06-25 | 期刊 | 43 | 1497 去 | HTML             |                                                     |
| 6        | 大数据研究与应用综述(下)                                                             | 胡雄伟;张宝林;李抵飞               | 标准科学         | 2013-11-16 | 期刊 | 35 | 3304 🛃 | HTML.            |                                                     |
| 7        | 国内外政务大 <mark>数据</mark> 应用发展 <mark>述评</mark> :方向与问题                        | 于施洋;王建冬;童楠楠               | 电子政务         | 2016-01-20 | 期刊 | 28 | 2658 🛃 | HTML.            |                                                     |
| 8        | 大 <mark>数据</mark> 研究与应用 <mark>综述</mark> (中)                               | 胡雄伟;张宝林;李抵飞               | 标准科学         | 2013-10-16 | 期刊 | 24 | 2841 🛃 | HTML.            |                                                     |
| 9        | 中国智慧城市建设的现状与发展趋势一一第七届中国电<br>子政务高峰论坛 <del>综述</del>                         | 王益明; 许春雯; 黄容              | 电子政务         | 2013-08-20 | 期刊 | 16 | 1702 🛃 | <mark>т</mark> Э | 长注参考文献,寻找高度的表面的表面的表面的表面的表面的表面的表面的表面的表面的表面的表面的表面的表面的 |
| 0 10     | 国外 <mark>开放</mark> 政府 <mark>数据</mark> 政策以及图书馆作用的 <mark>综述</mark>          | 杜妍洁;顾立平                   | 图书情报工作       | 2015-09-05 | 期刊 | 14 | 907 🛃  | C                | 度相大的里安又瞅                                            |
| 11       | 国外科研 <mark>数据</mark> 管理与共享政策研究 <mark>综述</mark>                            | 张瑶; 吕俊生                   | 图书馆理论与实<br>践 | 2015-11-30 | 期刊 | 12 | 645 去  | HTML             |                                                     |

#### 重点阅读:综述文献(示例)

#### 国外政府数据开放研究综述:公共管理的视角\*

**徐慧娜<sup>①</sup> 郑磊<sup>\*\*①</sup> Theresa Pardo<sup>②</sup>** ①复旦大学国际关系与公共事务学院 上海 200433 ②美国纽约州立大学奥本尼分校 奥本尼 12205

摘 要:从公共管理的视角对国际政府数据开放研究的文献进行了梳理和评述。综述表明,目前国际上政府数据开放的研究对象已覆 盖不同类型的国家和地区,大多数研究都采用了经验研究方法;在研究内容上,主要聚焦于政府开放数据的标准与原则、意 义与价值、面临的挑战以及各种影响因素间的互动等方面。其中,对于"政府数据开放"的意义与价值,国外文献主要强调 了开放政府数据在政治、经济、社会等方面所能创造的公共价值;对于"政府数据开放"所面临的挑战,则主要来自数据层 面和管理层面,前者包括数据准确性、数据保密、数据整合、数据背景描述、数据所有权、数据位置、用户对数据的使用和 解读能力等,后者包括权力结构、组织架构、部门利益、组织文化和人员意识等,这些影响因素间呈现动态互动关系。

一、"政府数据开放"研究兴起的背景
 世界银行政府数据开放项目的推进。在国际上兴起了新信息通信技术的不断发展。尤其是普适计算和
 一代信息通信技术环境下研究"政府数据开放"的热潮。
 Web2.0技术的应用。使得互动式的信息沟通变得更为
 便捷。公共部门在更为开放和透明的社会和政治环境
 二、研究视角与方法

下。面临着如何通过互联网和社会化媒体等技术工具更多更好地向公众提供信息的压力。有报告<sup>[1]</sup>指出。信息通信

**二、研究视角与方法** 目前。国际上对"政府数据开放"的研究已经积累

了许多文献,一种是从信息科学的视角出发,从数据层

[12]Bannister F. The Curse of the Benchmark: An Assessment of the Validity and Value of e-Government Comparisons[J]. International Review of Administrative Sciences. 2007 73(2): 171-188.

- [13]Conradie P. Choenni S. Exploring Process Barriers to Release Public Sector Information in Local Government[C]. Proceeding of ICEGOV 2012. Albany. NY. United States. 2012; 5–13.
- [14]Janssen K, The Influence of the PSI Directive on Open Government Data; An Overview of Recent Developments[J], Government Information Quarterly\_2011\_28(4); 446-456,
  [15]Cresswell A M, Exemplary Practices in Electronic Records and Information Access Programs[R/OL]. [2013-05-20], http://www.ctg.albany.edu/publications/reports/exemplary\_practices/exemplary\_practices.pdf,
  [16]Harrison T M, Pardo T A, Cook M, Creating Open Government Ecosystems; A Research and Development Agenda[I], Euture Internet, 2012, 4(4), 900-928,
  [17]Carter Center, Atlanta Declaration and Plan of Action for the Advancem International C 关注参考文献

#### 重点阅读:学位论文(示例:中国知网) 出版物检索 ✔ 政府开放数据 公众参与 文献全部分类 主题 检索 **~** 结果中检索 高级检索 查看 政府开放数据或公众参与 的指数分析结果 主题:政府开放数据公众参与 🗙 免费订阅 分组浏览: 主题 学位授予年度 导师 基金 学科专业 研究层次 研究与学习 $\times$ 数据开放(9) 北美洲(2) 开放政府数据(2) 中华人民共和国(2) 政府数据开放(9) 大数据环境(3) 大数据(3) 美利坚合众国(2) 公众参与(2) 不能少利器 政府开放数据(2) 绩效评价指标体系(1) 流域水环境(1) 建设策略(1) 数据平台(1) 评价研究(1) $\rightarrow$ ണ് 研究型协同学习平台 移动知网-全球学术快报 ■列表 ■摘要 相关度 排序: 出版时间+ 被引 下载 学位授予年度 每页显示: 10 20 50 资源类型 🊮 批量下载 导出/参考文献 计量可视化分析 👻 已洗文献: 0 清除 找到 16 条结果 - 硕十 (15)学位授予 学位授予单位 - 博士 (1)中文题名 作者 数据库 被引 下载 阅读 年度 学科分类 🚮 中国政府数据开放平台建设问题研究 30 🛃 📖 □1 吉林大学 硕士 李荣峰 2018年 - 公共管理 (11)智慧城市环境下政府开放数据开放程度评价研究 硕士 26 🛃 🛄 2 李望宁 吉林大学 2018年 - 新闻传播 (6)- 城市经济 (1)政府数据开放的公众参与机制研究 78 🛃 📖 3 郭娇阳 硕士 黑龙江大学 2018年 • 城乡规划与市政 (1)政府数据开放中公民参与影响因素研究一一基于公民个 学位授予单位 🚮 $\otimes$ 4 145 🛃 📖 董姣 暨南大学 硕士 2017年 体认知视角 吉林大学 (4)- 武汉大学 (2)大数据时代政府数开放保障机制研究一一以武汉市为例 63 🛃 🛄 □5 武汉大学 硕士 李有仙 2017年 - 黑龙江大学 (2)政府数据开放平台的数据资源建设研究 69 🛃 📖 - 燕山大学 (1)**□**6 陈祥今 武汉大学 硕十 2017年 - 暨南大学 (1)从政府信息公开到政府数据开放一一理论基础、法律、

A COMPANY

- I I I AAA

----

----

\_\_\_\_

|   |                                                     | •       |      | 重)                   | 〔                | 兇读:                       | 核                        | 心期                      | +1  | ļ                 |                      |                         |           |            |                     |            |      |         |               |
|---|-----------------------------------------------------|---------|------|----------------------|------------------|---------------------------|--------------------------|-------------------------|-----|-------------------|----------------------|-------------------------|-----------|------------|---------------------|------------|------|---------|---------------|
| 确 | 科技                                                  | 社科      | く检索范 | 围:学术期刊               | 主题:              | 基层治埋  王题定制                | 验案历史                     |                         |     |                   | 共找                   | (到 10,193 梁翊            | 昧 1/300 > |            |                     |            |      |         |               |
| 清 | 🔲 技术研究(2)                                           |         |      | 全选 已选:(              | 0 清除             | 导出与分析 ▼                   |                          | 排序:相关                   | 度发  | 表时间↓ 被引           | 下载                   | 显示 20 🔻                 |           |            |                     |            |      |         |               |
| 际 | 工程研究(10)                                            | >>      |      |                      |                  | 篇名                        |                          | 作者                      |     | 刊名                | 发表时间                 | 被引 下载                   | 操作        |            |                     |            |      |         |               |
|   | <ul> <li>」 1在与项目管理(9)</li> <li>〕 技术开发(6)</li> </ul> |         | 1    | 对构建乡镇                | 基层治理             | 共同体的思考                    |                          | 李永强                     | 农家参 | 谋                 | 2020-10-16           |                         | 1 🖗 🏟 🔊   |            |                     |            |      |         |               |
|   | 主题                                                  | lin 🔨   | 2    | 基层群众自<br>网络首发        | 治组织参             | 与突发公共卫生事件 <mark>治于</mark> | 里的法治思考                   | 王鸾鸾                     | 安徽行 | 政学院学报             | 2020-10-14<br>15:04  |                         | 不 🛛 🖗 🔊   |            |                     |            |      |         |               |
|   | 主要主题                                                | 次要主题    | 3    | 充分信任是                | 新时代对             | 基层干部最大的激励                 |                          | 赵晨                      | 人才邊 | 源开发               | 2020-10-10           |                         | 1 🖗 🏟 😕   |            |                     |            |      |         |               |
|   | <ul> <li>基层治理(1298)</li> <li>基层社会治理(981)</li> </ul> | >>      | 4    | 新时代提升                | 高校院(系            | 系)级党组织政治核心作用              | 探                        |                         |     |                   |                      | 周日                      |           | 11-18      | בינו                | PICHARASA  | וכאז | 1148    | 1#TF          |
|   |                                                     |         | 5    | "党建+微                | 网格"引领            | 须 <mark>基层</mark> 社会治理创新  | 主题                       | lin in                  | 1   | 聚焦新型城镇<br>湖北峰会述夏  | 真化的五大核心问<br>要        | 回题——2014国               | 国家治理高峰论坛  | 张硕; 王驰; 宦宸 | 人民论坛                | 2014-11-20 | 2    | 68 坐 [  | a 🔉 🖸         |
|   | 期刊                                                  | ~       | 6    | 乡村振兴背                | 景下乡村             | <mark>治理</mark> 能力提升路径研究  | 主要主题                     | 次要主题                    | 2   | 建国初期城市            | 市基层治理的结构             | 钩研究                     |           | 陈辉         | 南京社会科学              | 2014-11-15 | 6    | 420 坐 🕻 | n 🌣 🤅         |
| ſ | 来源类别                                                | lin A   | 7    | 城乡 <mark>协调</mark> 发 | 展背景下             | 就地城镇化发展路径探核               | ■ 並且相違(07)               | , »»<br>₽(27)           | 3   | 从整体支配到<br>镇 "钉子户" | 则协商治理:乡村》<br>治理的历史考察 | 治理转型及其困<br><sup>累</sup> | 境——基于北    | 陈锋         | 华中科技大学学报(社<br>会科学版) | 2014-11-10 | 22   | 884 坐 [ | i 😭 🖲         |
|   | <ul> <li>核心期刊(521)</li> <li>中文社会科学引文索</li> </ul>    | (240)   | 8 🗌  | 压力型体制                | 下贫困治             | <mark>理的基层</mark> 条块协同逻辑  | 期刊                       | ~                       | 4   | 推进"街道中            | 中心化"改革探察             | 索基层治理新实                 | 践         |            | 中国民政                | 2014-11-08 | 3    | 125 坐 🛛 | a 😭 🖲         |
| L | 学科                                                  | lin ^   | 9    | 海洋生态环                | 境"微 <del>治</del> | 理"机制:功能、模式 <del>-</del>   | 来源类别<br>■路<br>図 核心期刊(52) | lh. ^                   | 5   | 回应性治理:            | 农户需求与国家政             | 政策整合的基层                 | 面向        | 陈浩天        | 西北师大学报(社会科<br>学版)   | 2014-11-05 | 32   | 662 🕁 🛛 | a 🕆 O         |
|   | 🔲 行政学及国家行政管                                         | 理(2519) | 10   | 基层公共卫                | 生治理面             | 临的形势和挑战                   | □ 中文社会科学                 | <sup>经</sup> 引文索… (228) | 6   | 从管理到治理            | 里:加强基层社会济            | 治理创新                    |           | 商巍         | 现代商业                | 2014-10-28 | 10   | 402 坐 🛛 | a 🕸 🖲         |
|   | 🗌 中国共产党(1429)                                       |         | - 11 | 受建引领基                | 层治理创             | 新研究                       | 学科                       | lin in                  | 7   | 关于基层政府            | 守适应国家治理体             | \$系的思考                  |           | 陈石         | 行政与法                | 2014-10-20 |      | 96 坐 🛛  | a 🔉 🖸         |
|   | 作者                                                  | 只       | 看核   |                      | 丁旦化"             | 倾向的治理之道                   | □ 政党及群众组                 | 组织(134)<br>》            | 8   | 基层治理的重            | 巨大变革                 |                         |           | 朱幼棣        | 人民论坛                | 2014-10-20 | 1    | 147 坐 🛛 | <u>ම</u> කූ ල |
|   |                                                     |         | 期刊   | 41 <sup>2</sup>      |                  |                           | □ 行政学及国家                 | 彩行政管理(109)              | 9   | 传承发扬党的            | 的优良传统                |                         |           | 韩冬雪        | 人民论坛                | 2014-10-20 |      | 129 坐 🧧 | a 🔉 🔅         |
|   | 机构                                                  | ~       | 13   | 十部 匿名                | 145 , 墨          | 法 同理 可能 软骨化               | 作者                       | ~                       | 10  | 社会治理创新            | 所中加强妇联基层             | <b>建</b> 设              |           |            | 中国妇运                | 2014-10-15 |      | 144 坐 🛛 | ) 🏫 🖲         |
|   | 基金                                                  | ~       | 14   | 乡村基层治:               | 理法治教             | 育的困境与思考                   | 机构                       | ~                       | 11  | 基层群众自治            |                      |                         |           | 杨崇磊;杨宁     | 党政论坛                | 2014-10-15 | 2    | 284 坐 🤄 |               |
|   | -                                                   | x       | 15   | 城乡融合背                | 景下信阳             | 市城乡 <mark>治理</mark> 路径研究  | 基金                       | ~                       | 12  | · 乘风破浪正当          | 当时——写在宁》             | <b>02014年全国</b> 第       | 211年会上    | 于大光        | 新长征                 | 2014-10-01 |      | 8 4 9   |               |

the shirts the second states and the second states and the second states and the second states and the second states are second states and the second states are second states are second are second are se

|           | <b>重点的</b><br>推荐:                               | <b>阅</b><br>し<br>人大 | 卖: 高质量论文<br>复印报刊资料数据库                                  | China Social Science Excellence |               |      |    |
|-----------|-------------------------------------------------|---------------------|--------------------------------------------------------|---------------------------------|---------------|------|----|
| 可按照<br>最新 | ► <u>XX1上:</u><br>景学科浏览,了解<br>新的前沿动态            | <u>http</u>         | <u>D://WWW.rdfybk.com/</u><br>检索                       |                                 |               |      |    |
|           | 学科分类 选 激                                        | 相                   | K度 时间 阅读量 下载量<br>题名                                    |                                 | 作者            | 年份   | 下载 |
|           | + ☑ 政治学与社会学类                                    | 1                   | 无产者从何而来,向何处去?——马克思到西塞罗的,                               | 万史倒溯                            | 郭台辉           | 2019 | W  |
|           | + □ 法律类<br>+ □ 哲学类                              | 2                   | 马克思不存在"正义悖论" ——辨析"正义"、<br>重要意义                         | "正义的实现"、"正义观"及其                 | 张建云           | 2019 | W  |
|           | 十 🗌 经济学与经济管理类                                   |                     | ₩₩₩版《德意志意识形态》的编辑情况分析 ——访<br>MEGA工作站格哈尔特·胡布曼博士和乌尔里希·帕格尔 | 德国柏林—勃兰登堡科学院<br>/博士             | 赵玉兰           | 2019 | W  |
|           | <ul> <li>+ □ 文学与艺术类</li> <li>+ □ 教育类</li> </ul> | 4                   | 异化劳动与历史的三重维度 ——对《1844年经济                               | 学哲学手稿》理论地位的再评价                  | 李国泉/周<br>向军   | 2019 | w  |
|           | 十 □ 历史类                                         | 5                   | 二十一世纪中国复兴与社会主义的双重试验                                    |                                 | 魏波            | 2019 | W  |
|           | + □ 文化信息传播类<br>+ □ 其它类                          | 6                   | 帝国主义与体系稳定性问题                                           |                                 | 马塞洛·费<br>尔南德斯 | 2019 | w  |

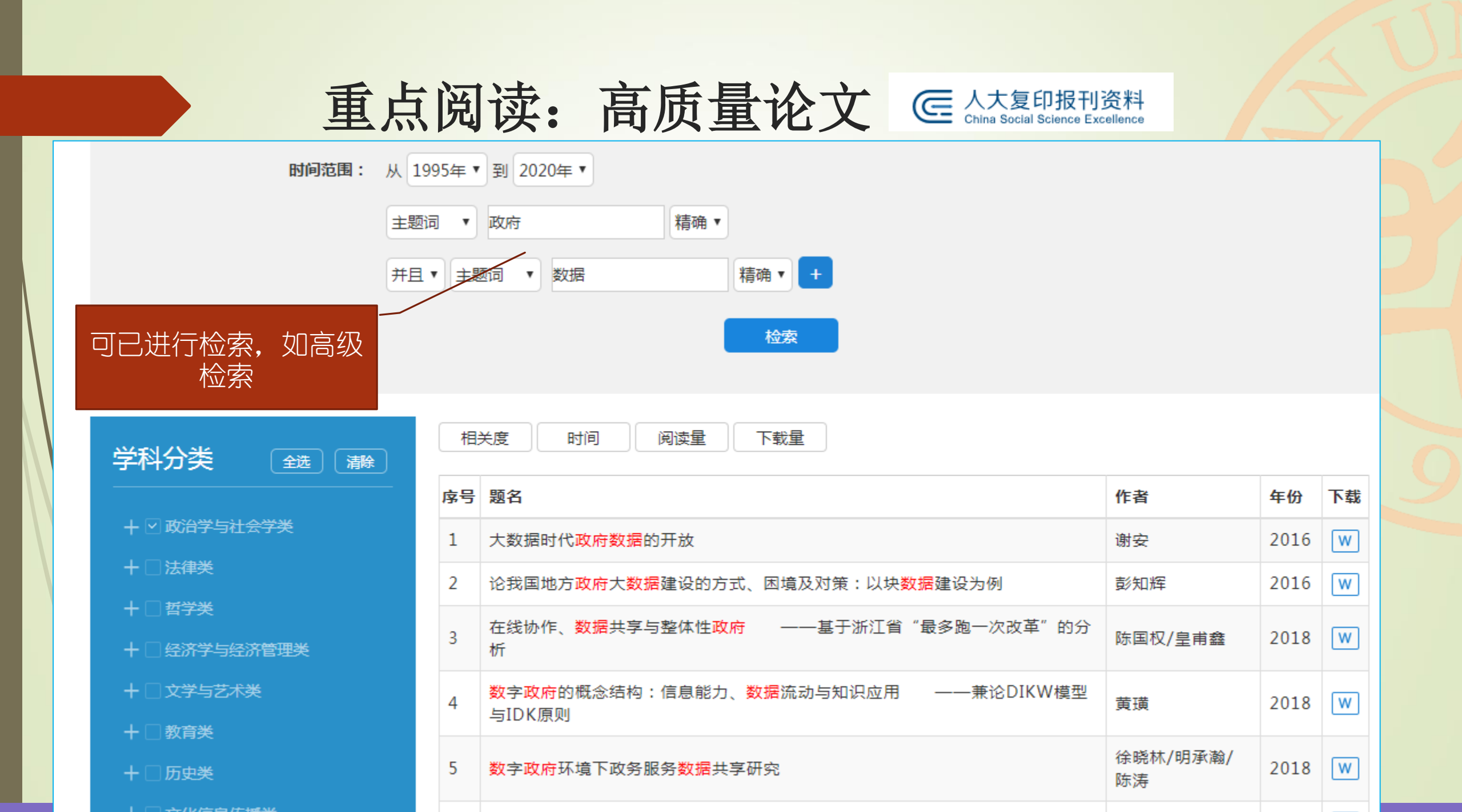

### 外文数据库: web of science

#### <u>http://www.webofknowledge.com/?DestApp=WOS</u>

| 基本检索 作者检索 被引参考文献检索 高级检索                                            | 化学结构检索            |               |       |      |
|--------------------------------------------------------------------|-------------------|---------------|-------|------|
| "open data"                                                        | 8                 | 主题            | •     |      |
| And 👻 government                                                   | 8                 | 主题            | ▼ 检索  | 检索提示 |
|                                                                    |                   | + 添加行         | 〒  重设 |      |
| <b>时间跨度</b><br>所有年份 (1900 - 2019) ▼                                |                   |               |       |      |
| 更多设置 ▲                                                             |                   |               |       |      |
| Web of Science 核心合集: 引文索引                                          |                   | 山建议的出版物名称     |       |      |
| ✓ Science Citation Index Expanded (SCI-EXPANDED)1900年至今            |                   | /             |       |      |
| ✔ Social Sciences Citation Index (SSCI)1900年至今                     |                   | 野让传况下显示的检索中段数 |       |      |
| Arts & Humanities Citation Index (A&HCI)1975年至今                    |                   | 1 个字段 (主题)    | -     |      |
| Conference Proceedings Citation Index- Science (CPCI-S)1997年至      | <b>^</b>          |               |       |      |
| Conference Proceedings Citation Index- Social Science & Humanities | (CPCI-SSH)1997年至今 |               | 保存设置  |      |
| Emerging Sources Citation Index (ESCI)2015年至今                      |                   |               |       |      |
| Web of Science 核心合集: 化学索引                                          |                   |               |       |      |

#### 外文数据库: web of science

#### <u>http://www.webofknowledge.com/?DestApp=WOS</u>

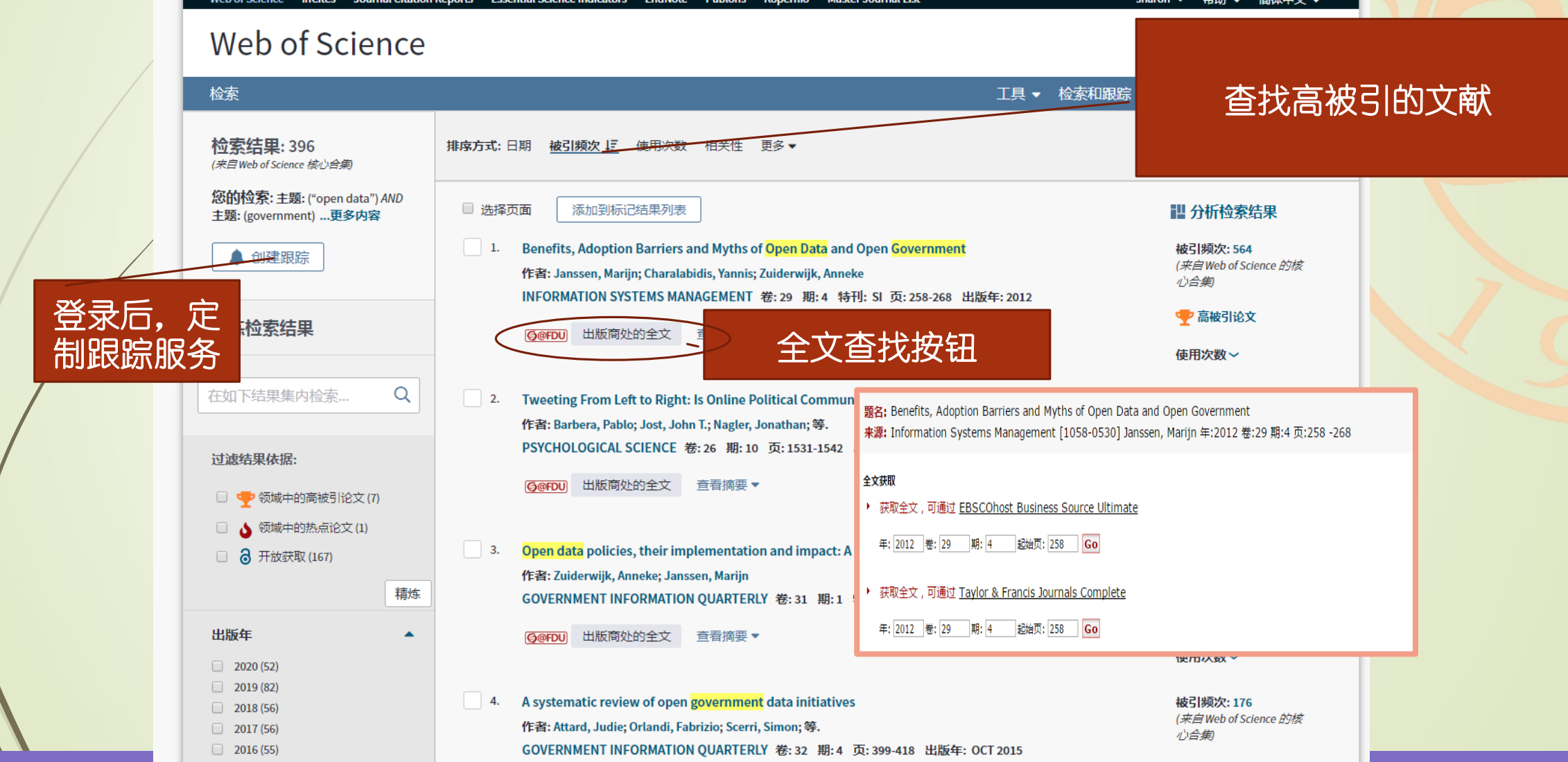

#### 通过参考文献发现重要文献

Ø@FDU

出版年: 2012 文献类型: Article 查看期刊影响力

摘要

全文选项 🔻

查看 ResearcherID 和 ORCID

 $\ominus \square$ 

保存至 EndNote online

4.

作者: Bertot, John C.; Jaeger, Paul T.; Grimes, Justin M.

Ø@FDU 出版商处的全文 查看摘要▼

GOVERNMENT INFORMATION QUARTERLY 卷: 27 期:3 页: 264-271 出版年: JUL 201

添加到标记结果列表

-

#### ◆ 第8条, 共6,334条 ▶ Benefits, Adoption Barriers and Myths of Open Data and Open Government 引文网络 作者: Janssen, M (Janssen, Marijn)<sup>[1]</sup>; Charalabidis, Y (Charalabidis, Yannis)<sup>[2]</sup>; Zuiderwijk, A (Zuiderwijk, Anneke)<sup>[1]</sup> 在 Web of Science 核心合集 中 🏆 高被引论文 290 INFORMATION SYSTEMS MANAGEMENT 卷: 29 期: 4 页: 258-268 特刊: SI 被引频次 DOI: 10.1080/10580530.2012.716740 ▲ 创建引文跟踪 全部被引频次计数 293 / 所有数据库 In this article, based on data collected through interviews and a workshop, the benefits and adoption barriers for open data have been derived. The results 查看较多计数 suggest that a conceptually simplistic view is often adopted with regard to open data, which automatically correlates the publicizing of data with use and 查看参考 benefits. Also, five "myths" concerning open data are presented, which place the expectations within a realistic perspective. Further, the recommendation is provided that such projects should take a user's view. 文献 引用的参考文献 作者关键词: systems theory; institutional theory; add Ø@FDU

Using ICTs to create a culture of transparency: E-government and social media as openness and anti-corruption tools for societies

作者信息

关键词

通讯作者地址: Janssen, M (通讯作者)

KeyWords Plus: QUALITY

+ Fac Technol Policy & Management, Jaffalaan 5, N

#### 地址:

+ [1] Delft Univ Technol, Delft, Netherlands

+ [2] Univ Aegean, Samos, Greece

被引频次:510 (来自Web of Science 的核 心合劁

🡎 高被引论文

发现高被

引论文

### web of science 定制跟踪服务

#### <u>http://www.webofknowledge.com/?DestApp=WOS</u>

| 检索                                                                                                    | · · · · · · · · · · · · · · · · · · ·                                                                                                    | ▼ 检索历史 标记结果列表                                             |
|----------------------------------------------------------------------------------------------------|----------------------------------------------------------------------------------------------------|-----------------------------------------------------------|
| <b>检索结果: 314</b><br>(来自Web of Science 核心合集)                                                                      | 排 <b>序方式:</b> 日期 · 被引频次 ↓ · 使用次数 相关性 更多 ▼                                                                                                    | ▲ _ 1 / 32 ▶                                              |
| <b>您的检索: 主题:</b> ("open data") AND<br>主题: (government)<br>时间跨度: 所有年份. <b>索引:</b> SCI-<br>EXPANDED, SSCI.<br>更少内容 | □ 选择页面                                                                                                    | ₩ 分析检索结果<br>↓ 创建引文报告<br>被引频次: 414                         |
| ▲ 创建跟踪服务                                                                                                    | 作者: Janssen, Marijn; Charalabid<br>INFORMATION SYSTEMS MANA                                                                                                    | ( <i>来自</i> Web of Science 的核<br>心合集)                     |
| 精炼检索结果                                                                                                    | -                                                                                                    | 使用次数~                                                     |
| 在如下结果集内检索 Q                                                                                                    | <ul> <li>Z. Tweeting From Left to Right: Is Online Political Communication More Than an Echo Chamber?</li> <li>作者: Barbera, Pablo; Jost, John T.; Nagler, Jonathan; 等.</li> <li>PSYCHOLOGICAL SCIENCE 卷: 26 期: 10 页: 1531-1542 出版年: OCT 2015</li> </ul> | <b>被引频次: 180</b><br>( <i>来自</i> Web of Science 的核<br>心合集) |
| 过滤结果依据:                                                                                                    | <b>⑤@FDU</b> 出版商处的全文 查看摘要▼                                                                                                    | ・ 高被引论文                                                   |
| <ul> <li></li></ul>                                                                                              | 3. Open data policies, their implementation and impact: A framework for comparison                                                                                                    | 被引频次: 146                                                 |
| 精炼                                                                                                    | 作者: Zuiderwijk, Anneke; Janssen, Marijn<br>GOVERNMENT INFORMATION QUARTERLY 卷: 31 期: 1 特刊: SI页: 17-29 出版年: JAN 2014                                                                                                    | (米目 web of Science 的核<br>心合集)                             |
| 出版年                                                                                                    | <b>◎@FDU</b> 出版商处的全文 查看摘要 ▼                                                                                                    |                                                           |

#### web of science 定制跟踪服务

×

| 保存检索并创建检索跟踪 |                                    |      |  |  |  |  |  |
|-------------|------------------------------------|------|--|--|--|--|--|
| 姓名          | open data                          | (必填) |  |  |  |  |  |
| 说明:         | ("open data") AND 主题: (government) |      |  |  |  |  |  |
|             | ✔ 电子邮件跟踪:                          |      |  |  |  |  |  |
|             | xuanxu@fudan.edu.cn                |      |  |  |  |  |  |
|             | HTML -                             | ]    |  |  |  |  |  |
|             | 作者、标题、来源出版物    ▼                   | ]    |  |  |  |  |  |
|             | 每月                                 | ]    |  |  |  |  |  |

检索式:主题:("open data") AND 主题:(government)

🔊 创建跟踪服务后才可使用 RSS feed。

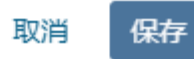

#### 保存检索并创建检索跟踪 你的检索 (检查明院服务创建式中

您的检索/检索跟踪服务创建成功。

open data

("open data") AND 主题: (government)

▶ 也可定制关注的期刊

检索式:主题: ("open data") AND 主题: (government)

局 RSS 源

关闭

### 别忘了检索专业数据库!

- EBSCO Communication Source
- EBSCO Newspaper Source
- Gale Scholar
- 中国近代报纸数据库
- ▶ 申报数据库

新闻

- 字林洋行中英文报纸数据库

人民日报全文数据库

|   |     |          | 开世览文(CASHL)           |
|---|-----|----------|-----------------------|
| ß | 5史、 | 中文       | 历代进士登科数据库 N Ew! ?Help |
|   | 雕龙中 | 国古籍      | 数据库 全文 ?Help          |
|   | 复旦大 | ;学地方;    | 志数据库                  |
|   | 馆藏古 | 籍稿抄      | 本数字化资源全文 ?Help        |
|   | 汉达文 | 四年—新     | 甲骨文 全文 ?Help          |
|   | 书同文 | (二)      | 代外交档案文献汇编》 主 ?Help    |
|   | 书同文 | c- 《四i   | 部丛刊》 主 ?Help          |
|   | 书同文 | (中)      | 国历代石刻史料汇编》 全文 ?Help   |
|   | 晚清民 | 调文献      | 平台 沃用 NEW! ?Help      |
|   | 印谱文 | (献虚拟)    | 图书馆 N Ew!             |
|   | 中国丛 |          | 需注册个人账户) 主 ? Help     |
|   | 中国基 | 【本古籍/    | 车(需注册个人账户) 👥 🥍 🦰      |
|   | 中国方 | 京志库(     | 需注册个人账户) 主 ?Help      |
|   | 中国类 |          | 需注册个人账户) 主 ? Help     |
|   | 中国知 | 网 - 国:   | 学宝典 全文 ?Help          |
|   | 中华古 | a<br>籍书目 | 数据库 🗽 🕅 N E W! ?Help  |
|   | 中华经 | 2.典古籍/   | 车 - 网络版 全文 ?Help      |
|   | 中华经 | 2.典古籍/   | 车 - 镜像 全文             |
|   | 中华石 | 刻数据)     | 车 全文 N E W! ?Help     |

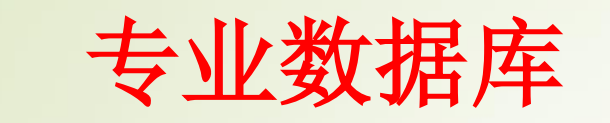

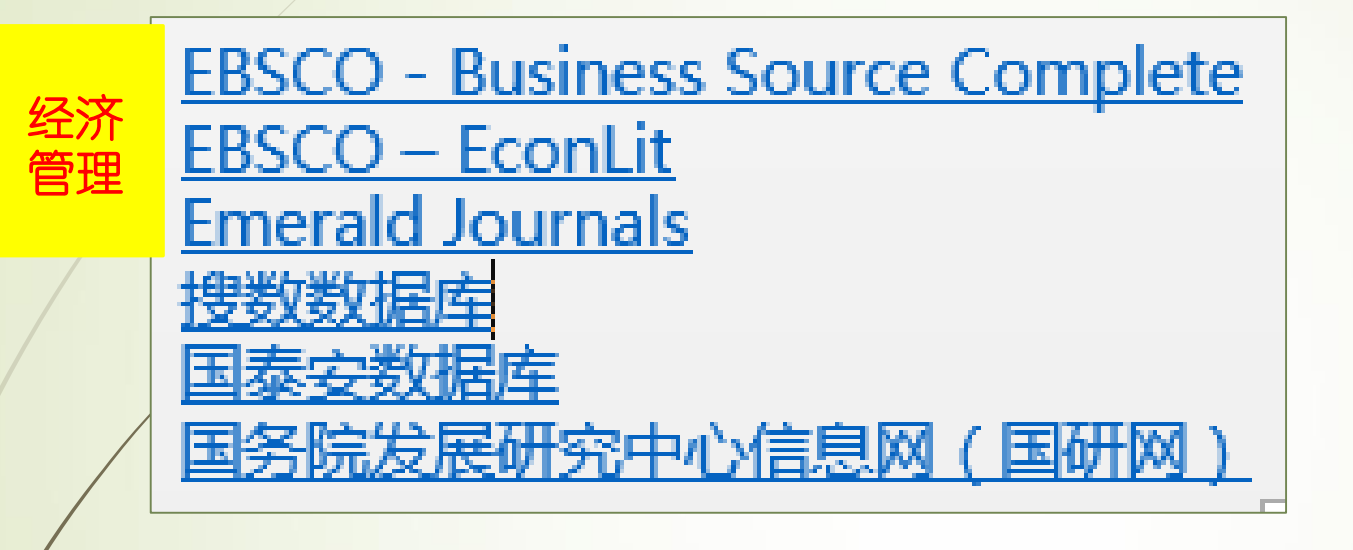

Gale Scholar 国际 ProQuest - Digital National Security Archive
## 4、研读分析

#### ▶ 归纳梳理:

✓ 本课题或子课题的重要文献有哪些?

✓ 重要的研究方向有哪些?

✓ 重要的作者有哪些?

✓ 重要的报告有哪些?

### 5、文献管理

▶ 文献管理

✓ 文献管理软件: NoteExpress、 Endnote

✓ 数据库下载、保存功能: 全文或题录

✓ 客户端下载: <u>http://www.library.fudan.edu.cn/23/list.htm</u>

#### 5、文献管理

▶ 文献管理软件: NoteExpress为例 (苹果电脑可选择Endnote)

- ▶ 管理:建立自己的数据库,导入题录。
- ▶ 发现:保存笔记,并可导出。
- 写作:支持Word 和WPS,在论文写作时可以随时引用保存的文献题录, 并自动生成符合要求的参考文献索引。

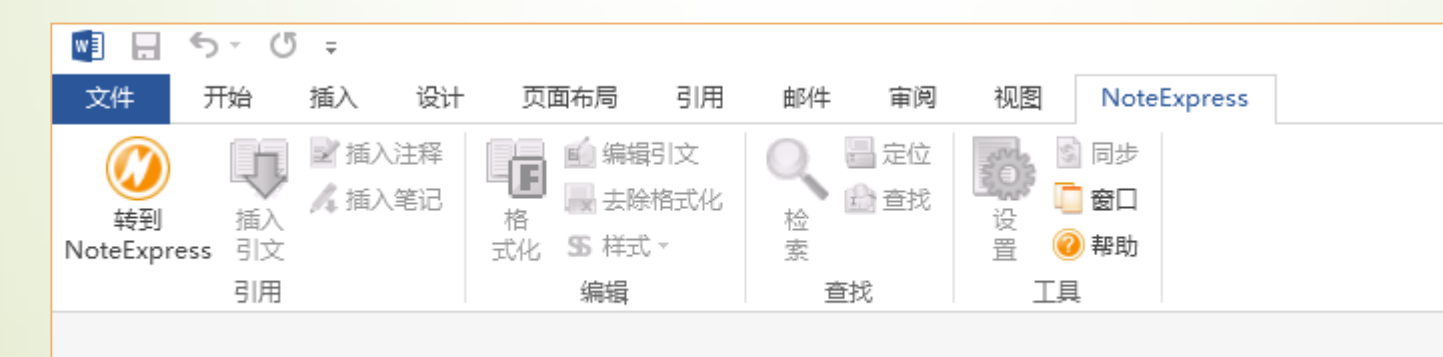

| 出版下號       現出(加全)       出版下號       日日       日日       現出(1)       現出(1)       現出(1)       現出(1)       現出(1)       現出(1)       120 )                 四日, 一大放成内数据, 平台研究: 框架、現状(5), 建、(2), 第二, 20, 20, 20, 20, 20, 20, 20, 20, 20, 20                                                                                                    | 如何                          | 可导出参关                                      | 考文献                                     |                          |                        | /<br>                              | 击:"특    | 寻出参    | 参考文    |
|----------------------------------------------------------------------------------------------------|-----------------------------|--------------------------------------------|-----------------------------------------|--------------------------|------------------------|------------------------------------|---------|--------|--------|
| 題名       作者       来源       发表时       0       数据库       被引       下載       阅读         1       中国开放政府数据平台研究:框架、现状与建议       郑嘉、高丰       电子政务       2015/07-20       期刊       130       2908 量       Immu         2       主要发达国家大数据政策比较研究       张勇进:王璟璇       中国行政管理       2014/12-01       期刊       98       4016 量       Immu         2       主要发达国家大数据政策比较研究       张勇進:王璟璇       中国行政管理       2014/12-01       期刊       98       4016 量       Immu         2       主要发达国家大数据政策比较研究       张勇進:王璟璇       中国行政管理       2014/12-01       期刊       98       4016 量       Immu         2       主要发达国家大数据政策和政策大数       张勇士:王璟璇       中国行政管理       2014/12-01       期刊       98       4016 量       Immu         2       主要发达国家大数振奏会/研究者       東国田均均に文学業を受け       東国市       1000       1000       1000       1000       1000       1000       1000       1000       1000       1000       1000       1000       1000       1000       1000       1000       1000       1000       1000       1000       1000       1000       1000       1000       1000       1000       1000       1000       1000       1000       1000       1000       1000                                                                                                    | <b>已选文献: 21</b> 清除 批里T      | 「载 导出/参考文献 计里可视(                           | 化分析 👻                                   |                          |                        | 找                                  | 到 386 条 | 结果 1/  | 20 >   |
| 1       中国开放政府数据平台研究:框架、现状与建议       解攝:高車       电子政務       2015 07-20       期刊       130       2908        FTEL         2       主要发达国家大数据政策比较研究       務勇进:王璟璇       中国行政管理       2014-12-01       期刊       98       4016        FTEL         2       主要发达国家大数据政策比较研究       務勇进:王璟璇       中国行政管理       2014-12-01       期刊       98       4016        FTEL          国外政府数据开放研究会先长大学家学校       東国田の州立大学現中紀秋        日本       日本       日本          星大学国時父系与公共等务学校       東国田の州立大学現中紀分校        日本       日本       日本       日本          星大学国的洗泉与公共等务学校       東国田の州立大学現中紀分校        日本       日本                                                                                                    |                             | 题名                                         | 作者                                      | 来源                       | 发表时间                   | 数据库                                | 被引      | 下载     | 阅读     |
| 2 主要发达国家大数据政策比较研究 強勇法: 王璟璇 中国行政管理 2014-12-01 期刊 98 4016 Minut<br>国外政府数据开放研究综法: 公共管理的知識<br>定算法 常然 電 Theresa Pardo<br>定算法 常然 第一下 Theresa Pardo<br>定算法 常然 第一下 Theresa Pardo<br>定算法 常然 第一下 Theresa Pardo<br>定算法 常然 第一下 Theresa Pardo<br>定算法 常然 第一下 Theresa Pardo<br>定算法 常然 第一下 Theresa Pardo<br>正常法 常然 第一下 Theresa Pardo<br>正常法 常然 第一下 Theresa Pardo<br>正常法 常然 第一下 Theresa Pardo<br>正常法 常然 第一下 Theresa Pardo<br>正常法 常然 第一下 Theresa Pardo<br>正常法 常然 第一下 Theresa Pardo<br>正常法 常然 第一下 Theresa Pardo<br>正常法 常然 第一下 Theresa Pardo<br>正常法 常然 第一下 Theresa Pardo<br>正常法 常然 第一下 Theresa Pardo<br>正常法 常然 第一下 Theresa Pardo<br>正常法 常知 和 Theresa Pardo<br>正常法 常然 第一下 Theresa Pardo<br>正常法 常知 和 Theresa Pardo<br>正常法 常知 和 Theresa Pardo<br>正常法 常知 和 Theresa Pardo<br>正常法 常知 和 Theresa Pardo<br>正常法 常知 和 Theresa Pardo<br>正常法 常知 和 Theresa Pardo<br>正常本 不可 Theresa Pardo<br>正常本 不可 Theresa Pardo<br>Theresa Pardo<br>T | 1 中国开放政府数据平台                | 研究:框架、现状与建议                                | 郑磊;高丰                                   | 电子政务                     | 2015-07-20             | 期刊                                 | 130     | 2908 🛃 | ; HTML |
| 国外政府数据开放研究综述:公共管理的视角 任務察 新黨 Theresa Pardo 星上大軍時火系与公共等务外及 集團短時加大大要和尼於校 医生人学期時火系与公共等务外及 集團短時加大大要和尼於校 医生人学期時火系与公共等等的视角が国际政府数据开放研究的文献进行了偽理和印述、综述表明,目前国际上政府数据 开放的研究对象已覆盖不同类型的国家和地区、大多数研究都采用了经验研究方法:在研究内容上主要聚焦于政府开放数据的标准与原则、意义与价值、面临的挑战以及各种影响因素间的互动等方面。其中,对于"政府数据开放"的意义与价值、面临的挑战以及各种影响因素间的互动等方面,其中,对于"政府数据的标准与原则、意义与价值、面临的挑战以及各种影响因素间的互动等方面,其中,对于"政府数据和放"的意义与价值、面临的挑战以及各种影响因素间的互动等方面,其中,对于"政府数据和放"的意义与价值、面临的挑战以及各种影响因素间的互动等方面,其中,对于"政府 数据研放"的意义与价值、面临的挑战以及各种影响因素间的互动等方面,其中,对于"政府 数据开放"的意义与价值、面临的挑战以及各种影响因素间和管理层面,前者包括数据推确性、数据保密、数据整合、数据常量描述、数据所有权、数据位置、用户对数据的使用和解读能力等,后者包括权力结构、组织率、如果不能力,使者取得 上表示 在于成本和标业多费专项资金、资助: 法据: "中央商校基本和标业多费专项资金"资助; 法据: "如果成就是"就是研究",但子政会; D1: 10.16582/6.cnki.dzzw.2013.06.003                                                                                                    | 2 主要发达国家大 <mark>数据</mark> 政 | 策比较研究                                      | 张勇进; 王璟璇                                | 中国行政管理                   | 2014-12-01             | 期刊                                 | 98      | 4016 🛃 | ; HTML |
| LOUT TO TO TO TO TO TO TO TO TO TO TO TO TO                                                                                                    | /                           | 《BIED的创用对国际IX时数据升放研究<br>时象已覆盖不同类型的国家和地区,大多 | 的又用ADHIT」(而理和IFF还。《示]<br>多数研究都采用了经验研究方法 | E表明,日前国际上取<br>;在研究内容上,主要 | 府政据<br>聚焦于   <b>EG</b> | • • <b>3</b> • <b>3</b> • <b>6</b> |         |        |        |

#### 如何导出参考文献

**《**》和《》》》(文献管理中心-文献输出

#### 文献导出格式 NoteExpress? 以下是您将按照当前格 被引频次 • GB/T 7714-2015 格式引文 击这里 导出,打开或保存 发表时间。 导出 • CAJ-CD格式引文 📥 ¥TED 🗷 🔀 m doc 目生成检索报告 {Reference Type}: Journal Article {Title}: 数字治理时代公共管理学科的回应与发展——第三届数字政府治理学术研讨会会议综述 查新(自定义引文格式) {Author}: 李齐;贾开;曹胜; {Author Address}: 山东师范大学公共管理学院;山东师范大学国家治理研究中心;电子科技大学公共管理学院;中国行政管理学会; CNKI E-Study {Journal}: 中国行政管理 {Year}: 2018 Refworks {Issue}: 11 EndNote {Pages}: 35-38 ▶国行政管理学会;学术研讨会; 洗择:NoteExpress NoteExpress 九大再次强调,必须坚持和完善中国特色社会主义制度,不断推进国家治理体系和治理能力现代化。当前我们正处于信息技 术革命推动下的社会变革进程中,这一时代背景在客观上要求将国家治理体系和治理能力现代化建设置于信息化浪潮的大背景下展开和进行,因此 NoteFirst 迫切需要开展针对数字治理和数字政府治理的相关理论与实践研究。为回应时代需求,2018年9月15日由中国行政管理学会数字政府治理研究中 • 自定义 心、山东师范大学公共管理学院、山东师范大学 {ISBN/ISSN}: 1006-0863

{Notes}: 11-1145/D

{Database Provider}: CNKI

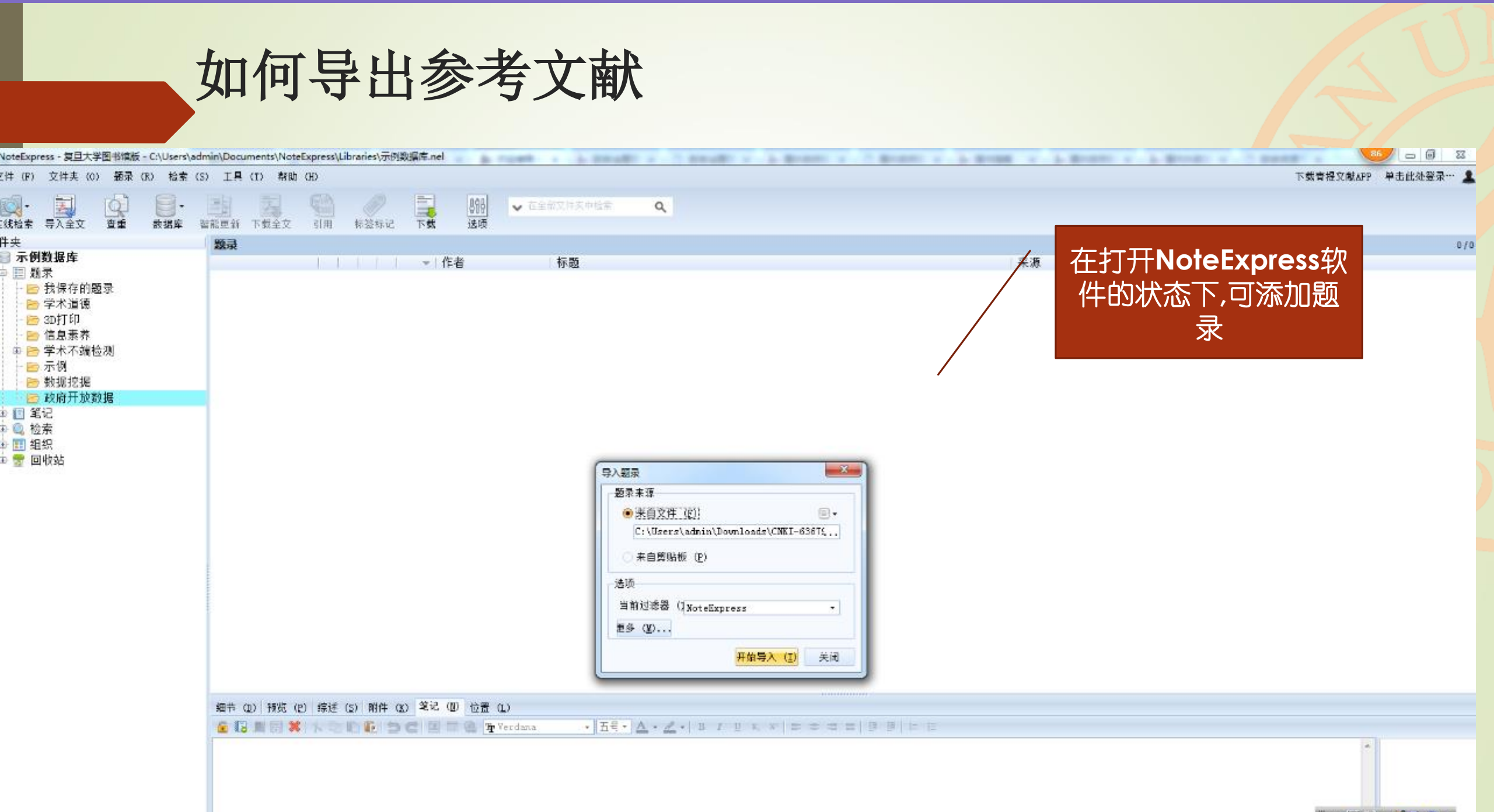

iii che 🔀 🔣 🐂 🤮 🖬 😢 🔅

| 如何于山参与又删 |
|----------|
|----------|

由子政条

中国开放政府数据平台研究:框架、现状与建议

标题

标题译名 期刊

| 🚾 NoteExpress - 复旦大学图书馆版 - C:\Users\adı                                    | min\Documents\NoteExpress\Libraries\示                                                                                                    | 例数据库.nel                                                                                                    |                                                                                                    |                                                                                                    | 86 -                                                                                                    | 0 X   |
|----------------------------------------------------------------------------|----------------------------------------------------------------------------------------------------|----------------------------------------------------------------------------------------------------|----------------------------------------------------------------------------------------------------|----------------------------------------------------------------------------------------------------|----------------------------------------------------------------------------------------------------|-------|
| 文件 (F) 文件夹 (0) 题录 (R) 检索 (S                                                | 5) 工具 (T) 帮助 (H)                                                                                                    |                                                                                                    |                                                                                                    |                                                                                                    | 下载表唱文萨APP 单击此处                                                                                                    | 登录… 】 |
| ○ · · · · · · · · · · · · · · · · · · ·                                    | 武                                                                                                    | ⅠⅠ Ⅰ | 19文件夹中检索 Q                                                                                                    | /                                                                                                    |                                                                                                    |       |
| 文件夹                                                                        | 题录                                                                                                    |                                                                                                    |                                                                                                    |                                                                                                    | 成功添加该文献的题录                                                                                                    | 1/2   |
| <ul> <li>→ 「例数据库</li> <li>→ 一一一一一一一一一一一一一一一一一一一一一一一一一一一一一一一一一一一一</li></ul> | ASSA<br>A T                                                                                                    | <ul> <li>作者</li> <li>2018 李齐; 贾开; 曹胜</li> <li>2018 李志国; 钟将</li> <li>2018 杨大瀚</li> <li>2018 初時; 王中一</li> <li>2016 韩兆柱; 翟文康</li> <li>2016 韩兆柱; 翟文康</li> <li>2016 韩兆柱; 晋文娟</li> <li>2015 黄思橋; 张燕华</li> <li>2015 郑磊</li> <li>2015 郑磊</li> <li>2015 张莹</li> <li>2015 王国华; 骆毅</li> <li>2015 李超雅</li> <li>2015 胡小明</li> <li>2014 张勇进; 王璟璇</li> <li>2014 梁勇进; 王璟璇</li> <li>2014 张兰廷</li> <li>2013 曹凌</li> </ul>                                                                | 标题<br>数字治理时代公共管理学科的回应与发展一一第三届数字可<br>数据科学在国内管理学研究中的应用综述<br>公共管理视角下西方监管理论发展演进综述<br>协作治理:国内研究和域外进展综论<br>公共管理评论<br>政策能力:理论综述及其对中国公共政策研究的启示<br>西方公共治理前沿理论法评<br>数字治理理论研究综述<br>国内协同治理理论文献综述<br>开放政府数据的价值创造机理:生态系统的视角<br>中国开放政府数据平台研究:框架、现状与建议<br>国家治理体系与治理能力研究:回顾与前瞻<br>中国公私合作模式发展研究综述<br>论"互联网+"下的社会治理转型<br>公共治理理论的研究综述<br>从政府信息公开到政府数据开放<br>主要发达国家大数据政策比较研究<br>国外政府数据开放研究<br>大数据对政府治理的影响及挑战<br>大数据创新:欧盟开放数据战略研究 | 政府治理学术研讨会会议 中国行<br>计算机<br>管理观<br>社会主:<br>公共管理<br>台肃和行<br>日肃行<br>日清和行<br>武汉沿<br>电子政<br>《公共管<br>系北财<br>人民论<br>南京<br>世<br>电子政<br>《公共管 | A         X研究         理与政策评论         政学院学报         金管理一部学院学报         金管理一部学院学报         多         第         2         文学校         A         S         S <th></th> |       |
|                                                                            | <ul> <li>細节 (D) 预览 (E) 综述 (S) 附件</li> <li>○ 主要字段</li> <li>□ 主要字段</li> <li>□ 题录类型 期刊文章</li> <li>○ 作者</li> <li>○ 作者译名</li> <li>○ 年少</li> <li>○ 2015</li> </ul> | ( <u>K)</u> 笔记( <u>N</u> ) 位置( <u>L</u> )                                                                                                    |                                                                                                    |                                                                                                    |                                                                                                    |       |

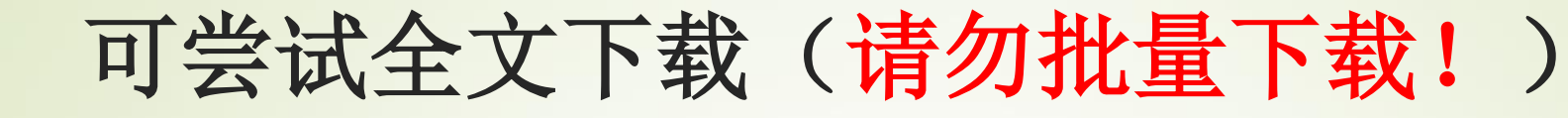

🚾 NoteExpress - 复旦大学图书馆版 - C:\Users\admin\Documents\NoteExpress\Libraries\示例数据库.nel

文件 (F) 文件夹 (0) 题录 (R) 检索 (S) 工具 (T) 帮助 (H)

下载曹提文献APP 单击此处登录·

| <ul> <li>              ← (±, ±, ±, ±, ±, ±, ±, ±, ±, ±, ±, ±, ±, ±</li></ul>                                                                                                    | ■     ■     ●     香     ●     201                                                                                                    | ◆ 在全部文件夹中检索 Q     ◆     ★    ★    ★    ★    ★    ★                                                                                                    | <sup>第三届数字政府治理学术研讨会会议中国行政管理<br/>1 右击鼠标,选择"下载全<br/>文",从"cnki中下载"</sup>                                                                                       |
|----------------------------------------------------------------------------------------------------|----------------------------------------------------------------------------------------------------|----------------------------------------------------------------------------------------------------|----------------------------------------------------------------------------------------------------|
| <ul> <li>- ご 学术道德</li> <li>- ご 3D打印</li> <li>- ご 信息素养</li> <li>- ご デ例</li> <li>- ご 示例</li> <li>- ご 数据挖掘</li> <li>- ご 政府开放数据</li> <li>- 認 道記</li> <li>- 2 並応</li> <li>- 2 並応</li> <li>- 3 この</li> <li>- 3 この</li> <li>- 3 この</li> <li>- 3 この</li> <li>- 4 この</li> <li>- 4 ごの</li> <li>- 4 ごの</li> <li>- 5 ごの</li> <li>- 5 ごの</li> <li>- 6 ごの</li> <li>- 7 ごの</li> <li>- 7 ごの</li> <li>- 7 ごの</li> <li>- 7 ごの</li> <li>- 7 ごの</li> <li>- 7 ごの</li> <li>- 7 ごの</li> <li>- 7 ごの</li> <li>- 7 ごの</li> <li>- 7 ごの</li> <li>- 7 ごの</li> <li>- 7 ごの</li> <li>- 7 ごの</li> <li>- 7 ごの</li> <li>- 7 ごの</li> <li>- 7 ごの</li> <li>- 7 ごの</li> <li< th=""><th><ul> <li>古</li> <li>古</li> <li>一</li> <li>一</li> <li>元</li> <li>二</li> <li>二</li> <li< th=""><th>8       杨大瀚       公共管理视角下西方监管理论发展演进综:         8       杨大瀚       公共管理视角下西方监管理论发展演进综:         8       亦作治理:国内研究和域外进展综论         3       公共管理评论         8       刘鹏; 王中一       政策能力:理论综述及其对中国公共政策研告         6       韩兆柱; 翟文康       西方公共治理前沿理论述评         6       韩兆柱; 翟文康       西方公共治理前沿理论述评         6       韩兆柱; 翟文康       西方公共治理前沿理论述评         6       韩兆柱; 翟文康       西方公共治理前沿理论达评         6       韩兆柱; 晋文贞       数字治理理论研究综述         5       黄思榆;张紫华       国内协同治理理论文献综述         5       苏磊       开放政府数据的价值创造机理:生态系统的         5       苏高       中国开放政府数据平台研究:框架、现状与建         5       新羅; 高丰       中国开放政府数据平台研究:框架、现状与建         5       王国华; 骆毅       论 "互联网+"下的社会治理转型         5       王国华; 骆毅       论 "互联网+"下的社会治理转型         5       李超雅       公共治理理论的研究综述         5       胡小明       从政府信息公开到政府数据开放研究         4       波勇进; 王璟璇       王要发达国家大数据政策比较研究         4       刘叶婷; 唐斯斯       大数据对政府治理的影响及兆台、         4       张士       大教报的社会价值与战略选择</th><th>講選藝豪(N)     ····································</th></li<></ul></th></li<></ul> | <ul> <li>古</li> <li>古</li> <li>一</li> <li>一</li> <li>元</li> <li>二</li> <li>二</li> <li< th=""><th>8       杨大瀚       公共管理视角下西方监管理论发展演进综:         8       杨大瀚       公共管理视角下西方监管理论发展演进综:         8       亦作治理:国内研究和域外进展综论         3       公共管理评论         8       刘鹏; 王中一       政策能力:理论综述及其对中国公共政策研告         6       韩兆柱; 翟文康       西方公共治理前沿理论述评         6       韩兆柱; 翟文康       西方公共治理前沿理论述评         6       韩兆柱; 翟文康       西方公共治理前沿理论述评         6       韩兆柱; 翟文康       西方公共治理前沿理论达评         6       韩兆柱; 晋文贞       数字治理理论研究综述         5       黄思榆;张紫华       国内协同治理理论文献综述         5       苏磊       开放政府数据的价值创造机理:生态系统的         5       苏高       中国开放政府数据平台研究:框架、现状与建         5       新羅; 高丰       中国开放政府数据平台研究:框架、现状与建         5       王国华; 骆毅       论 "互联网+"下的社会治理转型         5       王国华; 骆毅       论 "互联网+"下的社会治理转型         5       李超雅       公共治理理论的研究综述         5       胡小明       从政府信息公开到政府数据开放研究         4       波勇进; 王璟璇       王要发达国家大数据政策比较研究         4       刘叶婷; 唐斯斯       大数据对政府治理的影响及兆台、         4       张士       大教报的社会价值与战略选择</th><th>講選藝豪(N)     ····································</th></li<></ul> | 8       杨大瀚       公共管理视角下西方监管理论发展演进综:         8       杨大瀚       公共管理视角下西方监管理论发展演进综:         8       亦作治理:国内研究和域外进展综论         3       公共管理评论         8       刘鹏; 王中一       政策能力:理论综述及其对中国公共政策研告         6       韩兆柱; 翟文康       西方公共治理前沿理论述评         6       韩兆柱; 翟文康       西方公共治理前沿理论述评         6       韩兆柱; 翟文康       西方公共治理前沿理论述评         6       韩兆柱; 翟文康       西方公共治理前沿理论达评         6       韩兆柱; 晋文贞       数字治理理论研究综述         5       黄思榆;张紫华       国内协同治理理论文献综述         5       苏磊       开放政府数据的价值创造机理:生态系统的         5       苏高       中国开放政府数据平台研究:框架、现状与建         5       新羅; 高丰       中国开放政府数据平台研究:框架、现状与建         5       王国华; 骆毅       论 "互联网+"下的社会治理转型         5       王国华; 骆毅       论 "互联网+"下的社会治理转型         5       李超雅       公共治理理论的研究综述         5       胡小明       从政府信息公开到政府数据开放研究         4       波勇进; 王璟璇       王要发达国家大数据政策比较研究         4       刘叶婷; 唐斯斯       大数据对政府治理的影响及兆台、         4       张士       大教报的社会价值与战略选择 | 講選藝豪(N)     ····································                                                                                                    |
|                                                                                                    | <ul> <li>香 </li> <li>● 香 </li> <li>● 香 </li> <li>● 10 预览 (P) 综述 (2)</li> <li>标题</li> <li>● 中国开放政府数据平台研</li> <li>● 全文链接</li> <li>● 全文链接</li> </ul>                                                                                                    | <ul> <li>3 曹凌 大数据创新:欧盟开放数据战略研究</li> <li>) 附件(区) 笔记(N) 位置(L) ①</li> <li>链接</li> <li>《AttachFilePath》\政府开放数据\中国开放<br/>http://kns.cnki.net/kns/download.aspx<br/>http://kns.cnki.net/kns/download.aspx</li> </ul>                                                                                                    | 逐样避求(1)       // ScienceDirect (N)         ● 移动到文件类(0)       ●         ● 損援到文件类(0)       ●         ● 夏制到数据库(0)       ●         ● 2 成功下载全文,出现         ● 形针图形 |

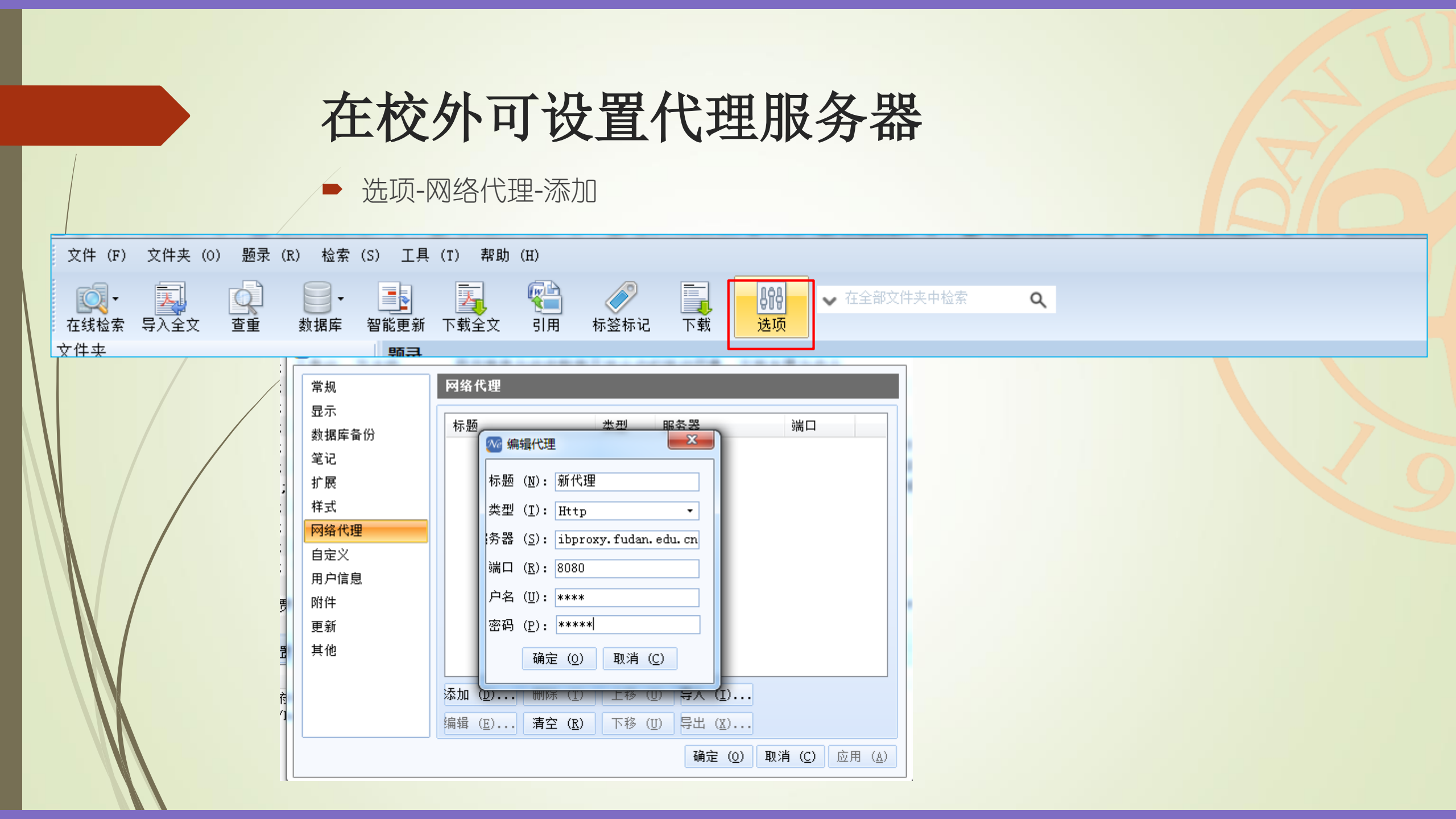

| 如何边望                                     | 写边引                                                                                                    |         |
|------------------------------------------|----------------------------------------------------------------------------------------------------|---------|
| - 抽八毛に                                   | Image: S ▼ (5 - 1)     Image: S ▼ (5 - 2)     Image: S ▼ (5 - 2)     Image: S ♥ (5 - 2)     Image: S ♥ (5 - 2)     Image: S ♥ |         |
|                                          | 文件     开始     插入     设计     页面布局     引用     邮件     审阅     视图     EndNote X9     NoteExpress                                                                                                    |         |
|                                          | ●     ●     ●     ●     ●     ●     ●     ●     ●     ●     ●     ●     ●     ●     ●     ●     ●     ●     ●     ●     ●     ●     ●     ●     ●     ●     ●     ●     ●     ●     ●     ●     ●     ●     ●     ●     ●     ●     ●     ●     ●     ●     ●     ●     ●     ●     ●     ●     ●     ●     ●     ●     ●     ●     ●     ●     ●     ●     ●     ●     ●     ●     ●     ●     ●     ●     ●     ●     ●     ●     ●     ●     ●     ●     ●     ●     ●     ●     ●     ●     ●     ●     ●     ●     ●     ●     ●     ●     ●     ●     ●     ●     ●     ●     ●     ●     ●     ●     ●     ●     ●     ●     ●     ●     ●     ●     ●     ●     ●     ●     ●     ●     ●     ●     ●     ●     ●     ●     ●     ●     ●     ●     ●     ●     ●     ●     ●     ●     ●     ●     ●     ●     ●     ●     ●     ●<                                                                                                    |         |
|                                          | 郑磊等2015年依托"开放数据晴雨表"(Open Data Barometer)"开放数据指数"(Open<br>Data Index)两项开放政府数据评估分析框架和和国际评估实践,建立了基于"基础""数据<br>""平台"三大层面共13个维度构成的评估框架,并对中国多个地方的开放政府数据实践情况<br>进行了比较研究。                                                                                                    |         |
|                                          | a                                                                                                    |         |
| 细节(D) 预览(P) 综述(S) 附件(K) 笔记(D) 位置(L)      |                                                                                                    |         |
| 🚡 🔀 🔳 🔚 💥 🐆 🕛 🛍 🖆 🎾 🗁 🗠 🗵 🖬 🌏 🕁 Verdana  | .a • 五号 • ▲ • ▲ • B I 型 X, X' 📑 幸 書 目 별 별 늘 ☷                                                                                                    |         |
| 郑磊等2015年依托"开放数据晴雨表"(Open Data Barometer) | )"开放数据指数"(Open Data Index)两项开放政府数据评估分析框架和和国际评估实践,建立了基于"基础""数据                                                                                                    | ""平台"三大 |
| 📗 并对中国多个地方的开放政府数据实践情况进行了比较研究             | 究。                                                                                                    |         |

#### 如何边写边引:插入参考文献:

- 在NoteExpress中选择文献,word文档放置在光标处
- 在word插件中选择参考文献样式:
   点击 設

| \$<br>样式▼ |     | 索     |        | 置      | 0   | 帮助 |  |
|-----------|-----|-------|--------|--------|-----|----|--|
| 中华人       | 人民共 | 和国国家标 | 淮_GBT_ | 7714-2 | 015 |    |  |
| 中华人       | 人民共 | 和国国家标 | 准_GBT_ | 7714-2 | 005 |    |  |

郑磊等<sup>[1]</sup>2015年依托"开放数据晴雨表"(Open Data Barometer)"开放数据指数"(Open Data Index)两项开放政府数据评估分析框架和和国际评估实践,建立了基于"基础""数据 ""平台"三大层面共13个维度构成的评估框架,并对中国多个地方的开放政府数据实践情况 进行了比较研究。

#### 参考文献

[1]郑磊, 高丰. 中国开放政府数据平台研究:框架、现状与建议[J]. 电子政务, 2015(07):8-16.

当前使用的样式是 [中华人民共和国国家标准\_GBT\_7714-2015] 当前文档包含的题录共2条 有1条题录存在必填字段内容缺失的问题 参考文献 1 : 字段(作者)内容缺失;

校对报告

提示校对报告,提醒用户

能会有字段缺失

#### 特别提醒: 请注意备份!

▶ 文件-备份数据库

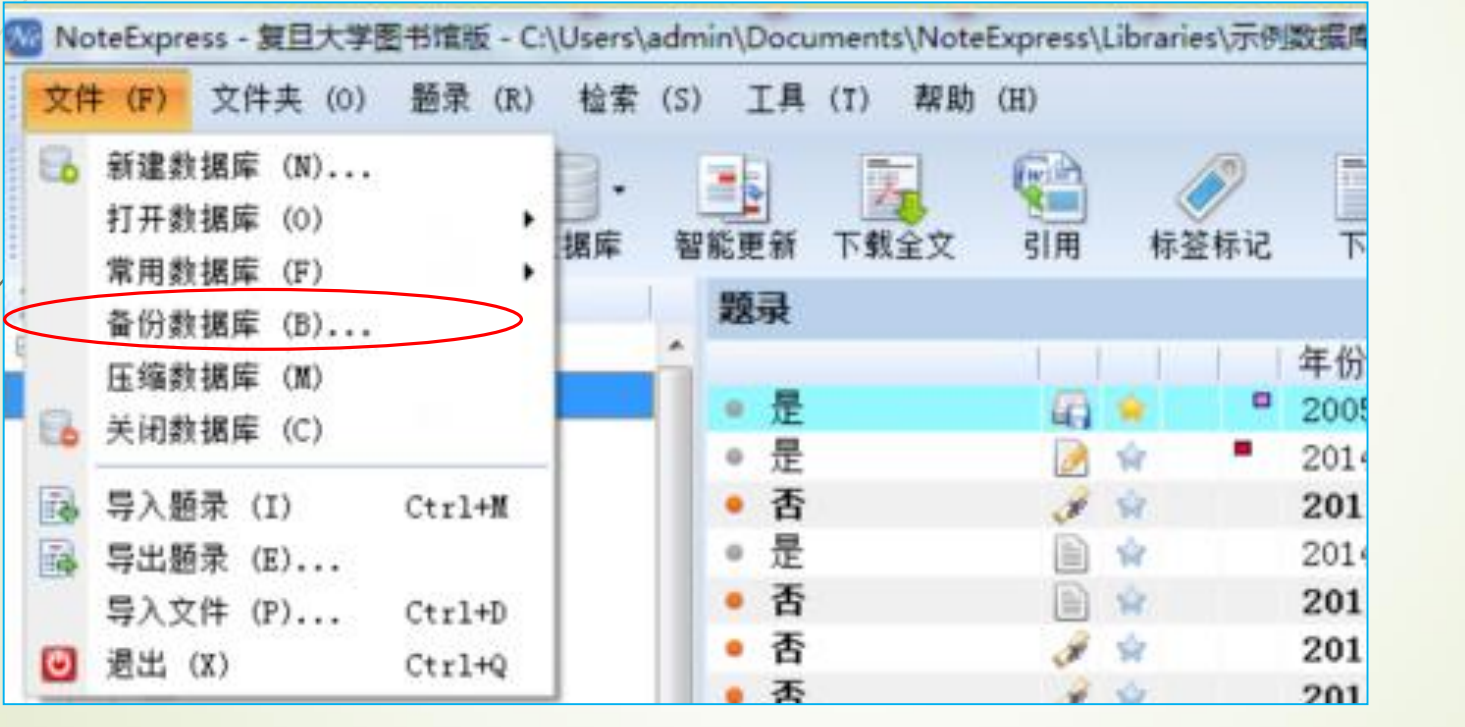

| 名称                          | 修改日期             | 类型           | 大小       |
|-----------------------------|------------------|--------------|----------|
| 📕 示例数据库 2020-11-13 15_09_20 | 2020/11/13 15:11 | 360压缩 ZIP 文件 | 2,611 KB |

### 4、信息研究、报告撰写

► 参考文献著录: 遵守GB/T 7714-2015 《信息与文献参考文献著录规则》

2

|              | 文献类型         | 标志代码 |
|--------------|--------------|------|
|              | 普通图书         | Μ    |
|              | 会议录          | С    |
| /            | 汇编           | G    |
|              | 报纸           | Ν    |
|              | 期刊           | J    |
|              | 学位论文         | D    |
|              | 报告           | R    |
|              | 标准           | S    |
|              | 专利           | Р    |
|              | 数据库          | DB   |
|              | 计算机程序        | СР   |
| $\mathbf{k}$ | <b>规范,</b> 。 | 与滴做相 |

| 文献类型 | 标志代码 |
|------|------|
| 档案   | А    |
| 與图   | СМ   |
| 数据集  | DS   |
| 其他   | Z    |
|      |      |

| 电子文献载体            | 标志代码 |   |
|-------------------|------|---|
| 磁带(magnetic tape) | MT   |   |
| 磁盘(disk)          | DK   |   |
| 光盘(CD-ROM)        | CD   |   |
| 昭和 网络(online)     | OL   |   |
| 之术 规 范 , 县        | 是——种 | 1 |

### 小结: 根据文献的不同特点开展文献调研

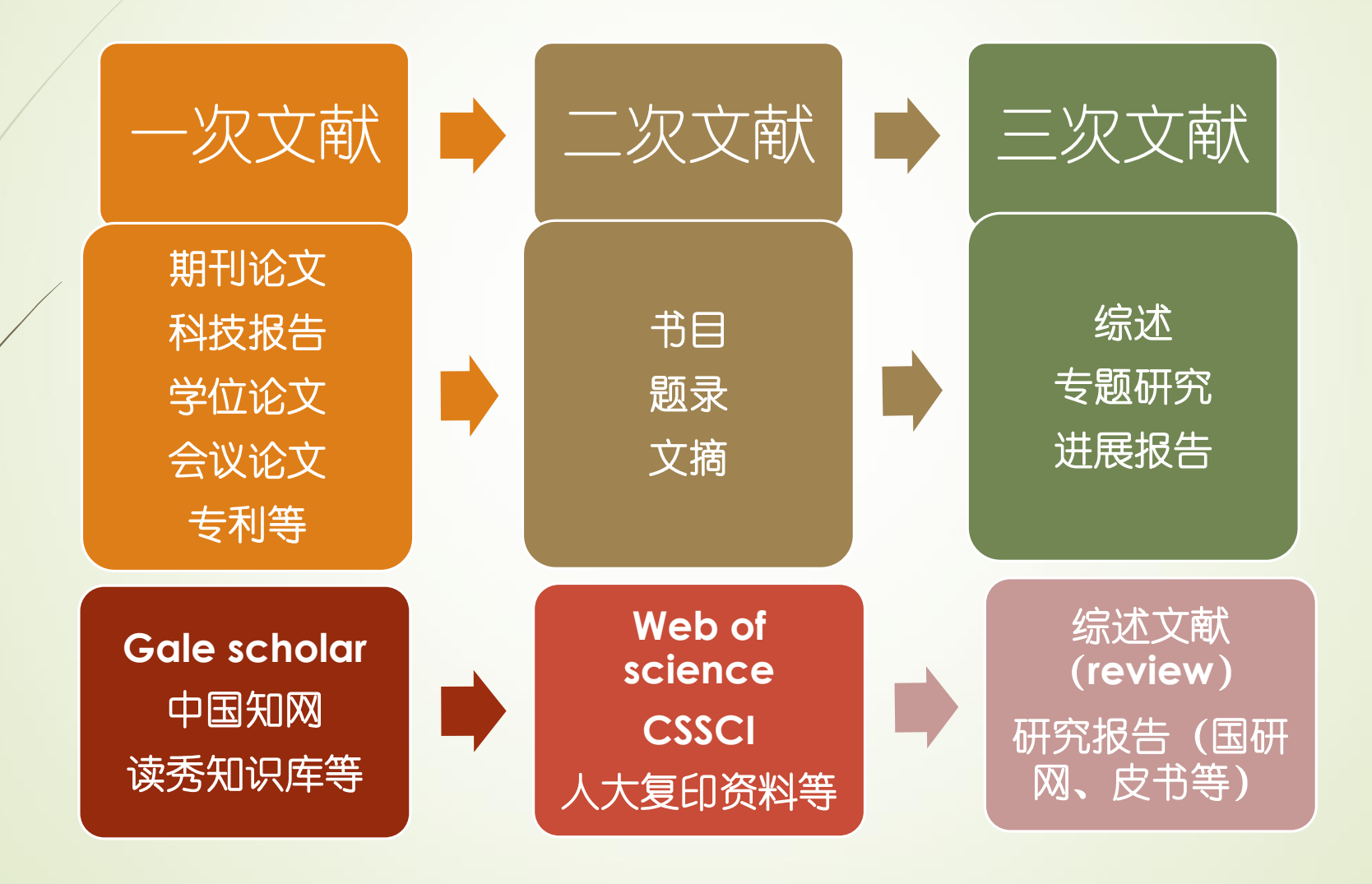

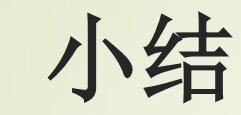

追溯文献源头,梳理文献脉络!
做好引注,十分重要!

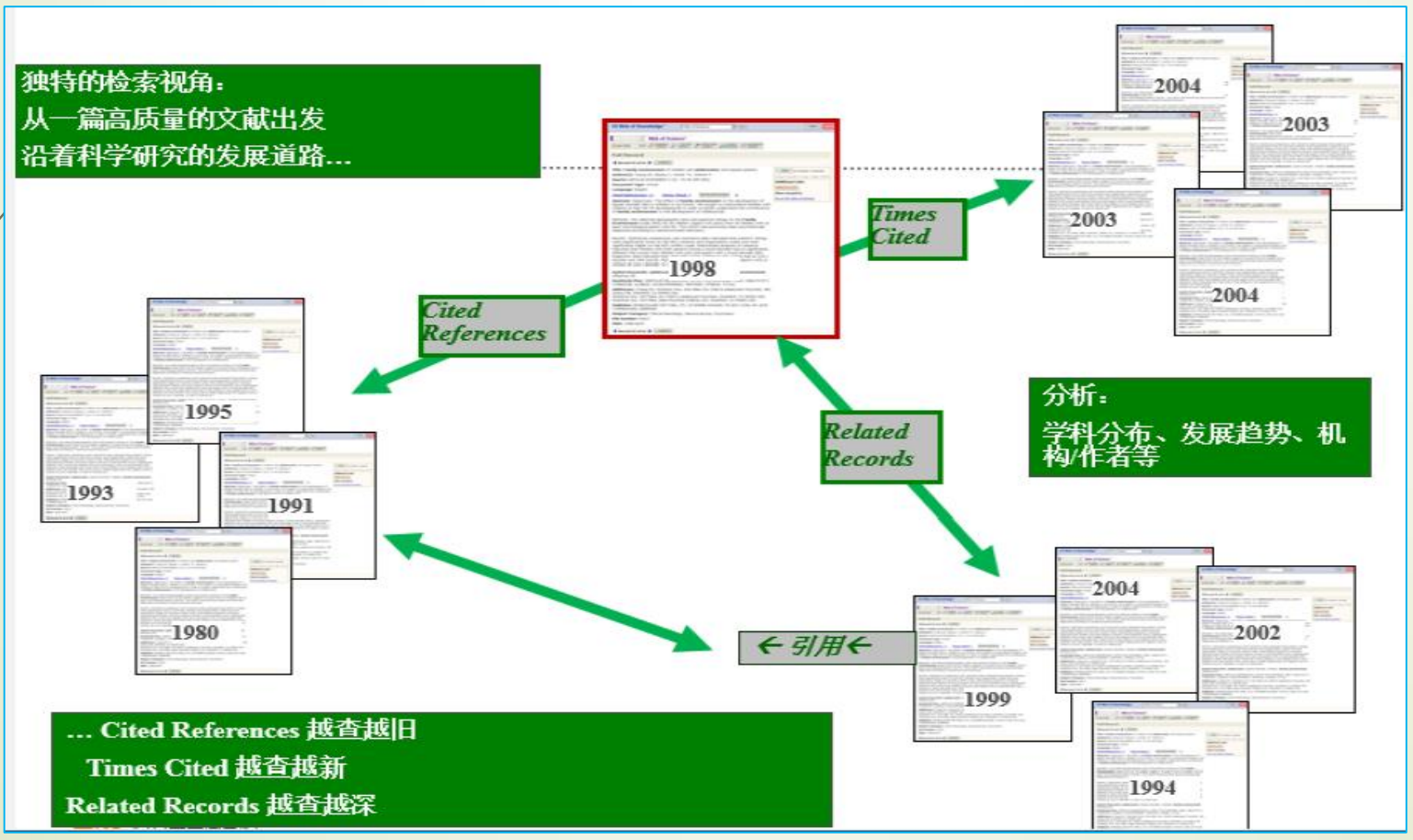

# 讨论与提问?

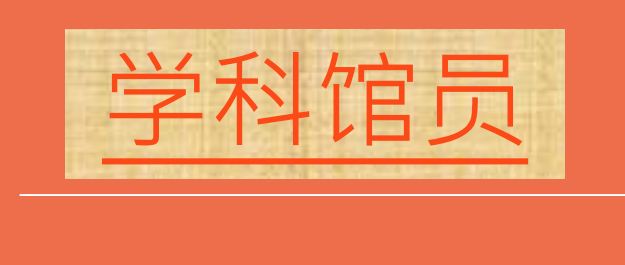